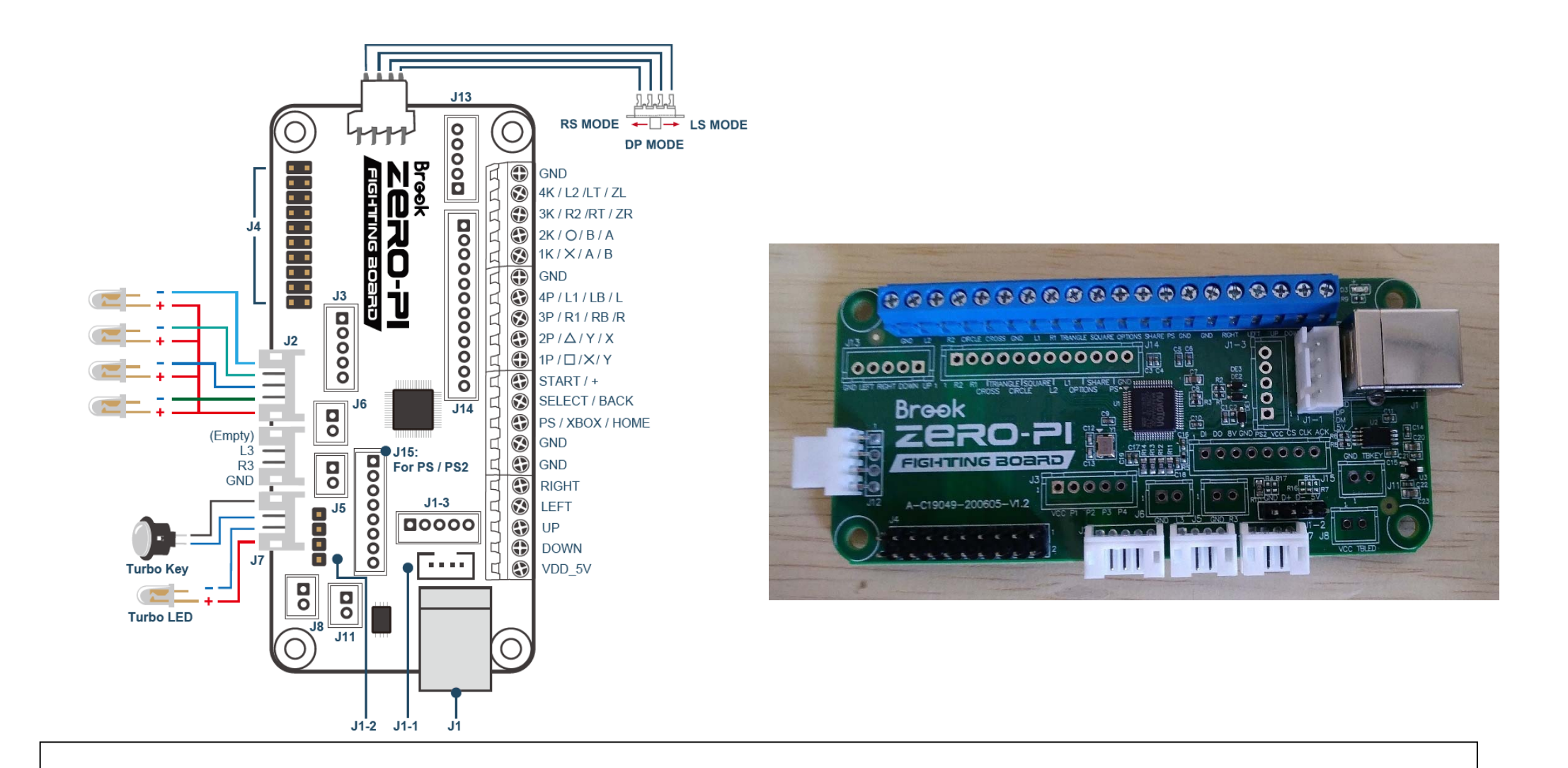

## Brook 社の Zero-Pi FIGHTING BOARD について

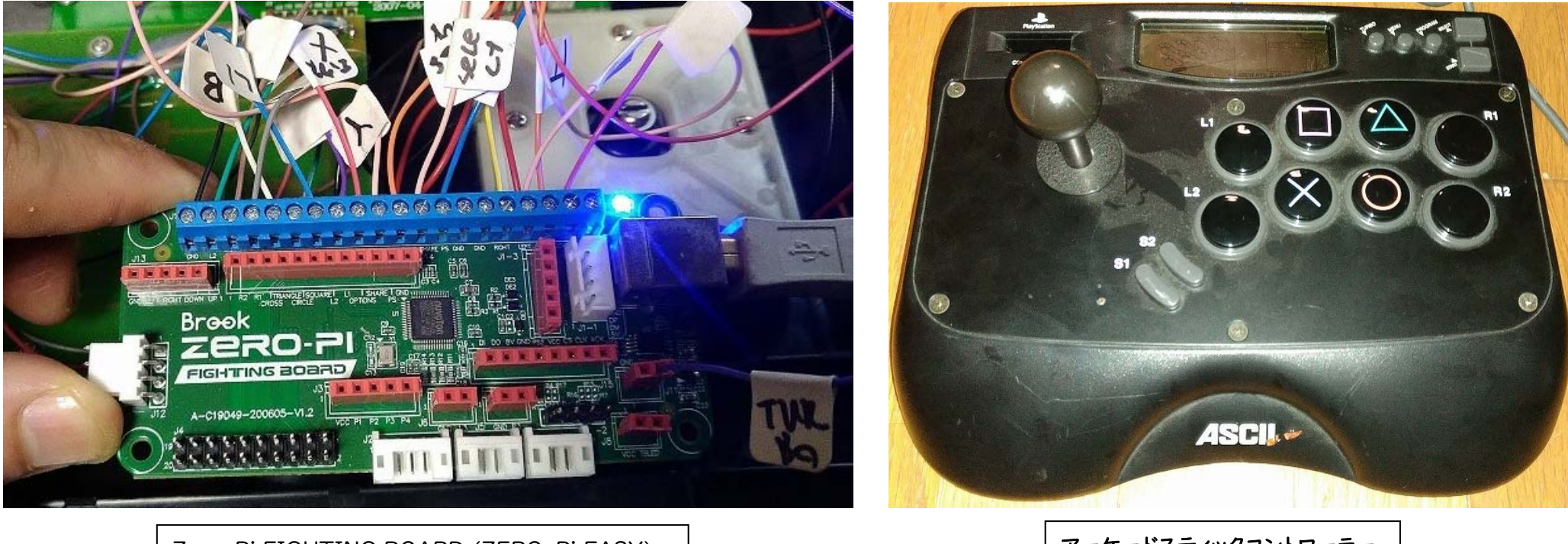

Zero-Pi FIGHTING BOARD (ZERO-Pi EASY)

## アーケードスティックコントローラー

2

Brook社の Zero-Pi FIGHTING BOARD(以下、ZPFB)は、NS(Nintendo Switch)、 PSI、PS2、PS3パソコン、その他(USB 接続できるゲーム機器)で使用できるボードです。 どのような使用目的で使うのかと言うと、一般的には、アーケードスティックコントローラー (以下、アケコン)に、これを取り付けて、使用したいゲーム機器で、自身が使っている 馴染みの市販のアケコンを使う、といった感じです。

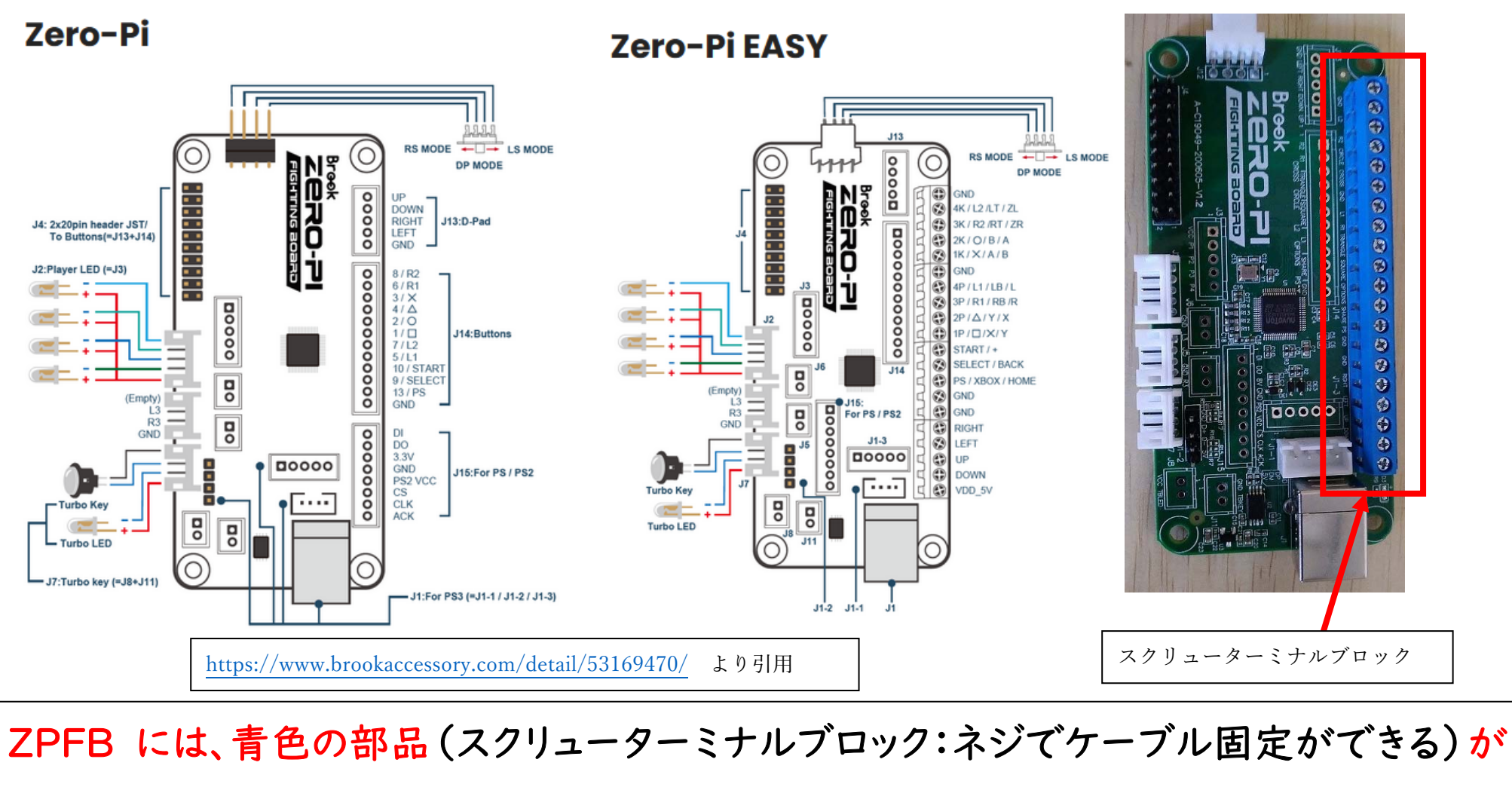

ついている、「Zero-Pi EASY」と、ついていない「Zero-Pi」があります。

機能的には、それほど変わりませんが、Zero-Pi EASY の方が、ケーブル固定が

楽かもしれません。(この説明書でも Zero-Pi EASY を使っていますが、長くなるので

略称は ZPFB とさせてください。)

ZPFB 購入前の注意(ZPFBに接続する予定のアケコン購入前の注意)
・薄型のアケコンは、ZPFB をアケコン内に内蔵できないかも?
・ボタンの増設を考えている場合、アケコンのボタンがついている盤面が 金属製(金属板)のアケコンでは、金属板の切削加工に苦労するかも?
・ボタンを増設するだけのスペースは、アケコンの盤面(側面でも可)にある?
・もし、BROOK 社の FIGHTING BOARD CABLE を購入して、アケコンに接続するなら 購入前に、アケコン内部の端子の形状を確認しよう。(ボタンなどの端子が、ファストン端子でないと取り付けられない) (この辺りの内容は、17~28 ページに書いてあります。)

市販のアケコンを接続するだけでも良いのですが、ちょっと DIY が得意な方なら、市販の アケコンから必要なパーツを取り出して、自作のアケコンだって作れますし、アケコンで なくとも、ゲームコントローラーの配線を引き出してこれに接続すれば、そのコントローラーを 使う事も出来るでしょう。Arduino などのマイコンと接続して、簡単なプログラムを組めば、 何度も同じ操作を繰り返すような自動レベル上げ装置…なんてのもできそうですね。

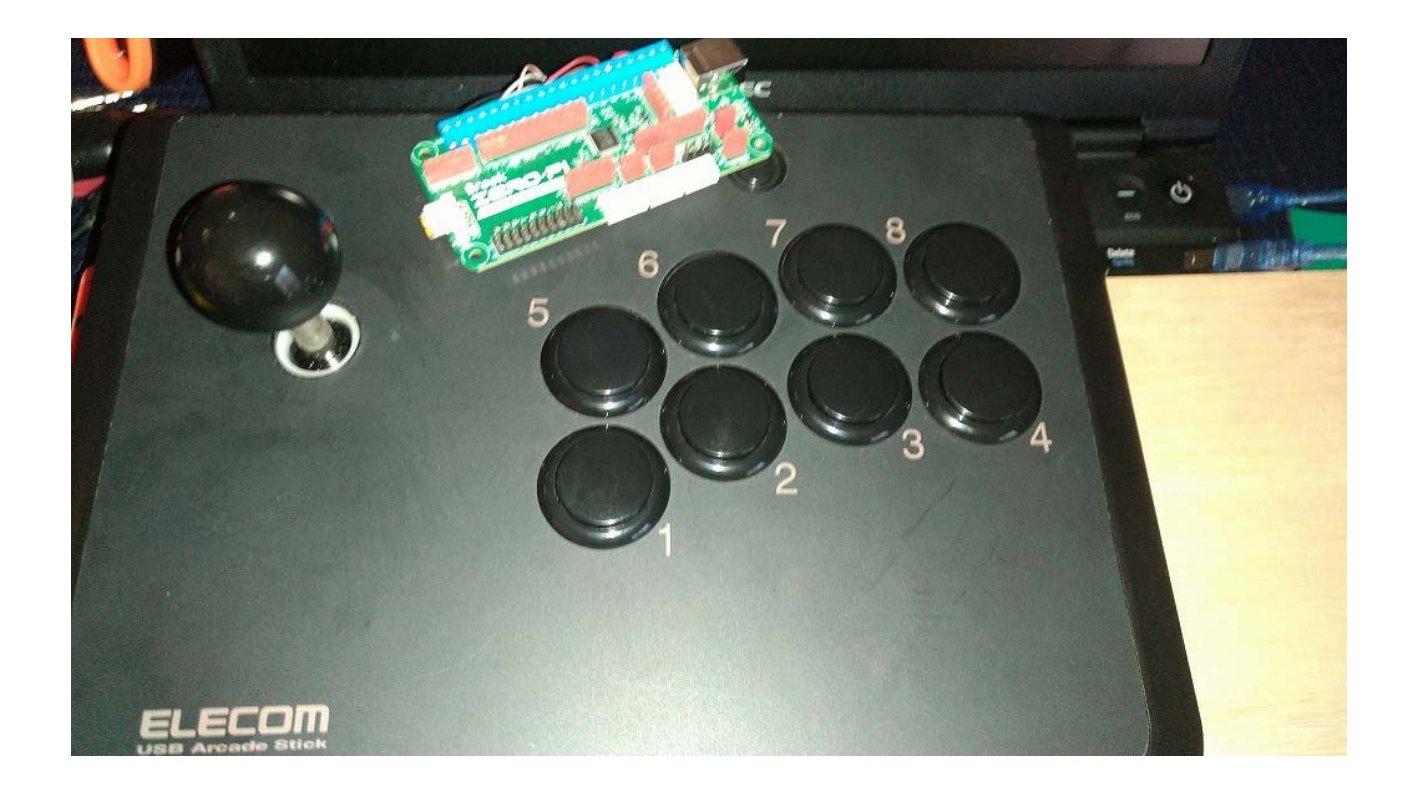

他にも、パソコンに接続する機器での操作に、ゲームコントローラーのキーが 割り当てられているものもあるので、工夫次第では…アケコンだけにとどまらずに そういう機器の操作目的で、何かと色々できそうな予感がしますが・・・。

とりあえず、一般的な、市販のアケコンに、ZPFB を組み込む事を、この説明書で やってみましょう。(他の用途だと、用途によって、使用するものが変わってきますので・・・) ZPFB をアケコンに接続するのに、絶対に必要になるもの。(はんだごてとはんだ、精密ドライバー以外は、「ハードOフ」に行けばあります。

- ・ 精密+ドライバー(100円均一のものでもよいです)
- ・ はんだごて と はんだ (私は白光の FX600 を使っています。各ボタンとのはんだに必要になります)
- ・ USB-Type B ケーブル (プリンターやスキャナーに使われるケーブル。ZPFB とパソコンなどとの接続に必要)
- ・ 電線 (ケーブル直径 1~1.5mm くらい。様々な色があった方がいいですが、別に単色でも大丈夫です。GND 用の黒線はあった方がいいです)

(↑電線は、「ハード〇フ」で、古いプリンターケーブルとかシリアルケーブルを買って、分解して使えば、110円で十分な量を準備できます)

・ アケコン(自身のお気に入りのものをどうぞ。できれば、ボタン増設や失敗した時の事を考えて2つあるといいかも)

ZPFB をアケコンに接続するのに、あった方がよいと私が思ったもの。

- テスター(導通確認のため。古いアケコンとかだと、ボタンの故障もありますからね)
- ・ インターネットにつなげるパソコン(ZPFB のアップデートやボタンの動作確認で使いますが、なくてもなんとかなる。できれば Windows。)
- ・ Brook の FIGTING BOARD CABLE(別になくても大丈夫だけど、あれば ZPFB との接続が楽になります。アケコンの端子と形状が合えばの話)

・ 筆記具(油性ペン)とマスキングテープ(電線にテープをつけて、その電線は何のボタンが対応しているか、とかメモするのにあると便利)

・ 熱収縮チューブ と ライター (GND を分岐させる電線を作ったり、ボタンの端子に他の電線が間違って触れないように絶縁するのに便利。

なくても…何とかなるけど、アケコンによってはあった方が良い。)

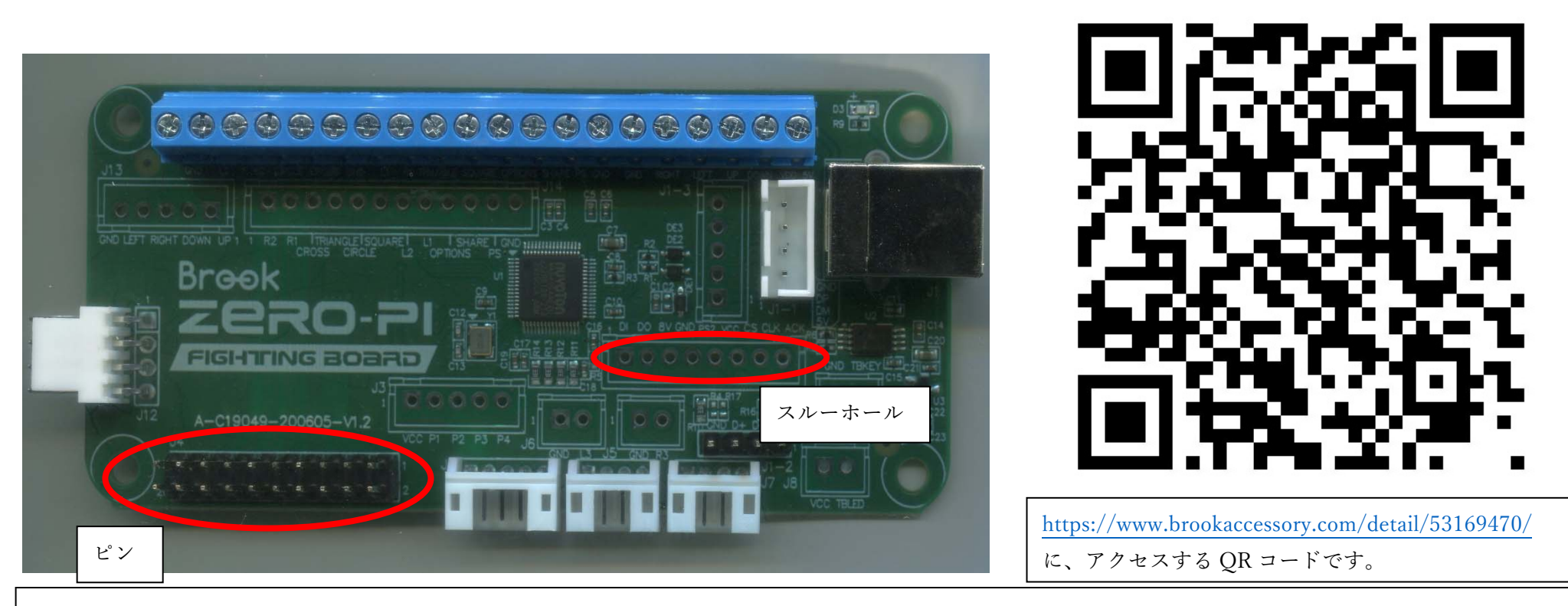

とりあえず、ZFPB を箱から出してみましょう。

 ・・・何か色々ピンがついてたり、たくさんのスルーホールがありますが…、こういうボードをあまり触った事がない方では、「・・・どうすんだよ・・・コレ・・・?」と思われるのが、至って 正常な反応だと思います。箱には ZPFB だけで、説明書すら入っていませんしね。
 (<u>https://www.brookaccessory.com/detail/53169470/</u> に英語の説明書はありますが 基本的なピン配置と操作だけで、細かな説明まで記載はありませんでした。)

※ ZPFB の Firmware のアップデートを先に行っておきたい方は P88 に飛んでください。

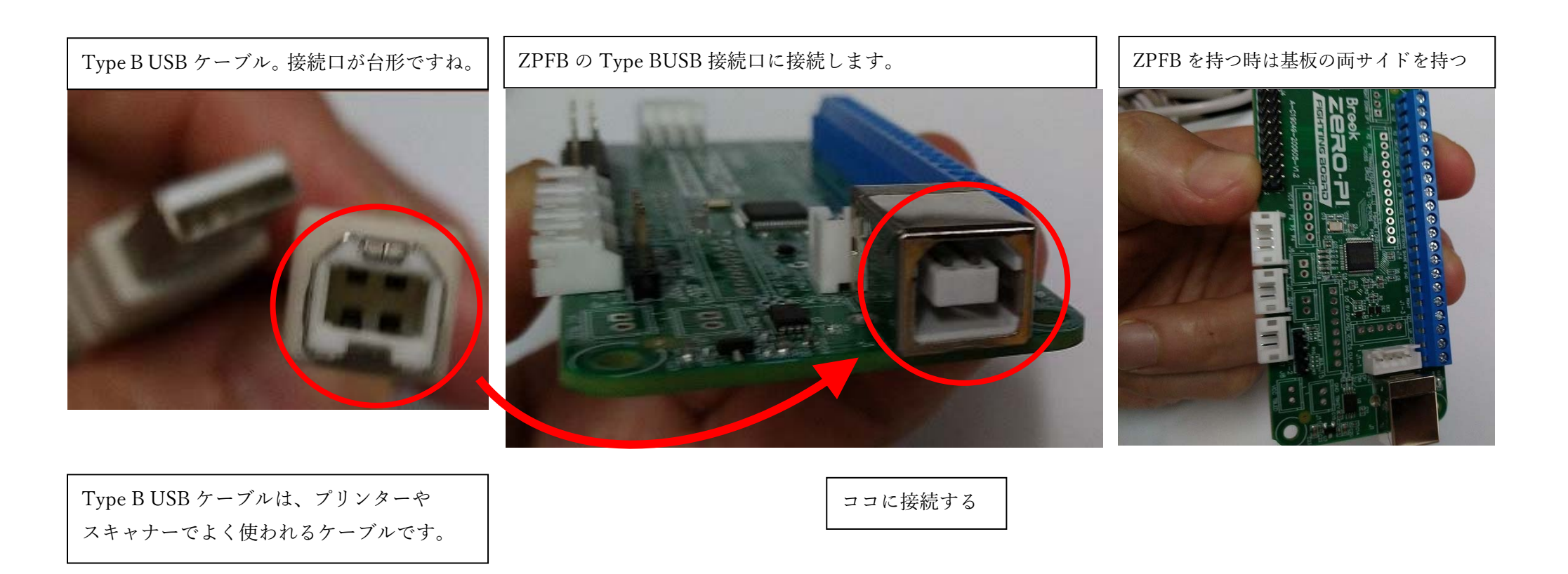

Windows I I がインストールされたパソコンで、簡単な動作確認をしてみましょう。 (windows IO や他の OS、Mac や Linux でもできます。興味がなければ、飛ばしてもらっても大丈夫です) まず、Type B USB ケーブルを、ZPFB の USB ケーブル接続ロに挿入します。 ZPFB の基板は、それ程高い電圧ではないと思いますが、基板の両側を持ちましょう。 また、ショートを避けるために、ZPFB の基板の表面に実装された部品などに 金属を当てないようにしましょう。

8

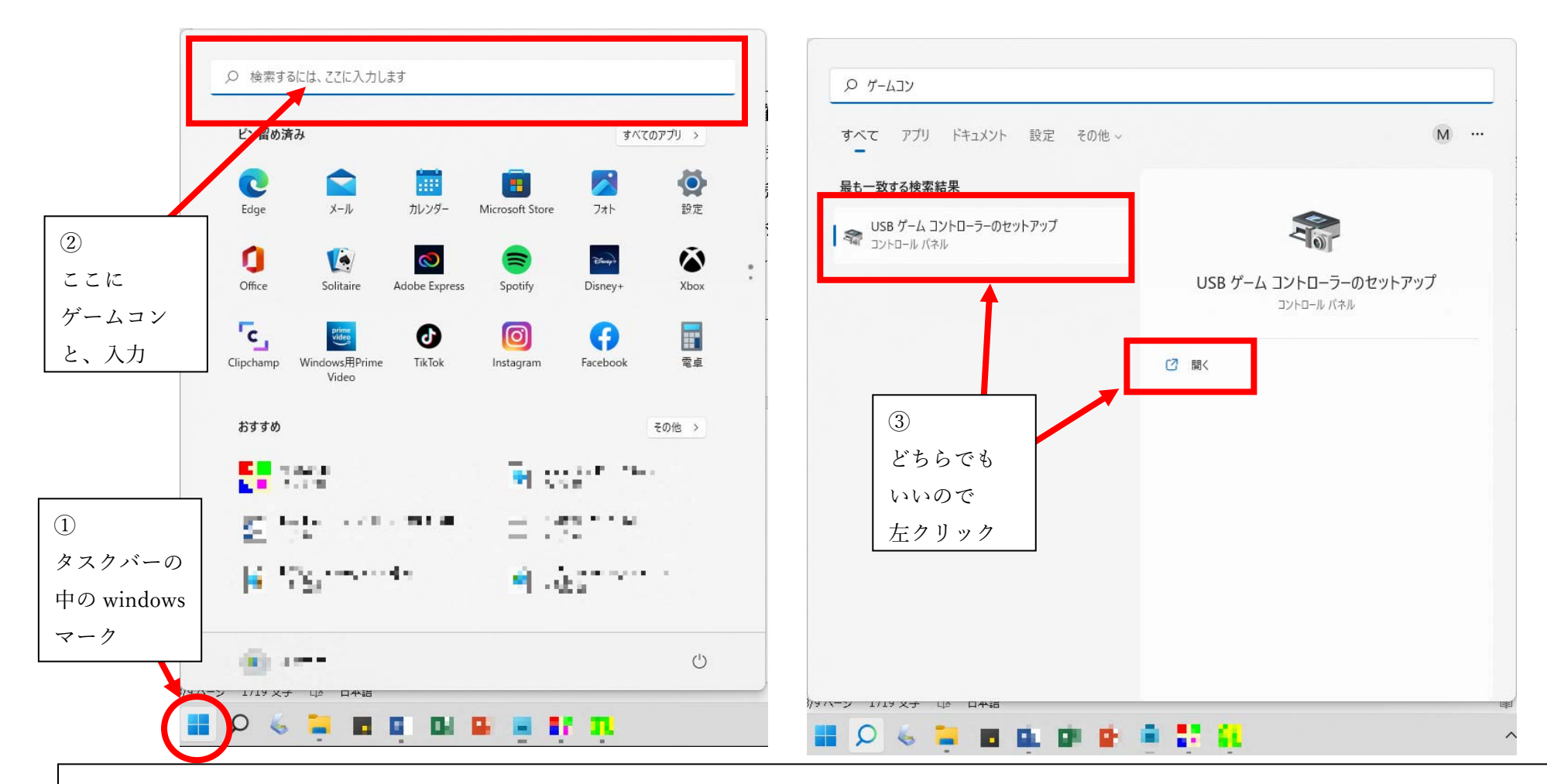

キーボードの windows キーを押すか、タスクバーの中の windows マークを左クリックして メニューを表示させます。次に、メニュー上部の「検索するには、ここに入力します」の 場所に、 ゲームコン とまで入力すると、USB ゲームコントローラーのセットアップが 出ますので、それを左クリックします。

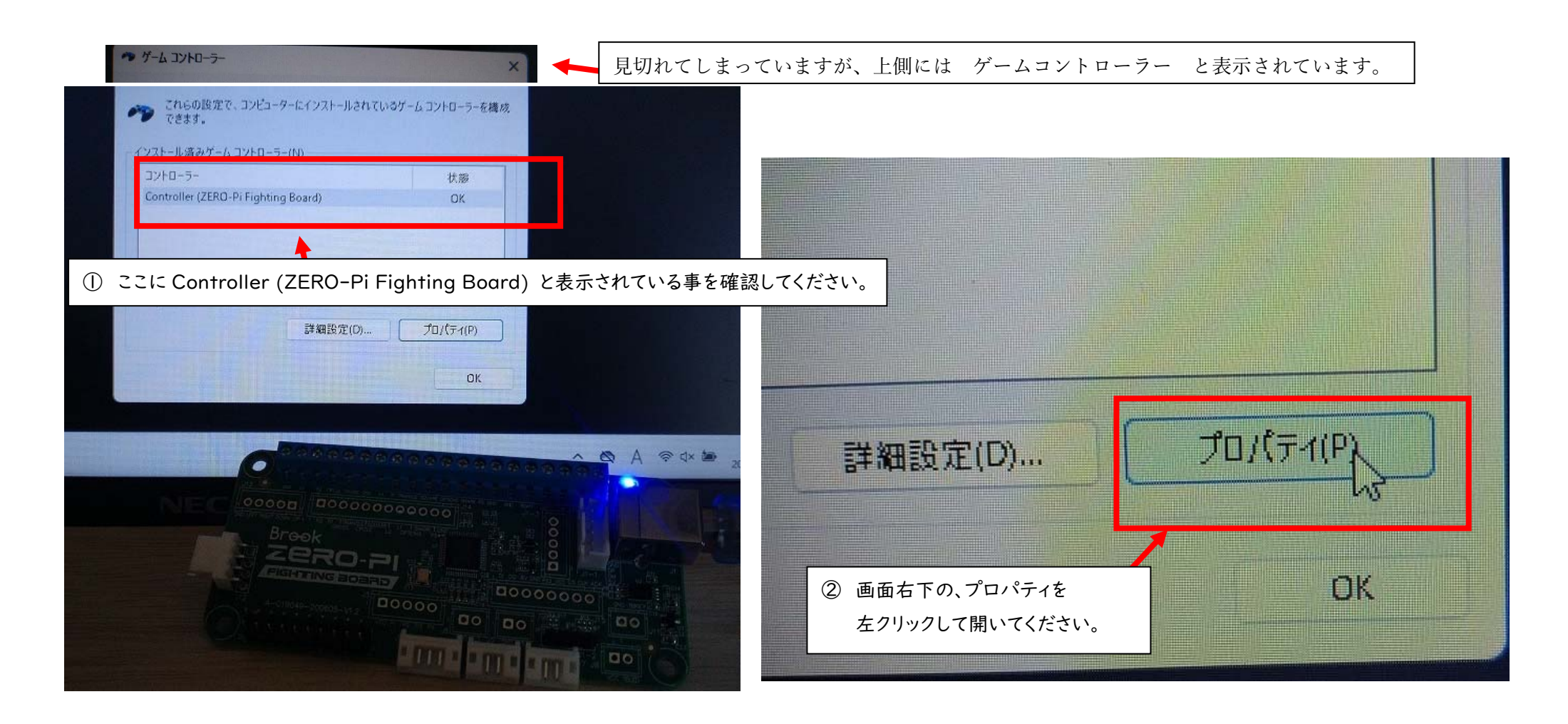

すると、ゲームコントローラーという、画面が表示されます。 コントローラーのところに「Controller (ZERO-Pi Fighting Board)」と表示されて いれば、ZPFB がパソコンに正しく認識されています。 では、次に画面右下の「プロパティ」を左クリックしてください。

10

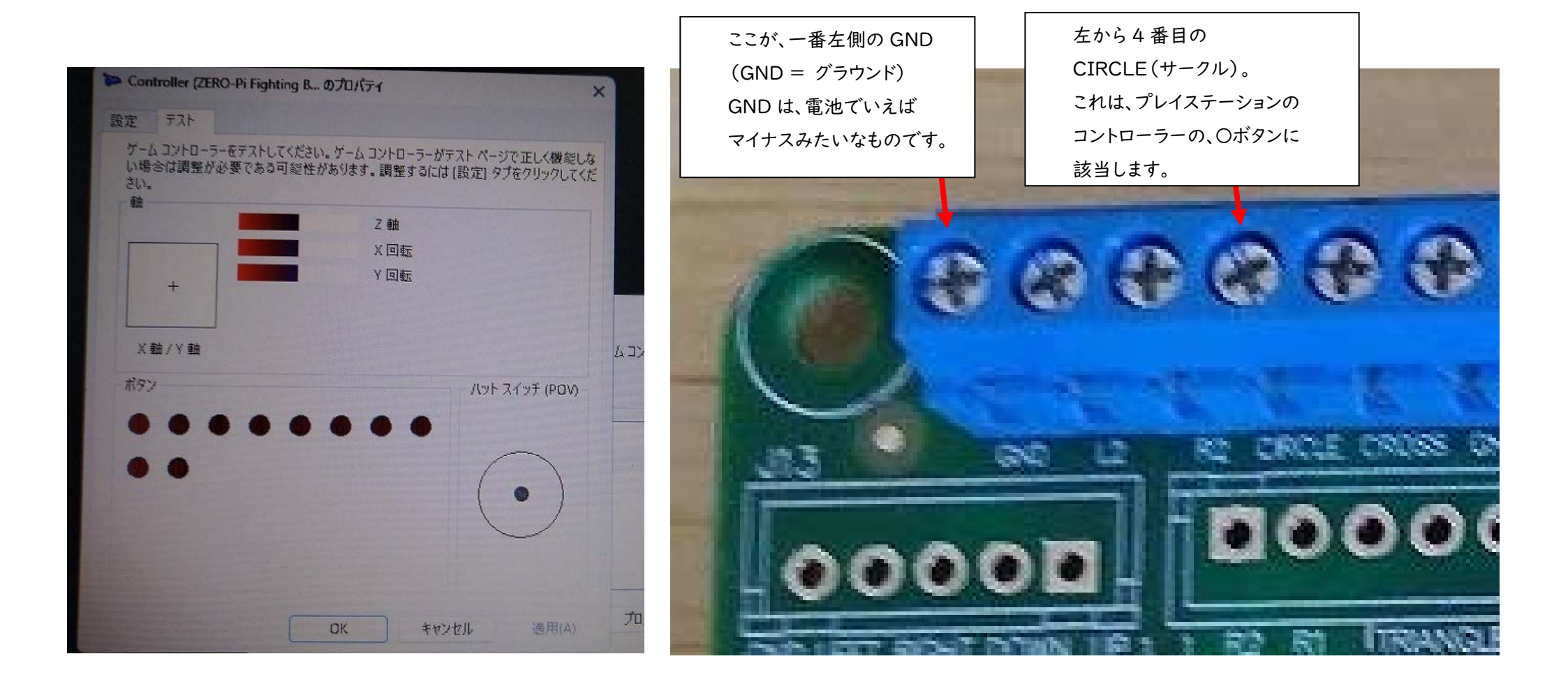

「Controller (ZERO-Pi Fighting B...のプロパティ」という画面が表示されます。 画面には、「軸」「ボタン」「ハットスイッチ (POV)」などと表示されていますね。 この画面で、ゲームコントローラーの動作確認ができます。試しに、ZPFB の青色の 部品の、一番左側 (GND)と、左から 4 番目 (CIRCLE)を通電させてみましょう。

11

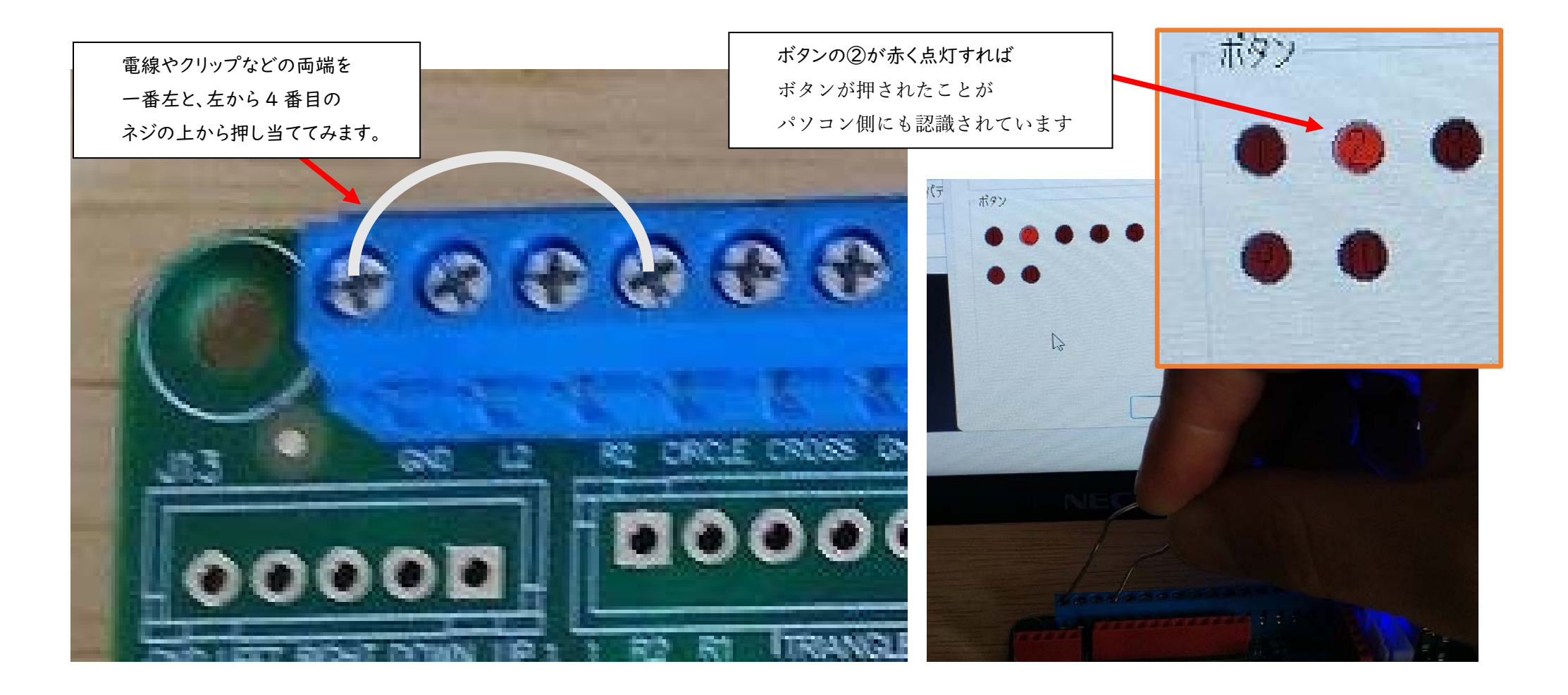

通電させる、といっても方法は簡単です。電線でも、クリップでも、先端の細いハサミでも いいので、金属を一番左側のネジと、左から4番目のネジの上に押し当ててみましょう。 すると、「Controller (ZERO-Pi Fighting B...のプロパティ」という画面の ②というところが赤く光ります。これで CIECLE ボタンが押された事が確認できました。

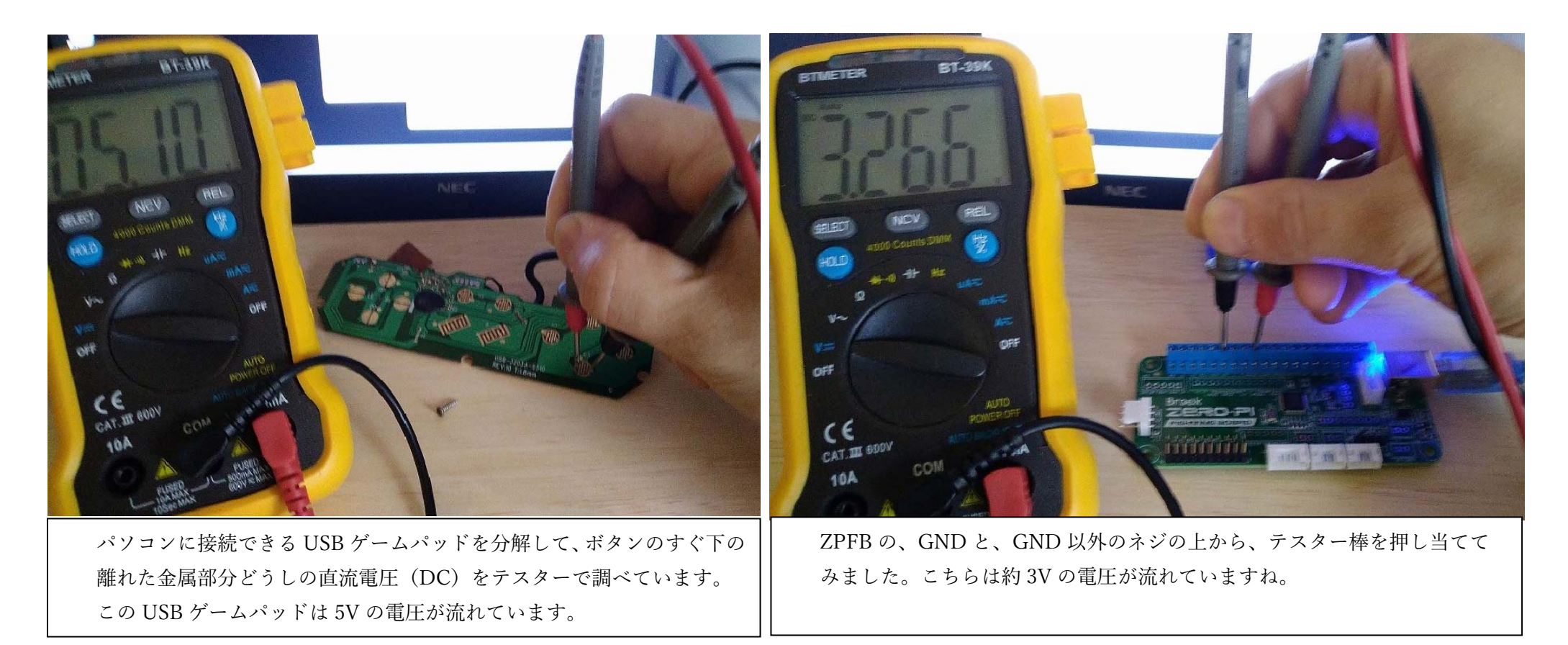

これは、他のゲームパッドでも大体同じ原理です。ゲームパッドのボタンのすぐ下に 離れた金属部分が2か所あるのですが、何かのボタンを押すことで、ボタン下の 導電ゴムがその2か所を通電します。通電した事で初めて、ゲーム機側に、そのボタンが 押されましたよ、という信号が送られます。(知っている方には、当たり前の話ですね…すいません。) 次のページに、簡単に図で表現してみました。

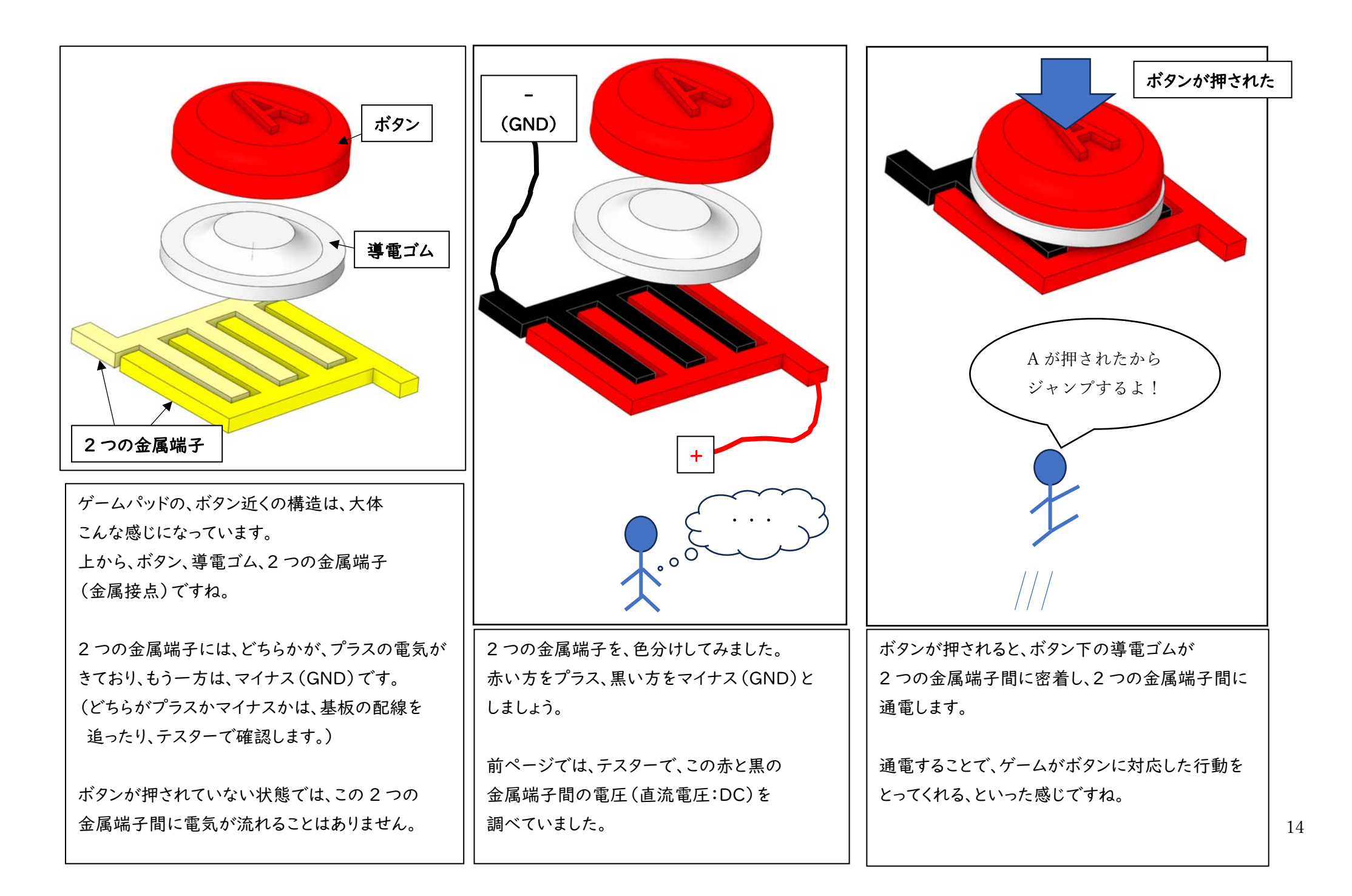

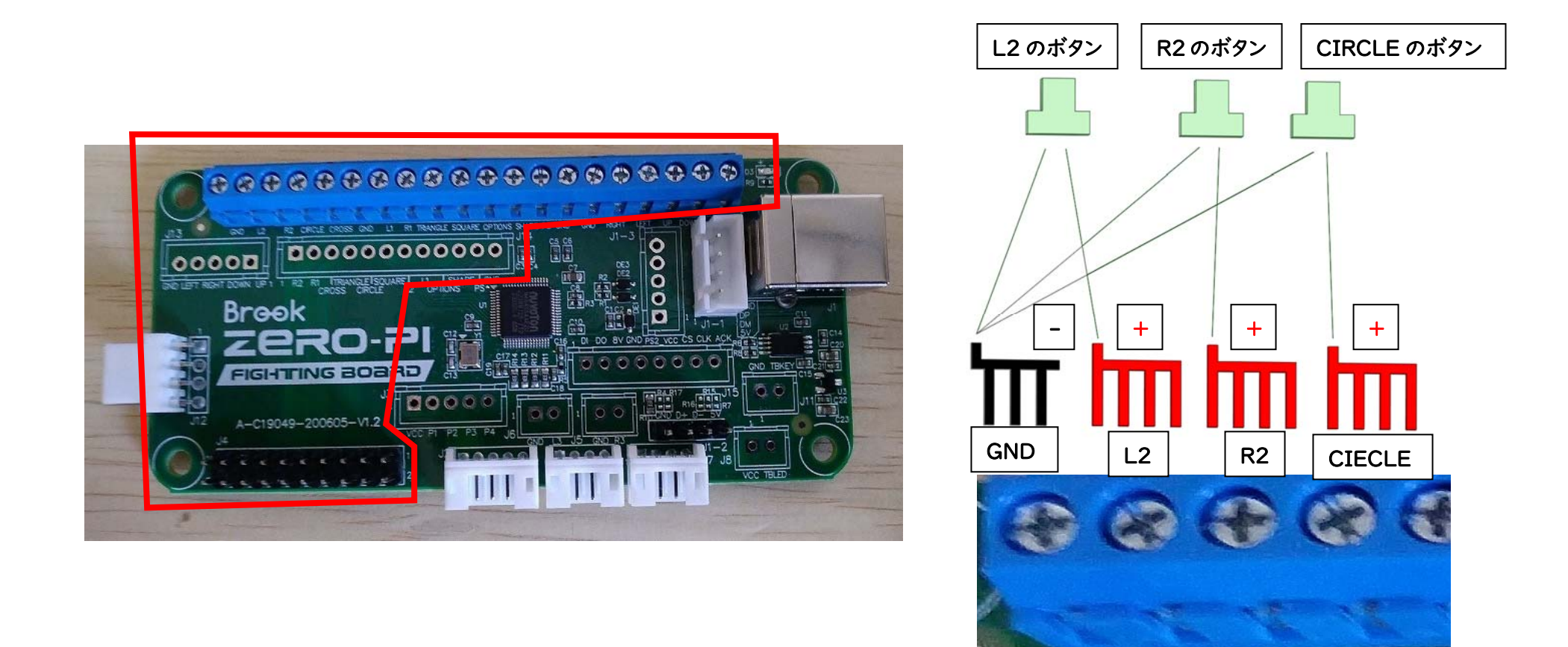

そこまで理解して頂いた上で、話は ZPFB に戻ります。 左の写真の ZFPB のボード上、赤い枠で囲んだところは、全て、ゲームコントローラーの ボタン (上下左右や LI、R2、ABXY など)に対応しています。ほぼ ZPFB の半分ですね。 GND と対応するボタンの所に電線を接続して、その電線にスイッチをつければ それだけでも、立派なゲームコントローラー (…の第一歩)です。

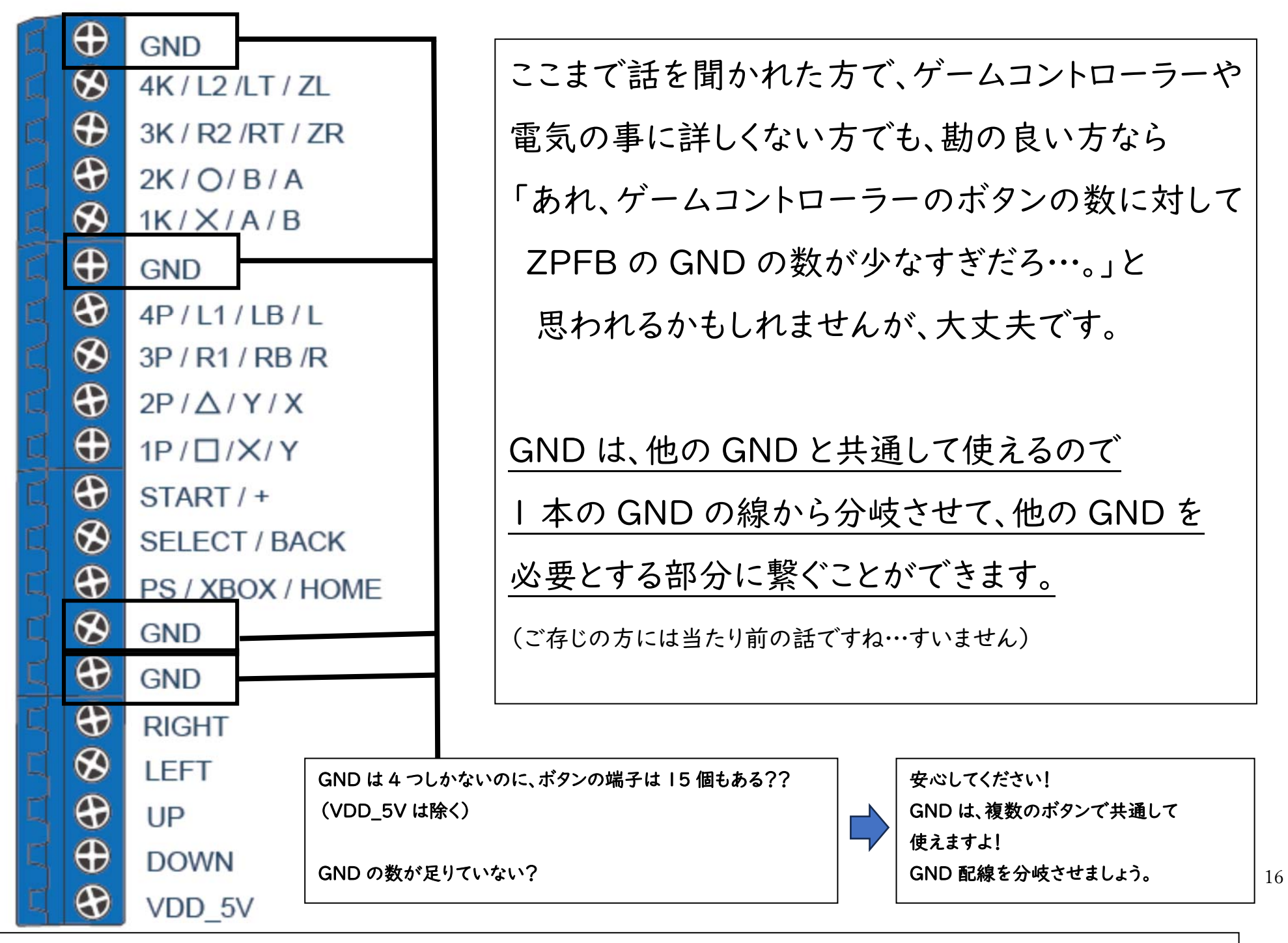

USER GUIDE\_web\_ZERO-Pi.pdf P6 ページより引用 (ZPFB の青色部品 〈スクリューターミナルブロック〉の配線図です)

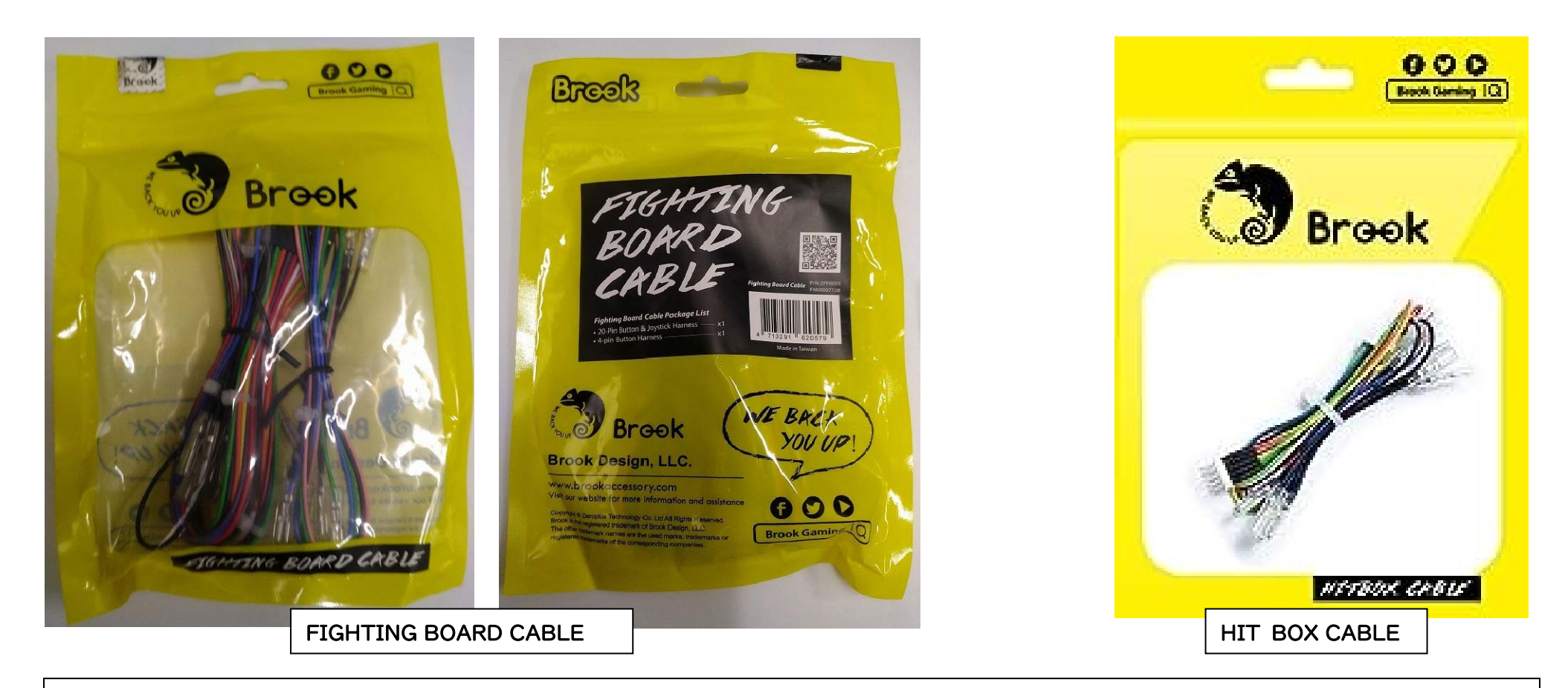

さて、次は ZPFB と、アケコンの各ボタンを配線していくのですが

BROOK 社より、配線に便利な、このようなものも販売されています。

FIGHTING BOARD CABLE です。大体 2000 円前後で買えます。

(同じ会社から、別製品なのに似たようなパッケージで販売しているものもあるので

注意してください。ZPFB と HITBOX CABLE は接続できません)

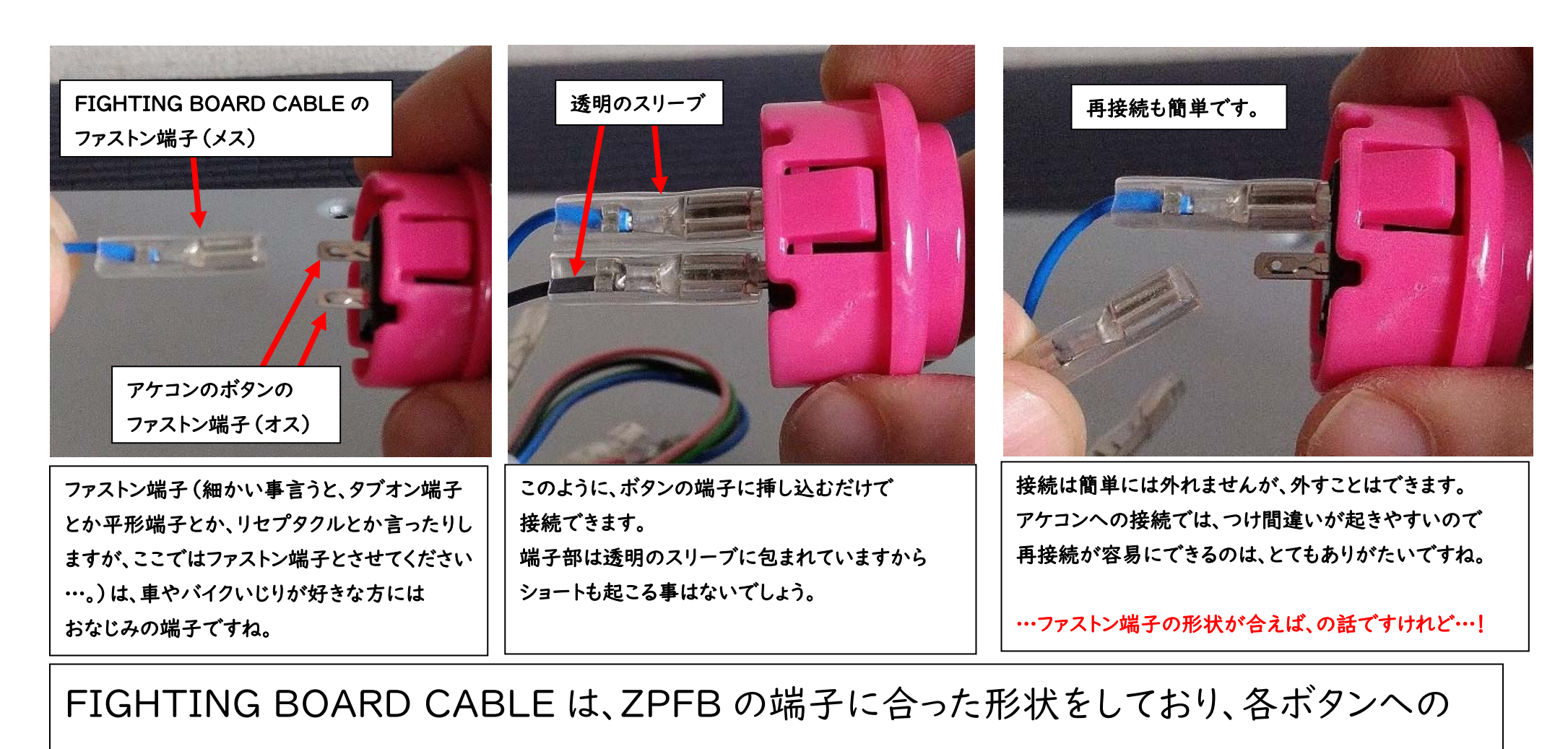

配線も、すでにファストン端子(メス)で固定されており、ボタンの端子(オス)を

ファストン端子(メス)に差し込めば、それだけで接続できますし、外すのも再接続も

簡単です。つまり、アケコンのボタンやジョイスティックが、ファストン端子に対応していれば

接続が短時間で済みます…。ええ、そうなんです「対応していれば」の話です…! 18

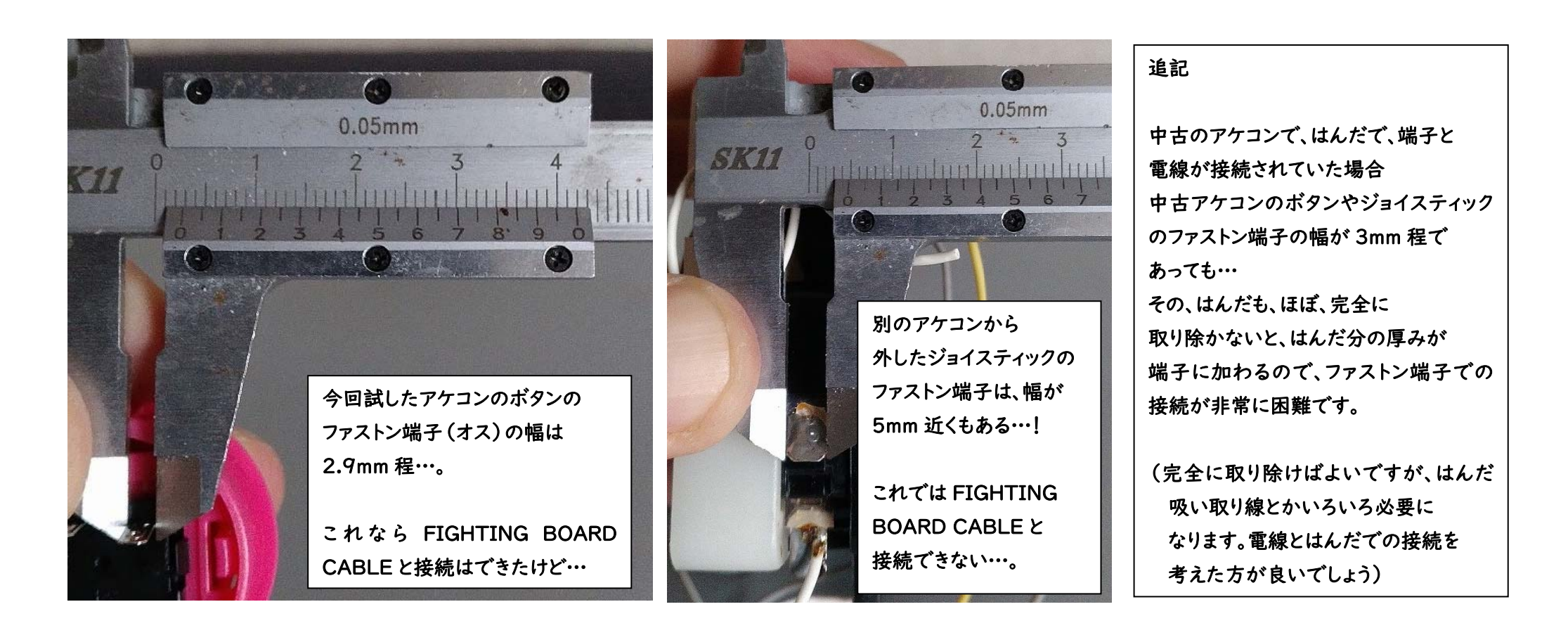

これをご覧になっている皆様は、ZPFBに、どのアケコンを接続しようかなー、と考えて おられるかもしれませんが、この FIGHTING BOARD CABLE を購入する前に ZPFBと接続したい、アケコンのボタンの端子形状(端子の幅)を必ず確認してください。 というのも、FIGHTING BOARD CABLE のファストン端子メスに接続できる端子の 幅が、約 3mm 程度のため、それ以上に大きい端子では、接続できないのです。

19

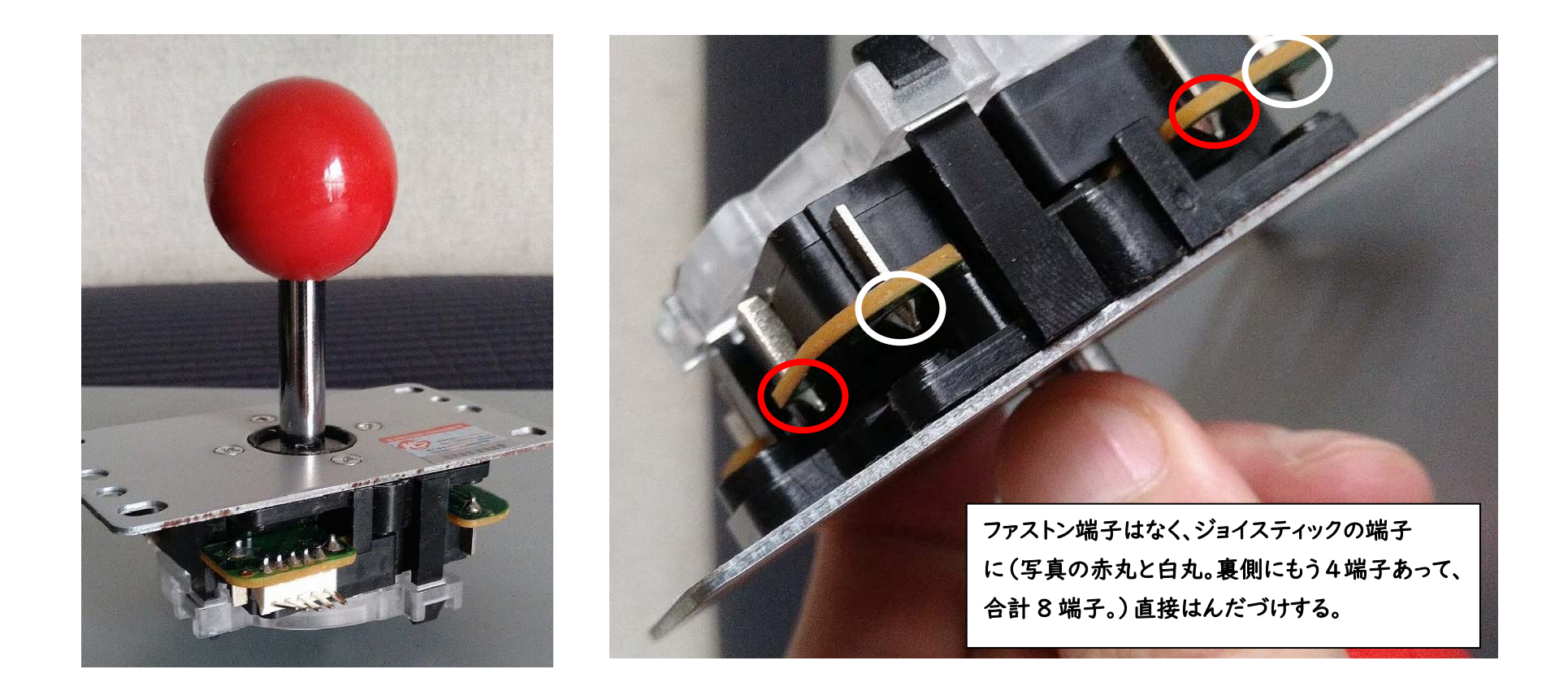

前ページでも、ジョイスティックのファストン端子が 5mm 近くあることを説明しましたが 新品のジョイスティック(中華製)では、ファストン端子すらない事もあります。

…その場合は、いさぎよく、はんだづけしましょう。

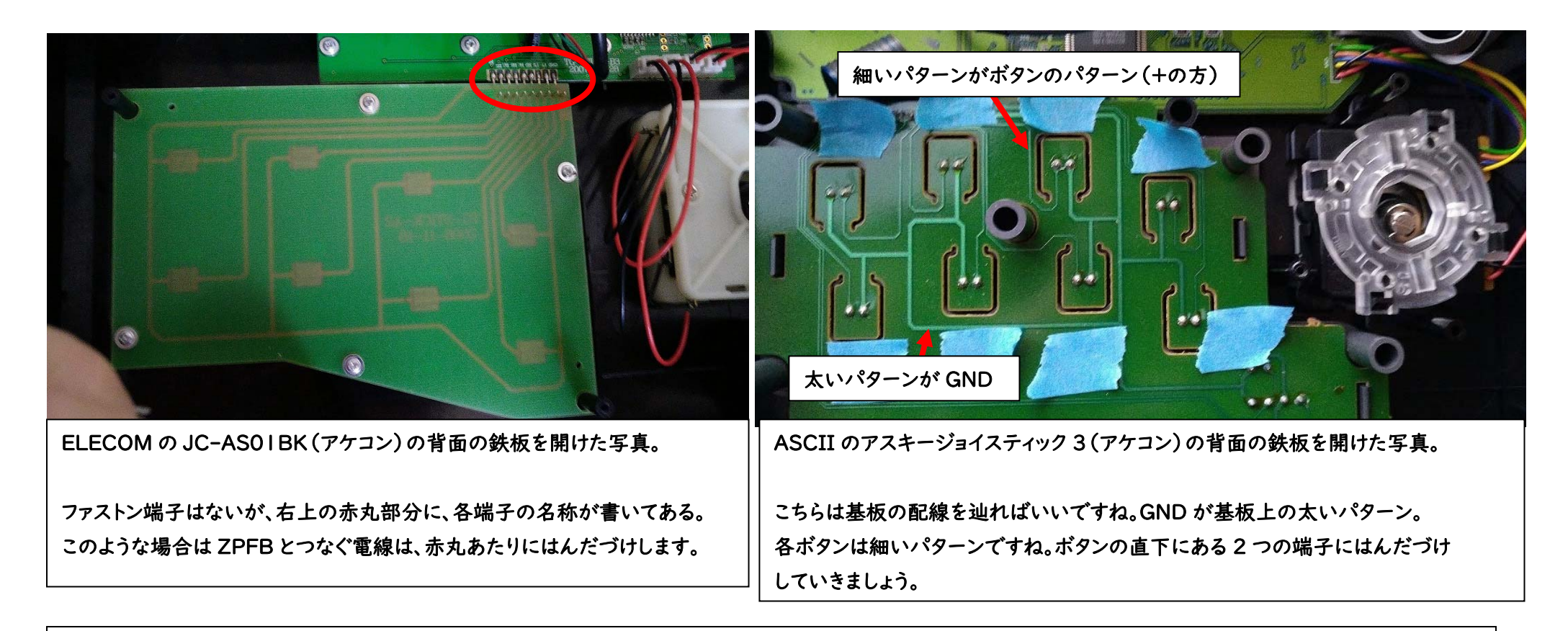

前々ページで、ボタンのファストン端子が 3mm くらいなら接続できることを

説明しましたが、中古アケコンのボタンが、ファストン端子ではない事もよくあります。

(基板にボタンの端子が直付けとか、ボタンが導電ゴムを押すだけだったりとか…)

……その場合は、いさぎよく、はんだづけしましょう(2回目)

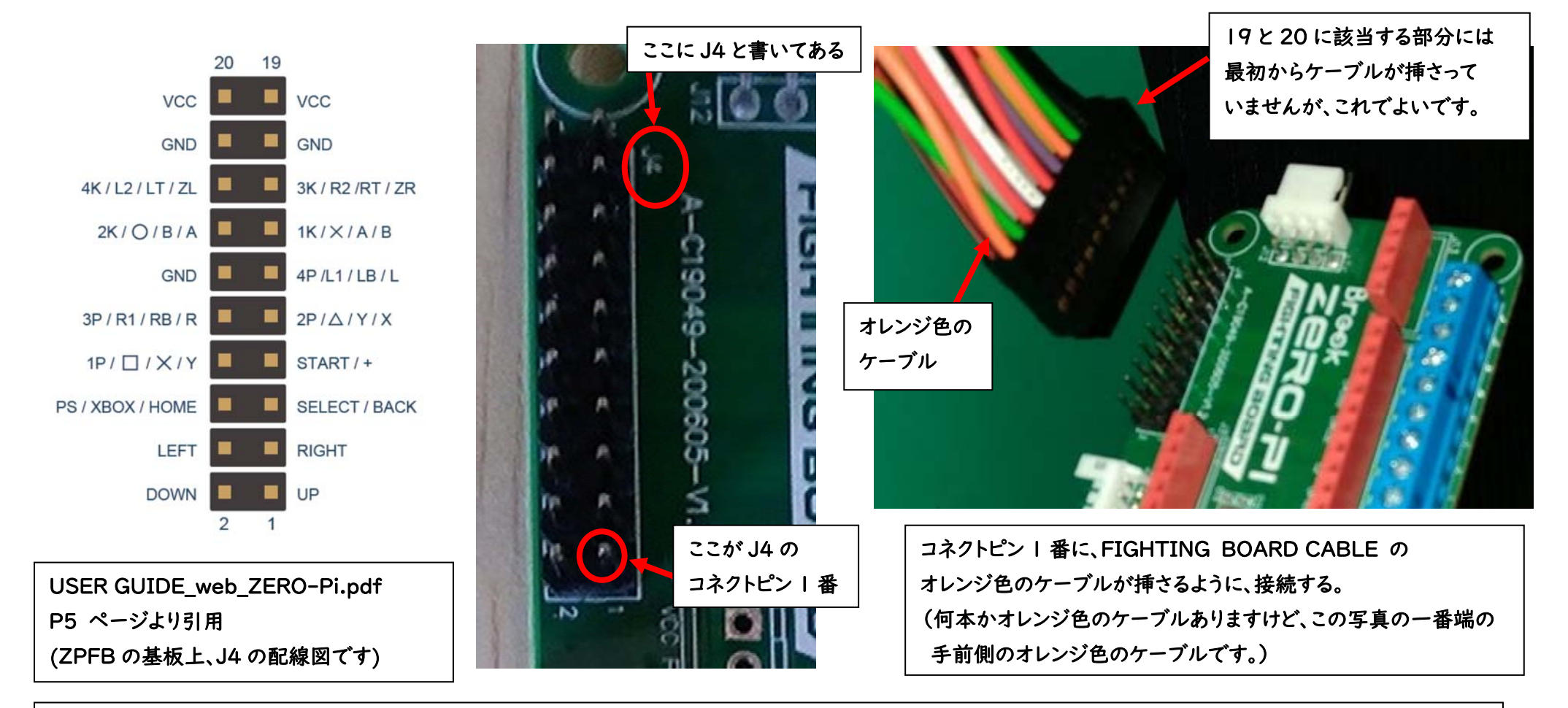

しかし、アケコンのジョイスティックやボタンのファストン端子が、合った規格であれば ZPFBとアケコンとの接続は非常に楽なものになります。もし、合った規格であるなら ZPFBの基板上のJ4のコネクトピン | 番に、FIGHTING BOARD CABLEのオレンジ色 のケーブルが入るように接続しましょう。(FIGHTING BOARD CABLEの 19と20に該当する 部分は、最初からケーブルが挿入されていませんが、VCC 〈電源〉なので挿入されてなくてもよいです)

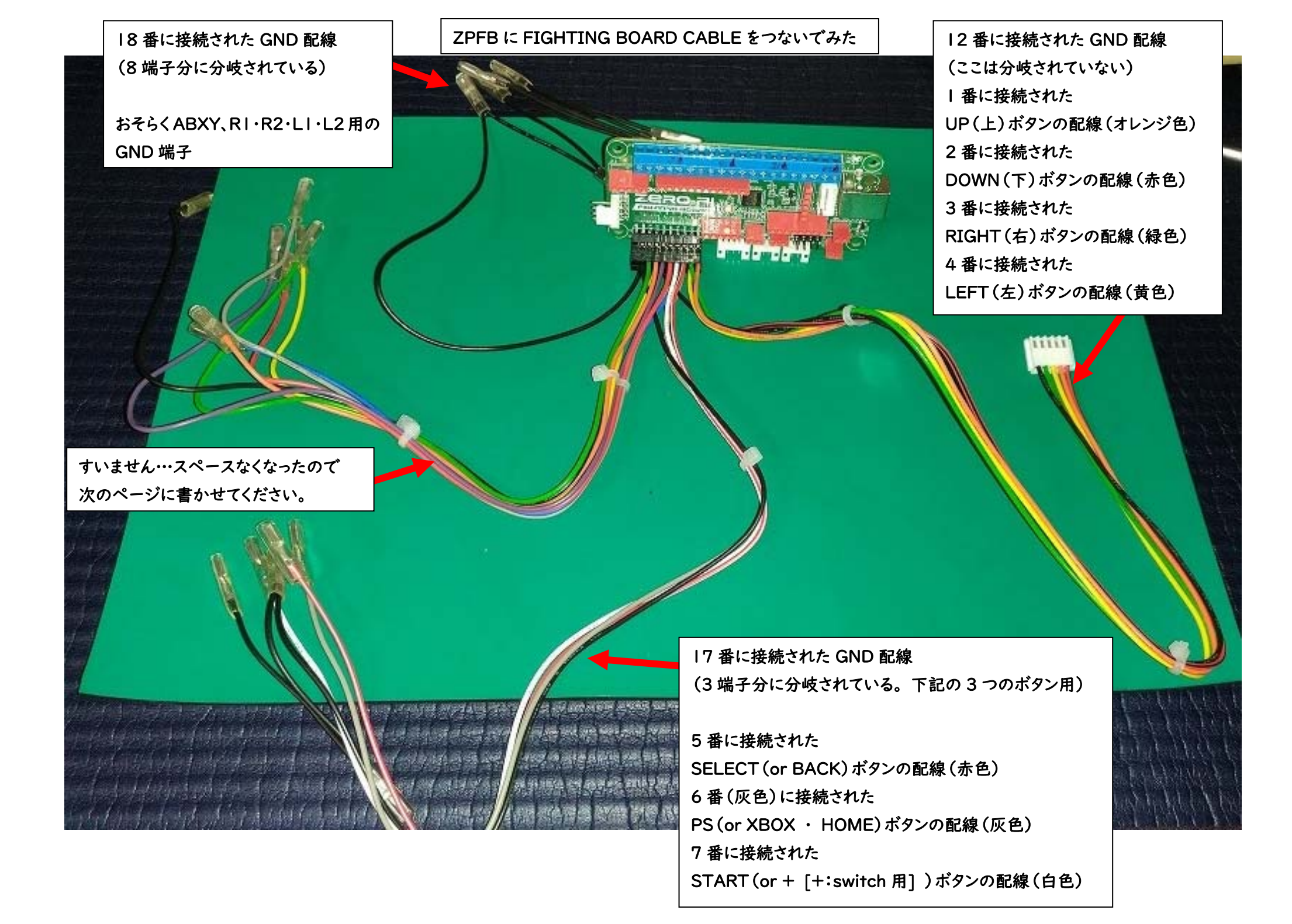

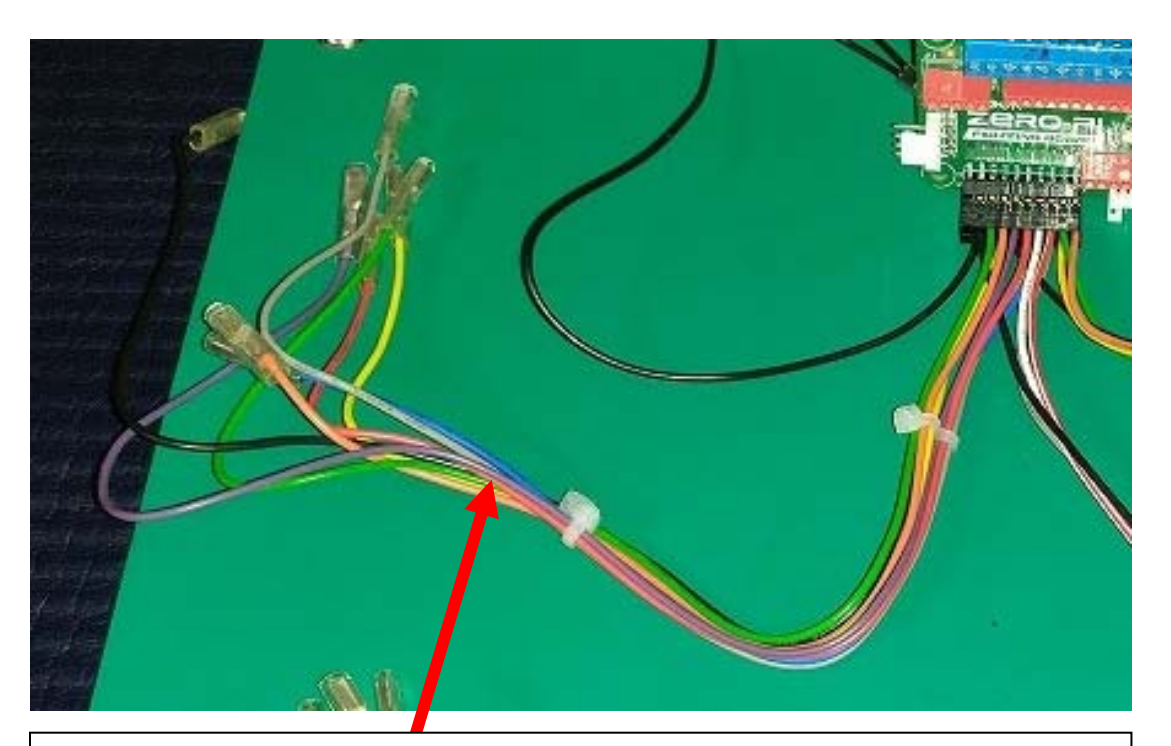

 I6番に接続された、L2 (or 4K / LT / ZL) 配線(黒色)
 (この FIGHTING BOARD CABLE の GND 配線は、全て黒色でしたが なぜかこの I6番のみ、GNDと同じ黒色でした…まぎらわしいですね・・・。)

15番に接続された、R2 (or 3K / RT / ZR) 配線(緑色)
14番に接続された、A (or 2K / O / B) 配線(黄色)
13番に接続された B (or 1K / × / A) 配線(オレンジ色)
(12番は、上下左右ボタンの GND として使われています)

II番に接続された LI (or 4P / LB / L)配線(紫色)
IO番に接続された RI (or 3P / RB / R)配線(灰色)
9番に接続された X (or 2P / △ / Y)配線(赤色)
8番に接続された Y (or IP / □ / X)配線(青色)

前ページでも説明しました I-4 番と I2 番のコネクタですが (上下左右 (と GND)の 5 本の コネクタ)は 中華ジョイスティックの端子に ピッタリでした・・・。 ファストン端子がなくガッカリして いましたが、うれしい誤算でした。

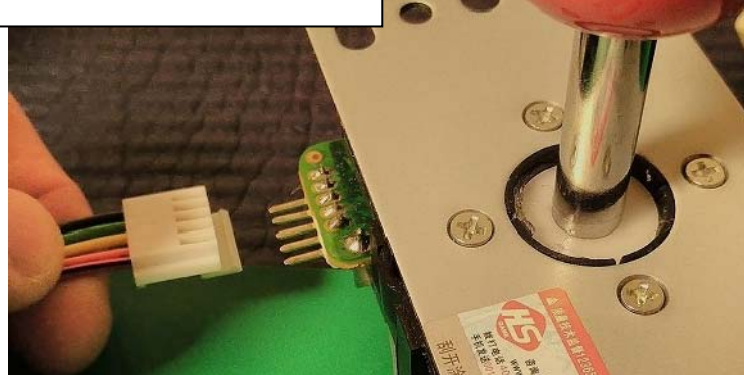

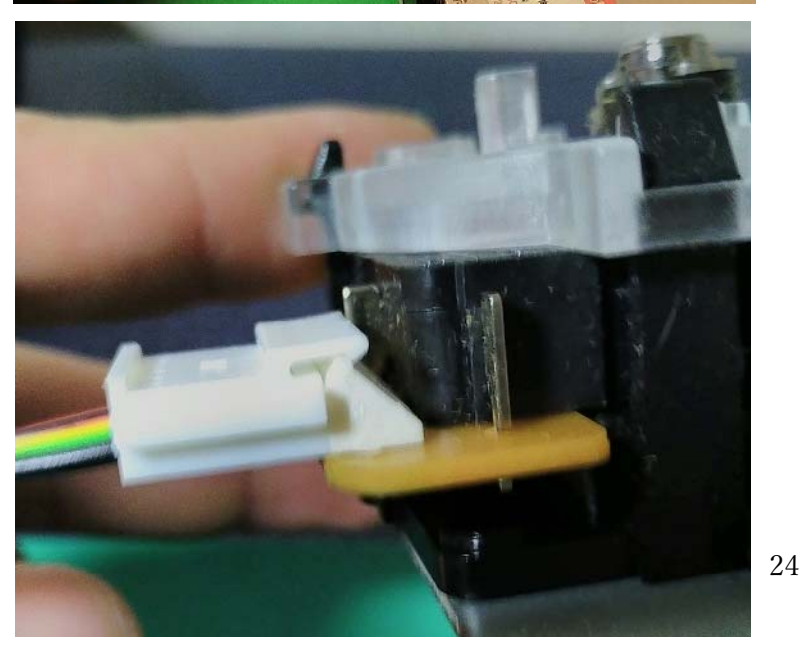

FIGHTING BOARD CABLE の袋に入っていた、もう | 束のケーブルは J5 のコネクトピンに接続します。 J5 のコネクトピンは L3、R3 ボタンに該当します。

一番手前側は、GND 配線(黒色)(3端子分に分岐されています。) その次は、R3 配線(青色) その次は、L3 配線(ピンク色) 最後が、(Empty)配線(緑色)です。 (Empty)は、基板も確認しましたが、どことも導通していないようです。 つまり、ここの GND 配線は | 本分余る、という事ですね。

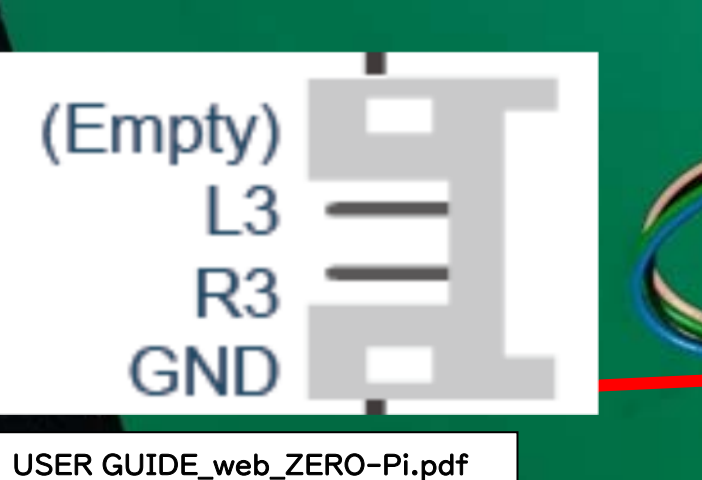

P2 ページより引用 (ZPFB の基板上、J5 の配線図です)

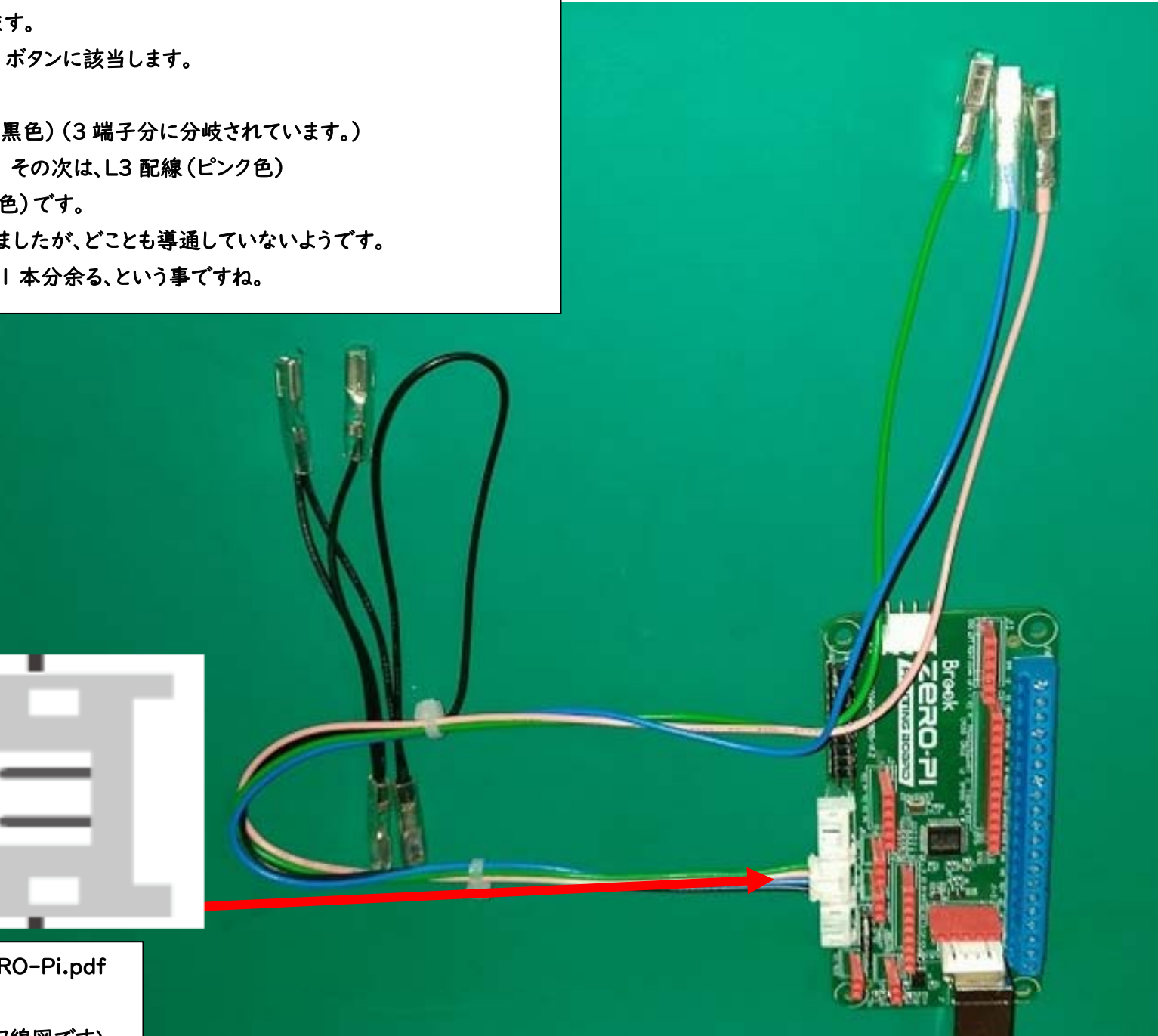

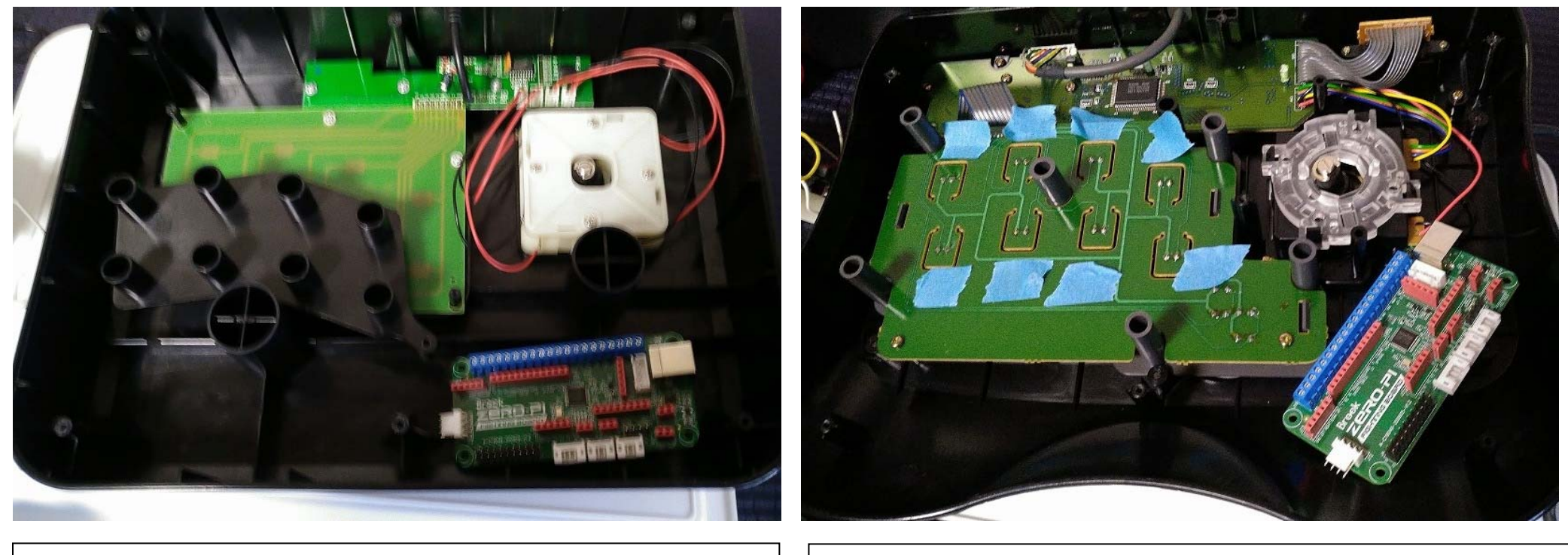

ELECOM の JC-ASOIBK (アケコン)に ZPFB を放り込んだ写真 ずいぶん余裕があります、これなら配線の取り回しも楽ですね。 ASCII の ASCII STICK3 (アケコン) に ZPFB を放り込んだ写真 JC-AS01BK よりは狭いですが…ZPFB は何とか入れられるかな?

また、ZPFB を、アケコン内部に内蔵するつもりであれば、アケコン内部に十分な空きが あるかも確認してください。

アケコンの高さが十分にあるものでは、ZPFBを内蔵できるほどのスペースが確保できる 事が多いですが、そうではない薄型のアケコンでは、ZPFBを収納できるスペースがなく または、あっても配線の取り回しに苦労する事があるかもしれません。

## SFC 用の ASCII FIGHTING STICK

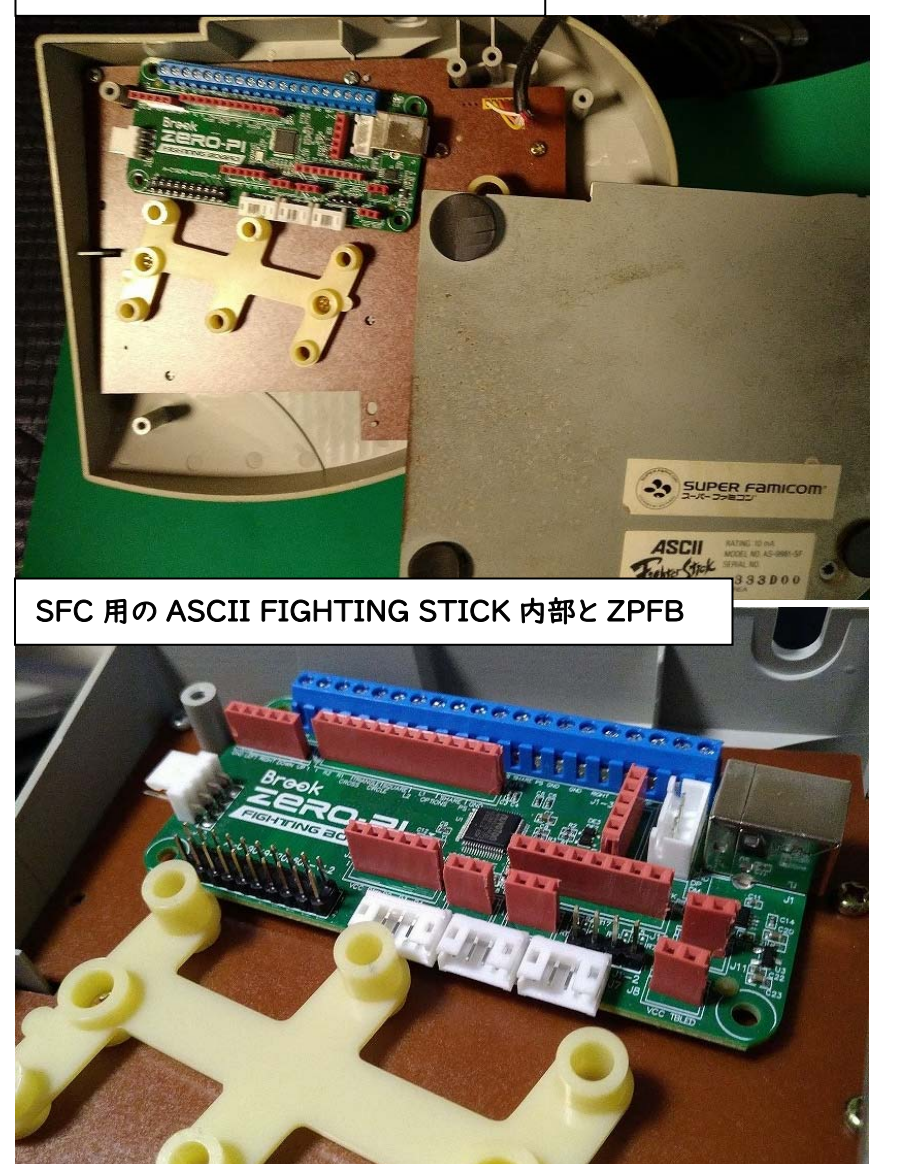

## FC 用の ASCII STICK と ASCII STICK II

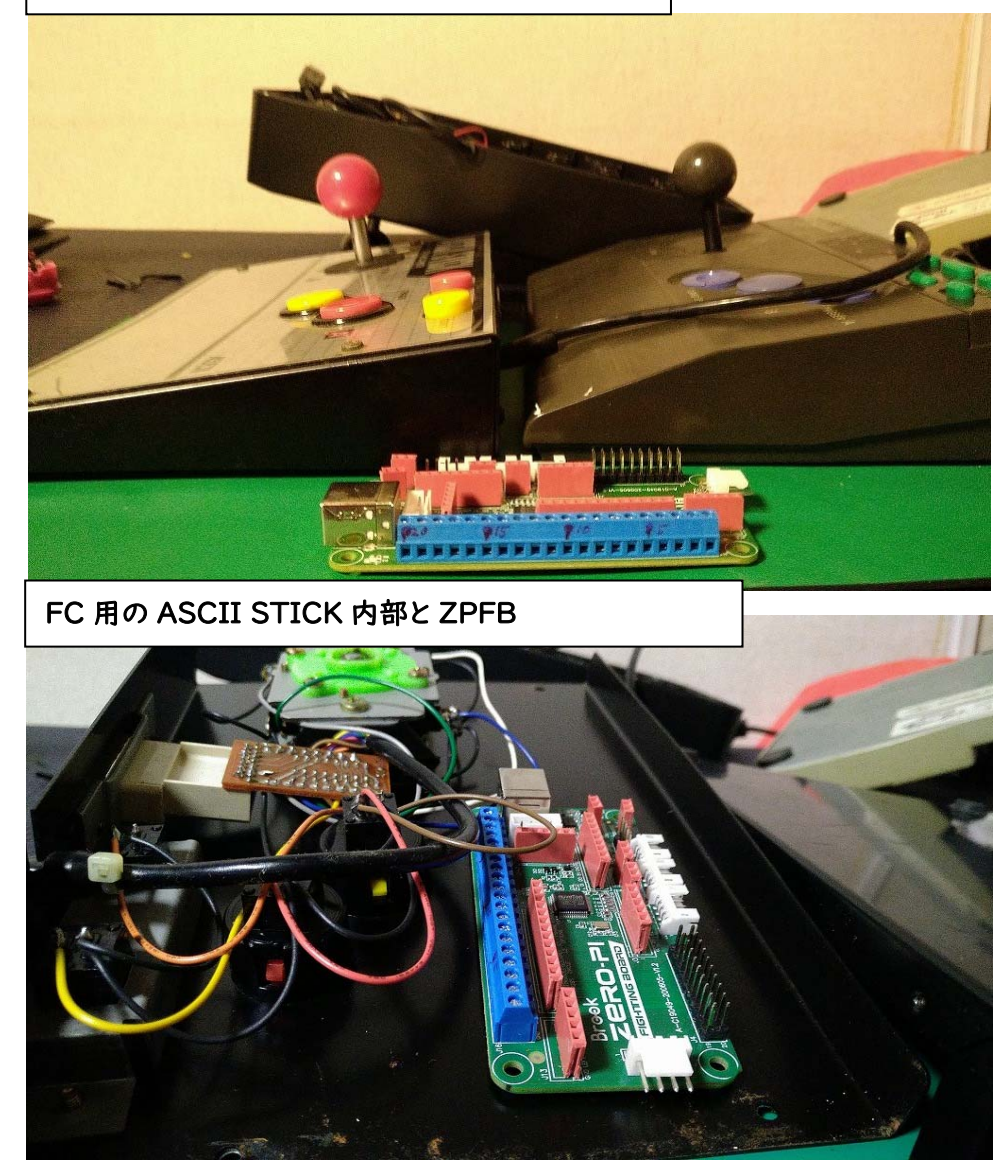

FC 用の ASCII STICK、SFC 用の ASCII FIGHTING STICK は、薄型のアケコンで ZPFB を入れる事はできても、配線の取り回しや、ZPFB の固定は困難でしょう。

HORI の REAL ARCADE PRO。金属板が使われています。 ASCII STICK3 も黒色の金属板が使われています。 盤面が広いので、ボタンの追加は、何とかできそうですね。 こちらは、ボタンの追加は…スペース的にちょっと、きびしいかもしれません。 ASCIL

ボタンを押す盤面に、厚い金属板が使われているアケコンも注意が必要です。 例えば、R3、L3 などのボタンを増設したい場合、アケコンの盤面に穴をあける必要が ありますが、金属板では、加工が困難になります。 また、R3 や L3 などのボタンを追加するなら、追加できるだけの盤面の広さがないと 追加できない事もあるかと思います。

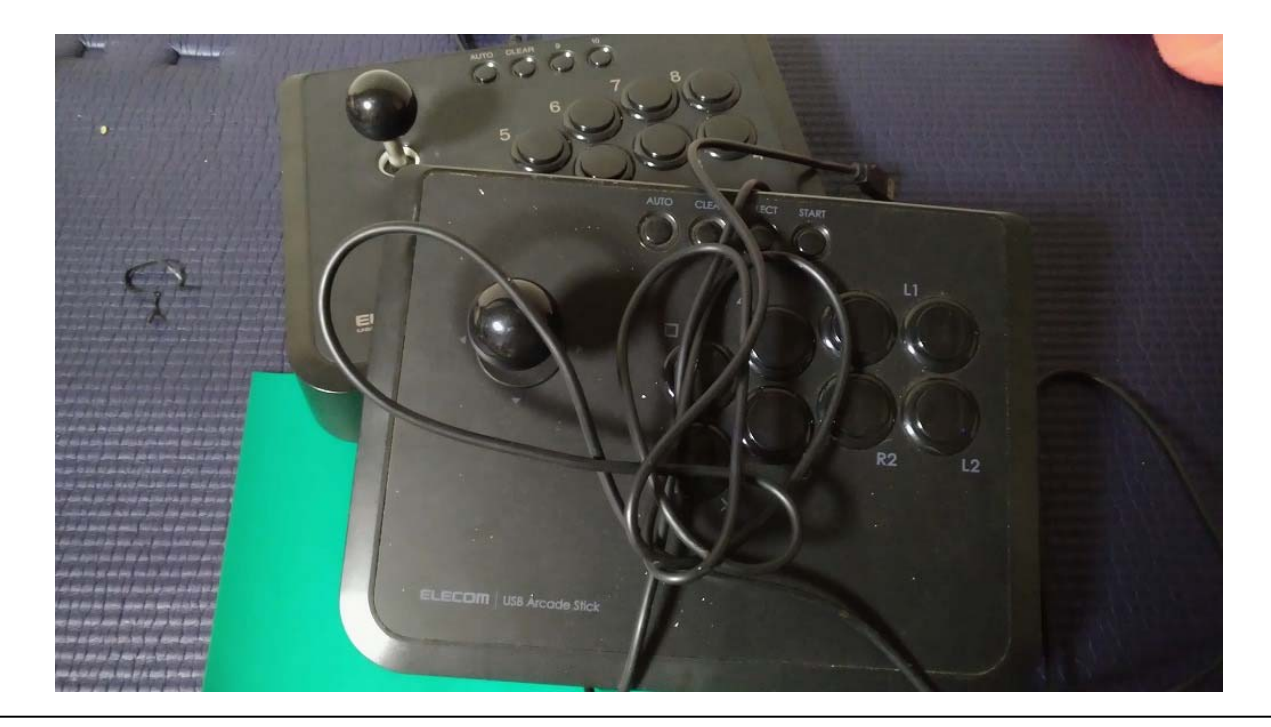

色々と考えて、ELECOMのJC-ASOIBK (失敗した時用にJC-GMASOIBK)を ZPFBの取り付け先に選びました。アケコン内部もスペースが広く、中古で安く、多く 出回っており、プラスチックの盤面で改造が容易と、ネット上でも改造ベースとして よく取り上げられているようです。(しかし、もともと USB 接続できるアケコンを ZPFBを使って接続する意味は一体どこにあるのか・・・うーん。) 今回の ZPFBの取り付けで、これ以外にも、いろんなアケコンを分解してみましたが 大体、内部の構造は似たような感じですので、他のアケコンでも参考になるかと思います。

29

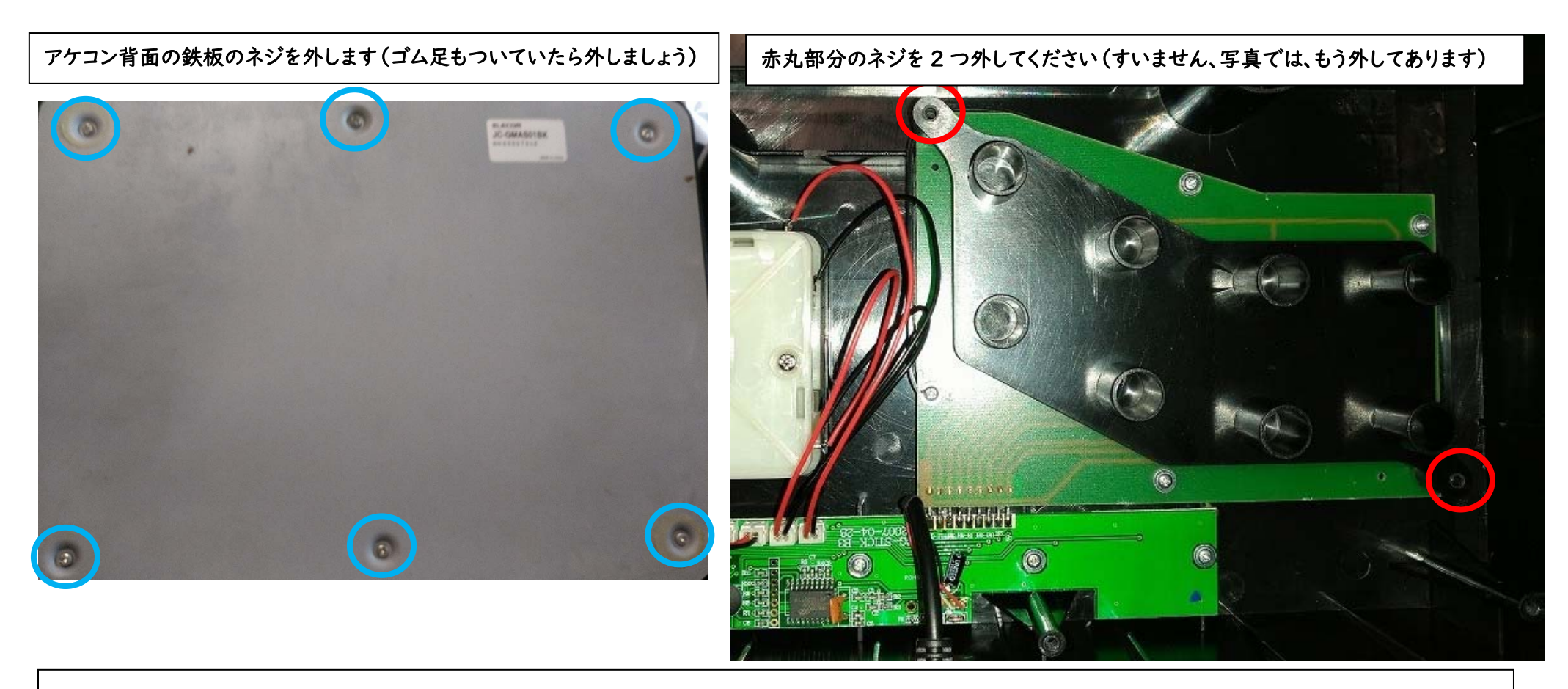

アケコン背面の鉄板側のネジ(青丸6か所)を+ドライバーで開けましょう。

すると、アケコン内部が見えてきます。

アケコンの各ボタンを押さえる、プラスチックの土台を除きましょう。

(写真の赤丸のネジ2本を外せば、プラスチックの土台を外せます。)

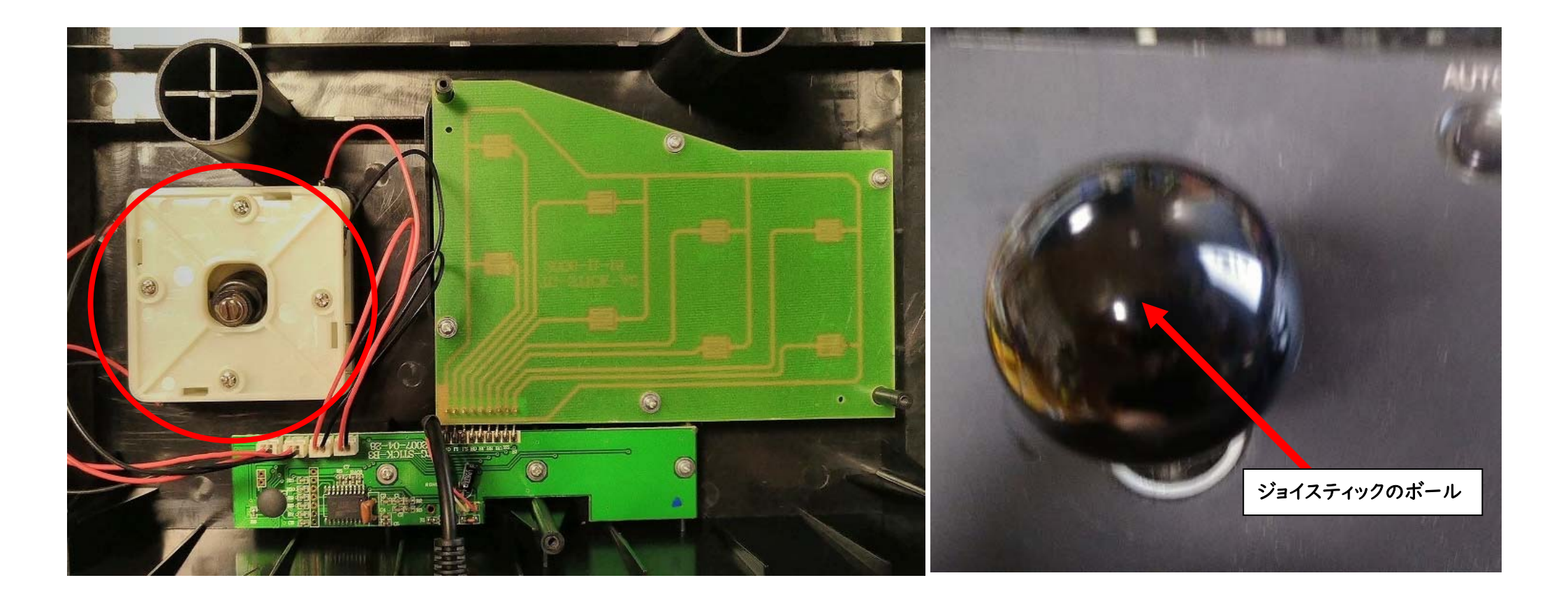

プラスチックの土台を外したら、次は、ジョイスティック(写真左側の白色の部品)を 外します。

が…外す前に、ジョイスティックについているボールを外しましょう。

(ジョイスティックの銀色の軸の部分(次ページの写真も見てください)を

指で固定しながら、反時計回りにボールをくるくる回せば取れます。)

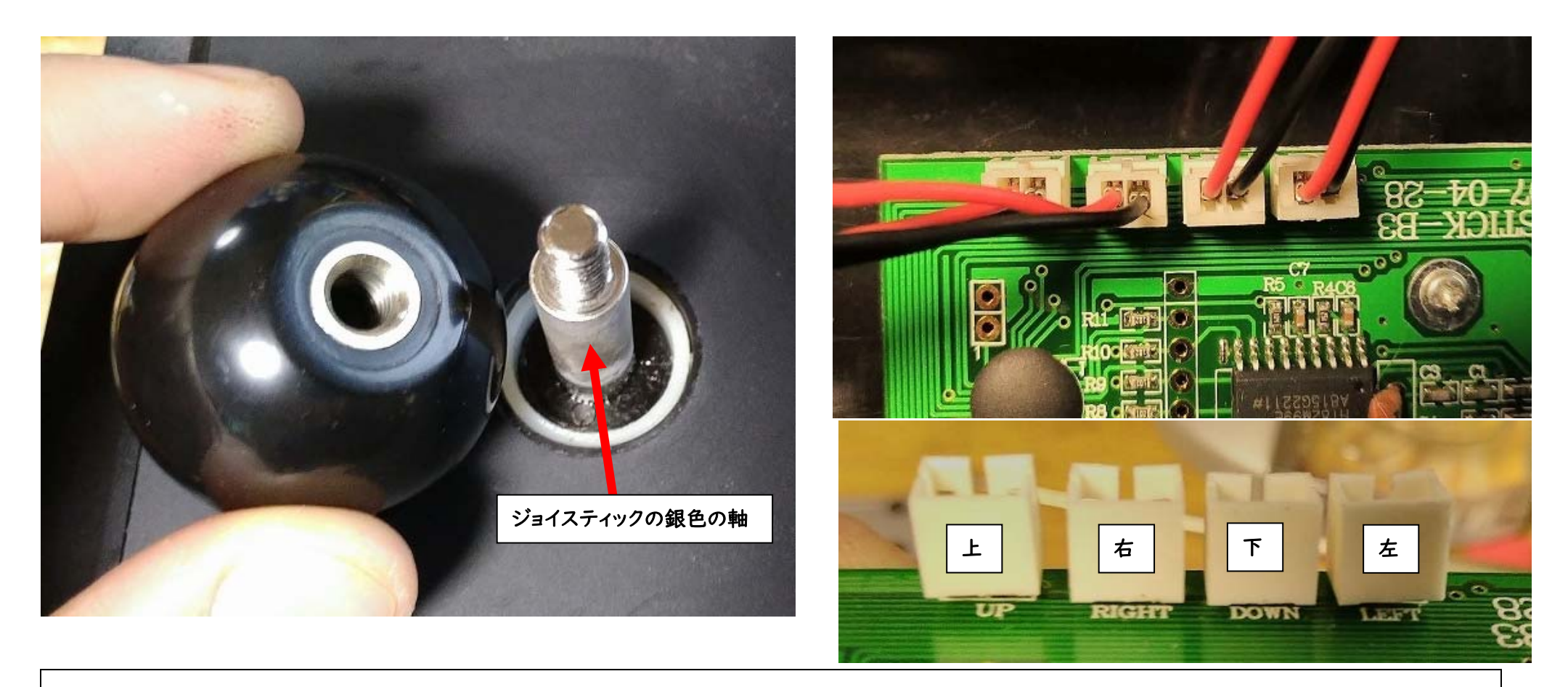

ジョイスティックについているボールを外しました。

基板上にコネクタ4つ、赤と黒の配線が合計8本ありますが

写真の左側から、ジョイスティック操作の上・右・下・左、に該当しています。

ケーブルに、シールでも貼っておけば、後で、このジョイスティックを再接続する時に 間違えにくいと思います。(私は忘れてました…orz)

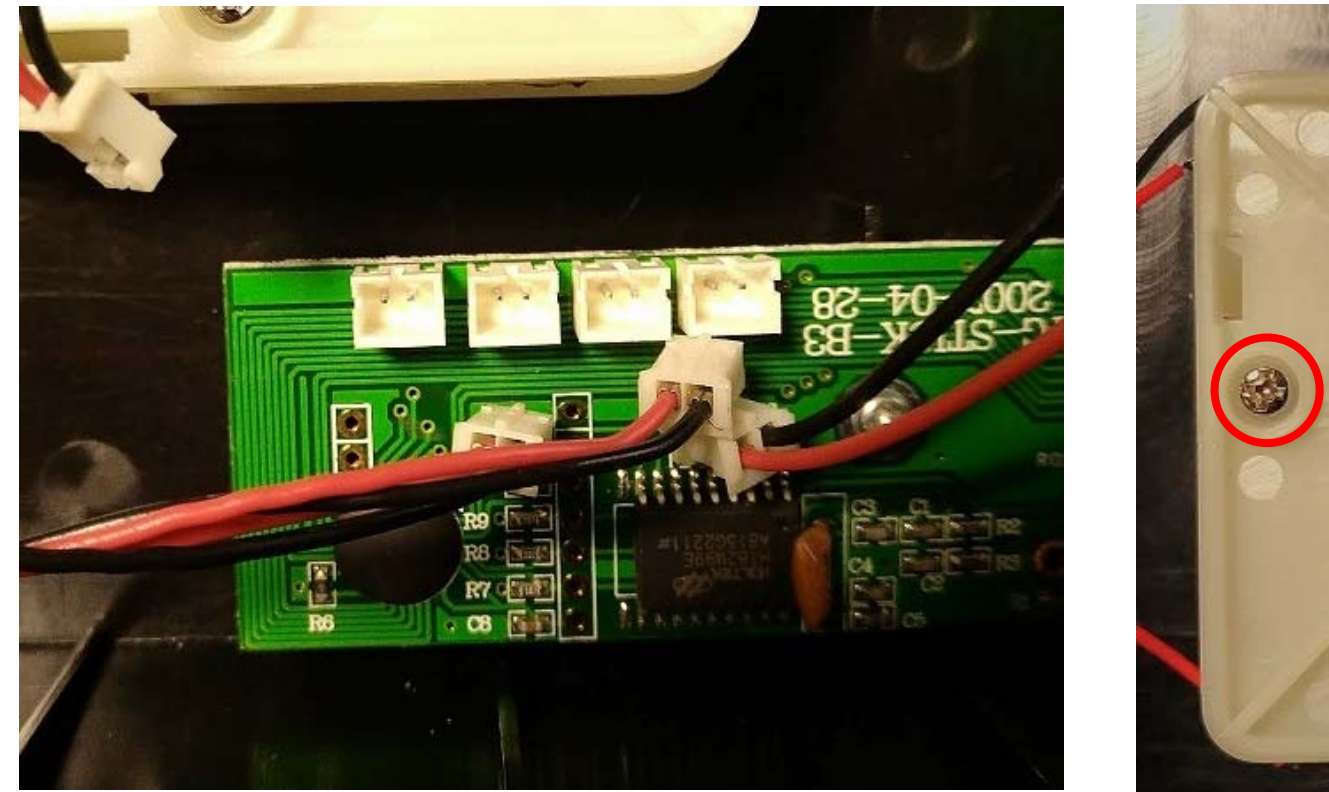

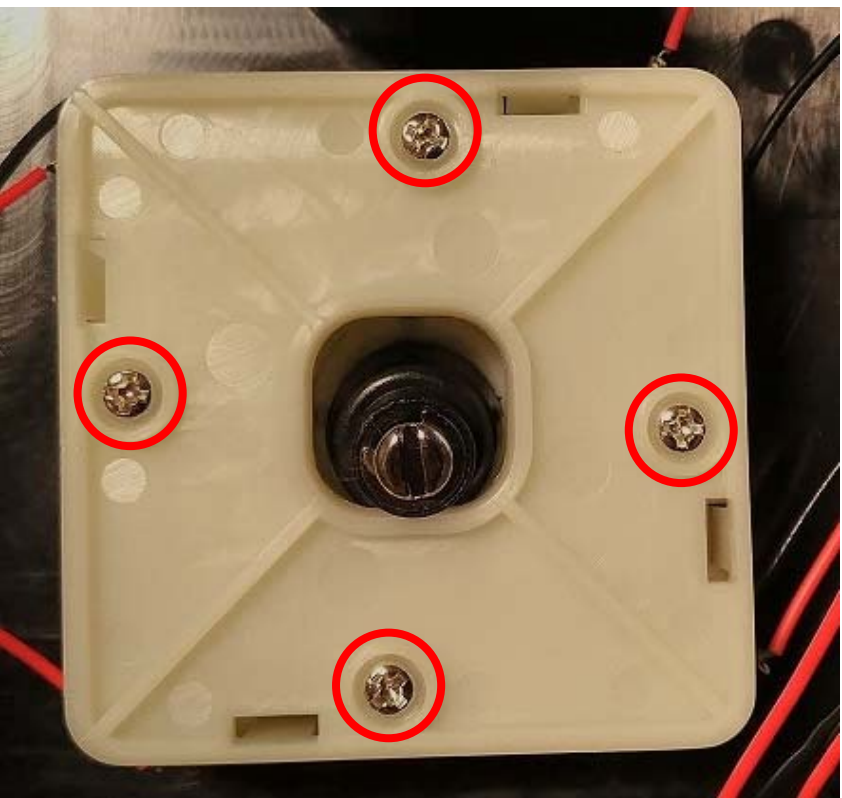

ジョイスティックにつながるコネクタ4つを外しました。

これで、ジョイスティックを外す準備ができました。

ジョイスティックの4つのネジ(右写真の赤丸)を外しましょう。

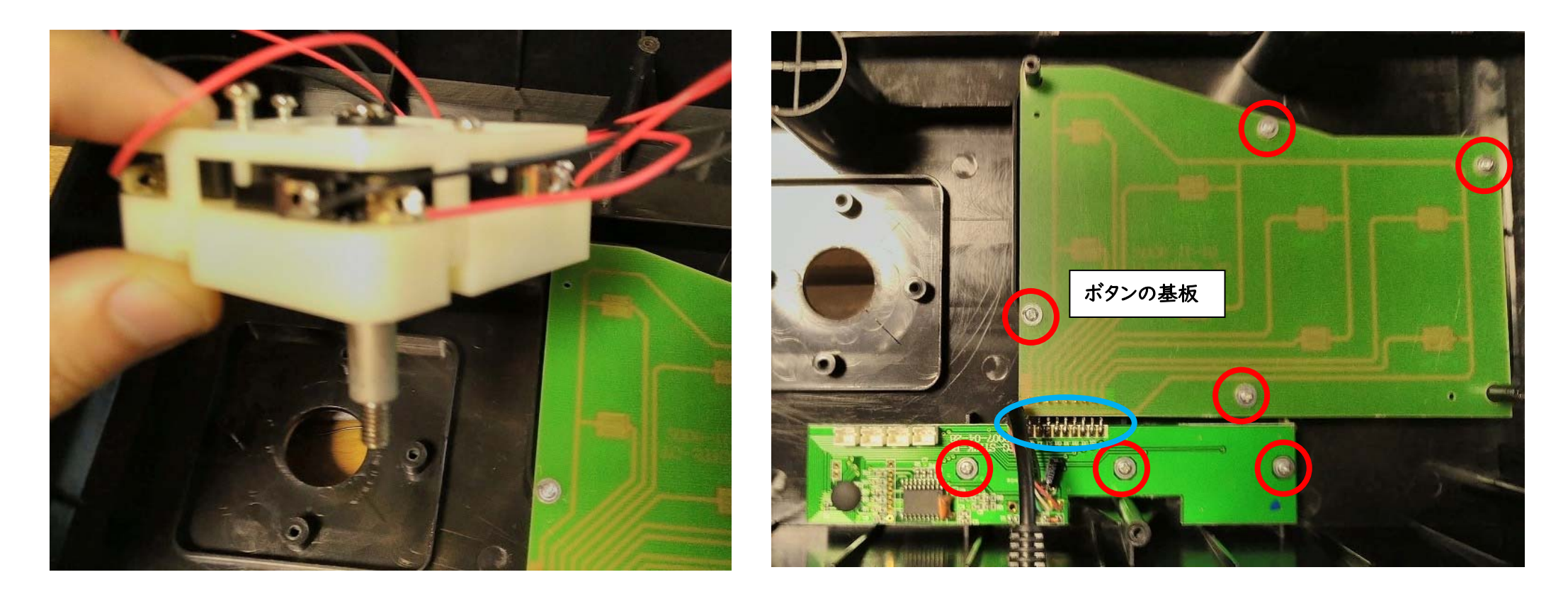

ジョイスティックを外しました。次は、ボタンの基板を外します。

右側写真の赤丸のネジ7か所を外しましょう。(右写真の赤丸) (写真の青丸部分、9本の金属コネクトピンで接続されていますが、力をかけると 容易に曲がったり折れるかもしれません(私は曲げてしまい、基板同士が外れて しまいました・・・取り扱いに注意してください。)

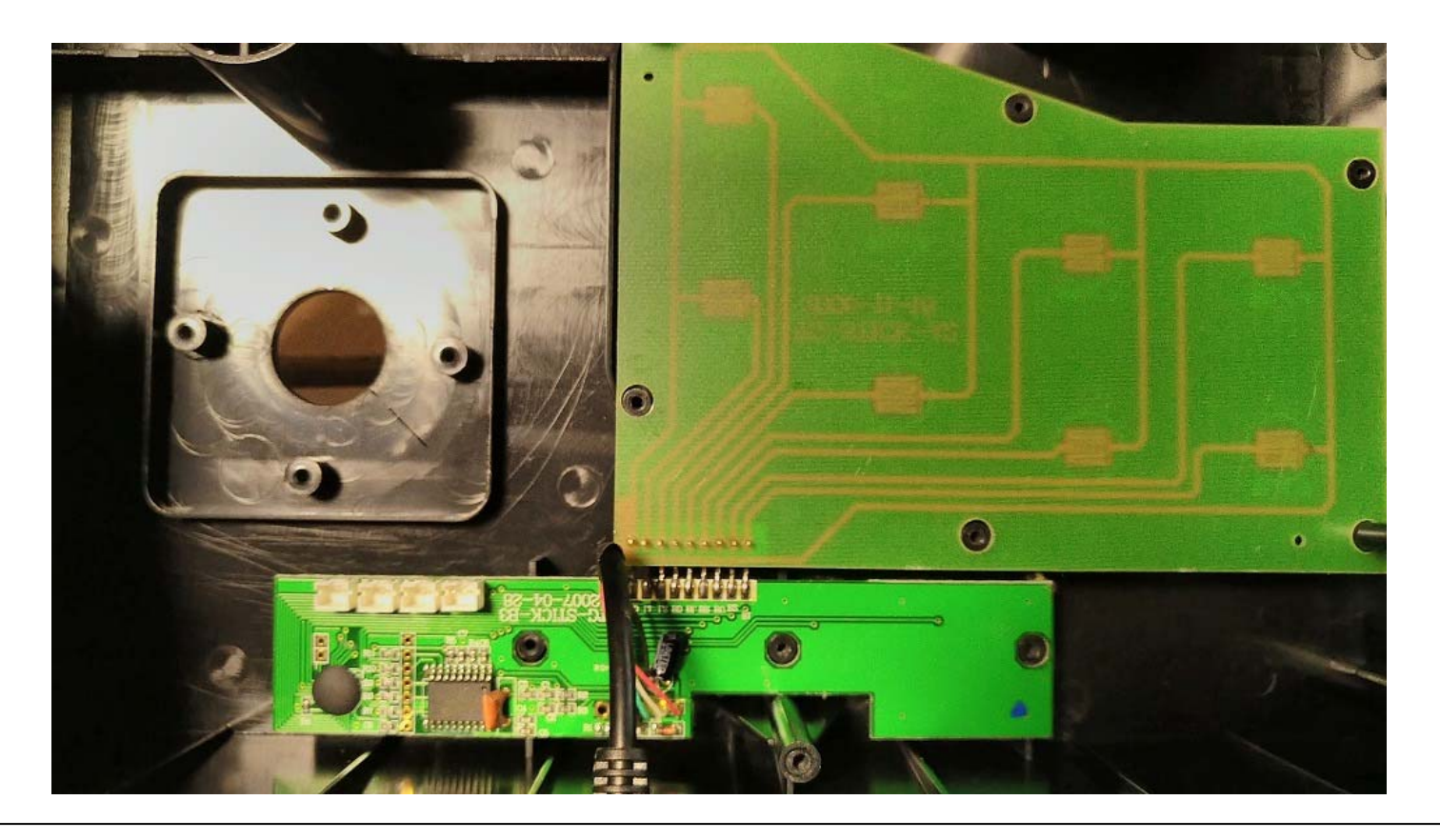

ボタンの基板のネジを外しました。

この状態で、そっと基板を持ち上げると、アケコン本体から、基板を外せます。 次は、基板の配線を見ていきましょう。

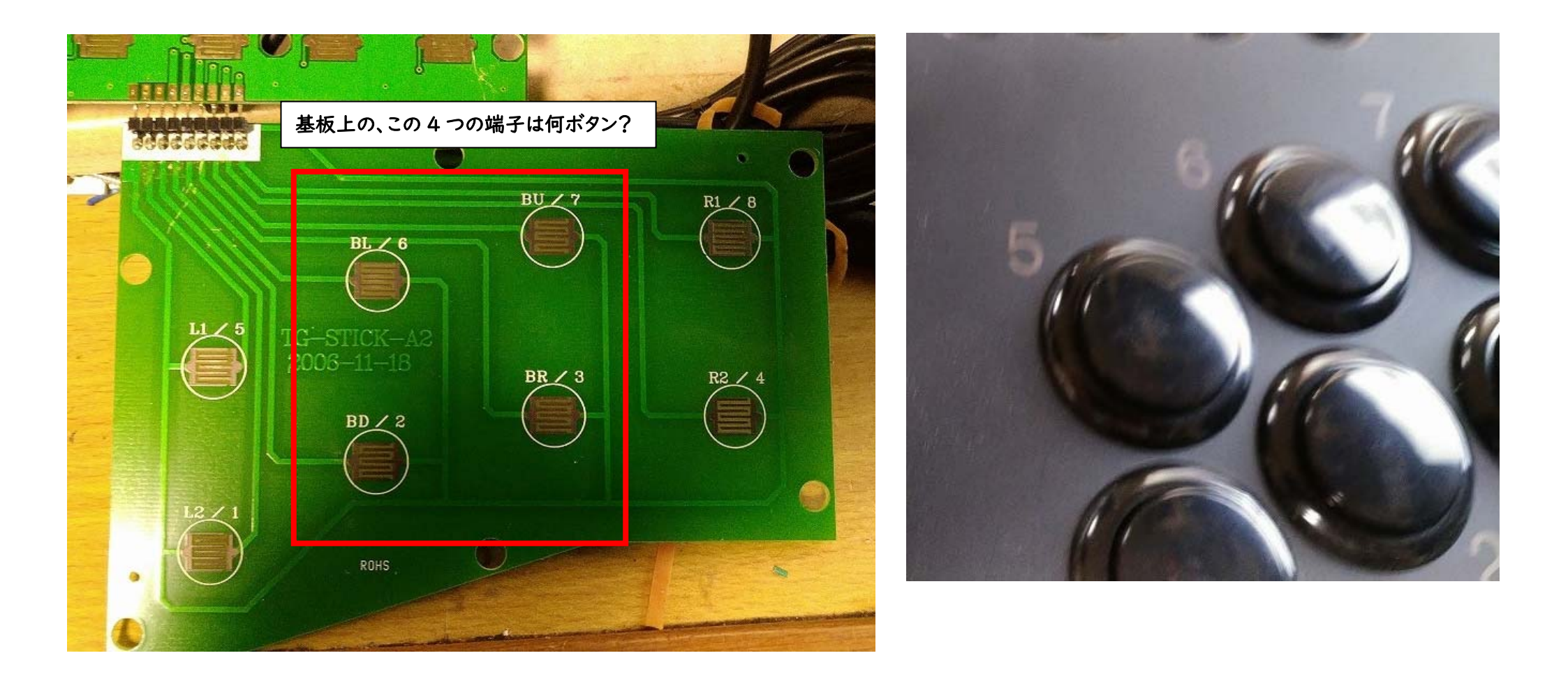

ボタンの基板なんですが・・・LI(5) · L2(1) · RI(8) · R2(4) は良いとして BL(6) · BD(2) · BU(7) · BR(3) は...なんでしょうね。 ELECOM の JC-ASOIBK の盤面上のボタン表記も、I2345678、と数字表記のために 何のボタンを割り当てれば良いのか...少し悩みました。

B6
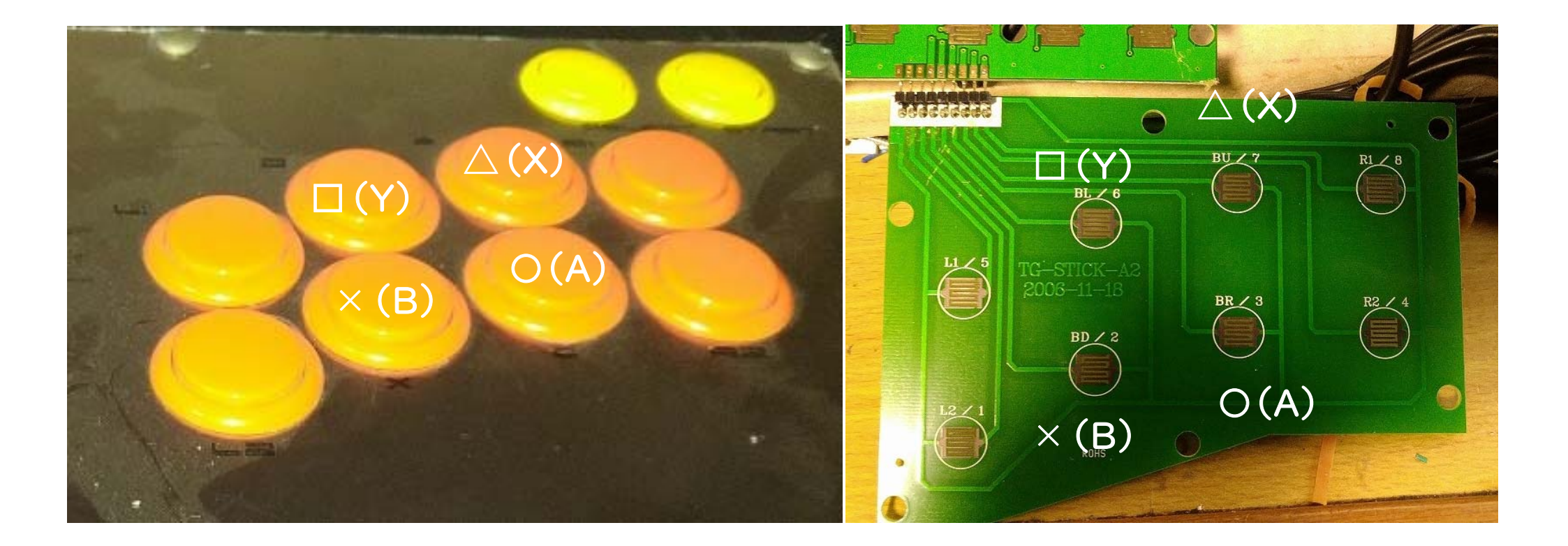

HORI の REAL ARCADE PRO のボタン配置を見てみると BL(6)は、 $\Box$ (Y)・BD(2)は、×(B)・BU(7)は、 $\Delta$ (X)・BR(3)はO(A)の ようですね。そのように割り当ててみましょう。 (BLは、"B"utton の"L"EFT 側で、 $\Box$ 。BU なら UP 側で、 $\Delta$ という事だったんですね)

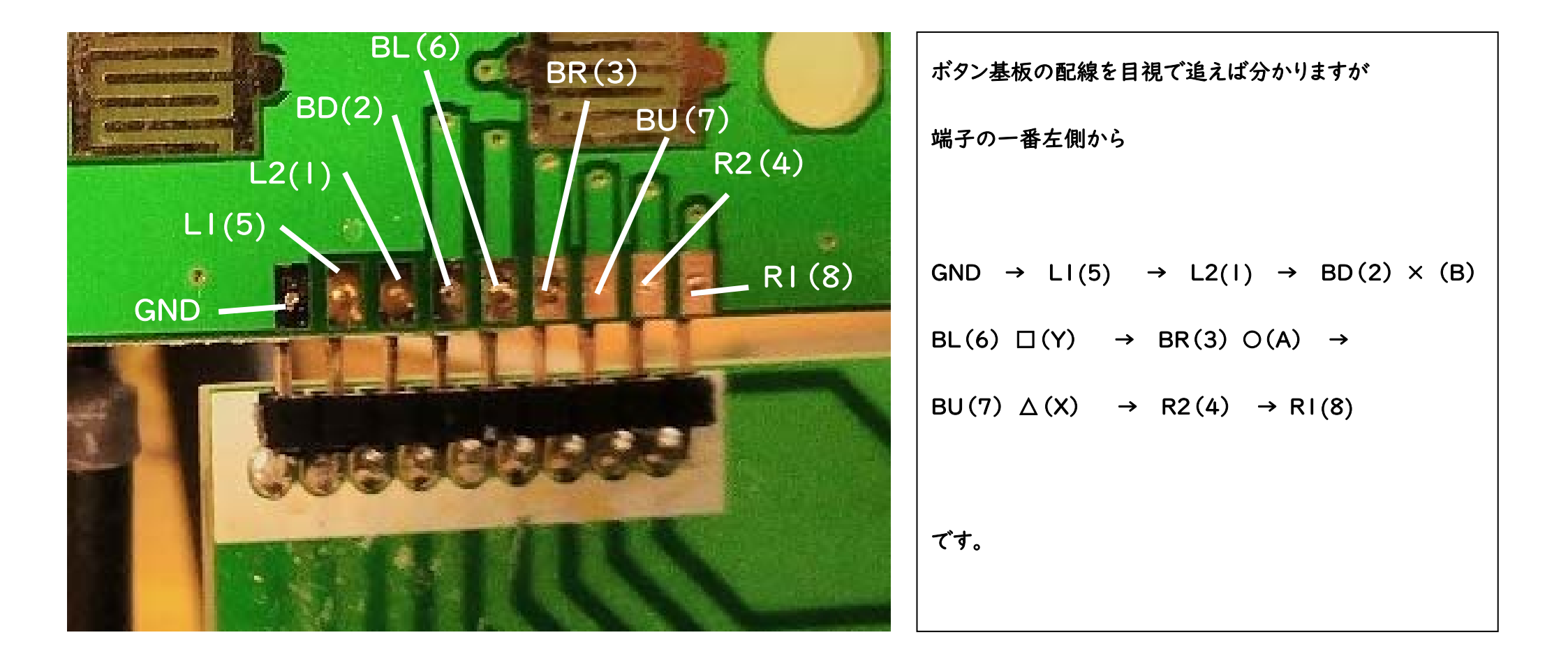

ZPFB へのボタンの配線は、ここの端子から取るようにしましょう。 ここから、A · B · X · Y、 RI · R2 · LI · L2 の信号を取り出せます。

β8

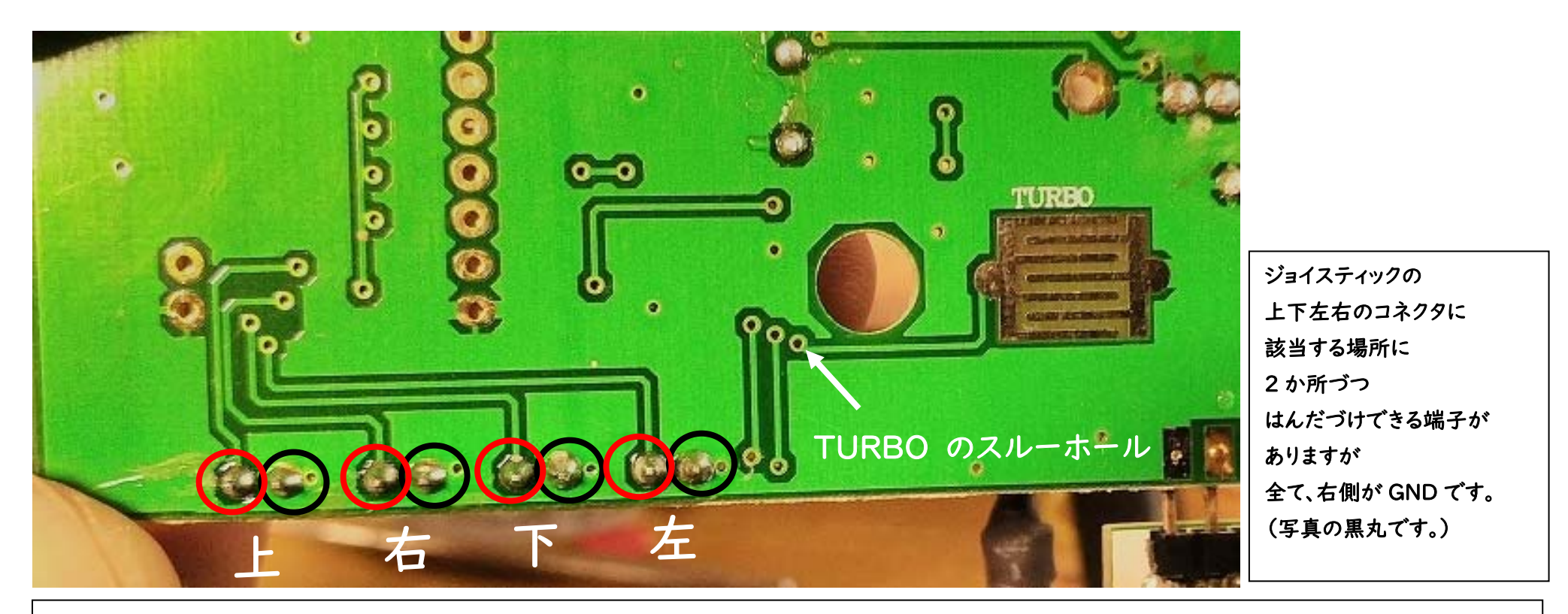

次は、ジョイスティックの上下左右のボタンの配線です。

左側から、上・右・下・左 です。それぞれに、2つ端子がありますが

全て(この写真の)右側が、GND です。ZPFB の UP や、LEFT などは、該当する端子の

左側(赤丸の方)に接続します。TURBO(連射)のスルーホールもありますね。

ここに、ZPFBのTURBOの線を繋ぎます(まだTURBOの機能説明はしていませんが) TURBOのGNDは、次に説明するボタンと一緒に解説してみます。

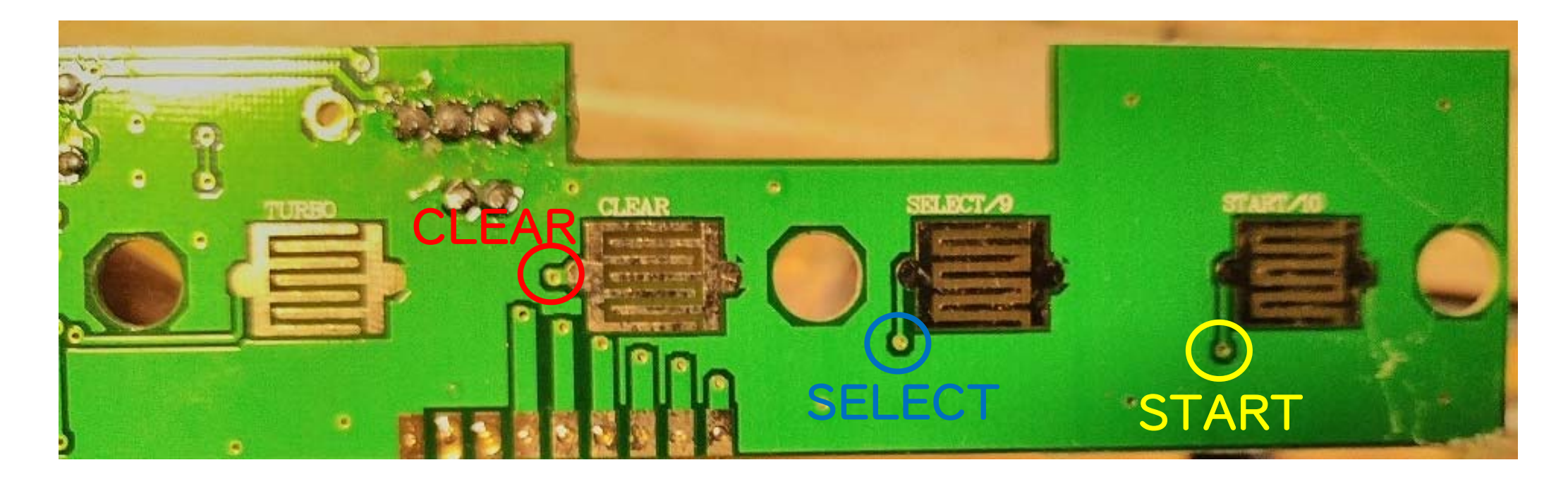

最後に、CLEAR、SELECT、START との接続です。 写真、赤丸のスルーホールに、CLEAR…ZPFD なら、PS / HOME / XBOX でも 割り当てましょうか。(本来は、JC-ASOIBKの TURBOのクリア機能だと思いますが) 青丸と黄丸のスルーホールには、それぞれ、SELECT、START を割り当ててみましょう。 しかし、ここにはんだづけすると、SELECT ボタンや START ボタンを押した時に はんだが邪魔になって、操作に影響が出そうですね…。 こういう場合は、裏面にはんだづけしましょう。

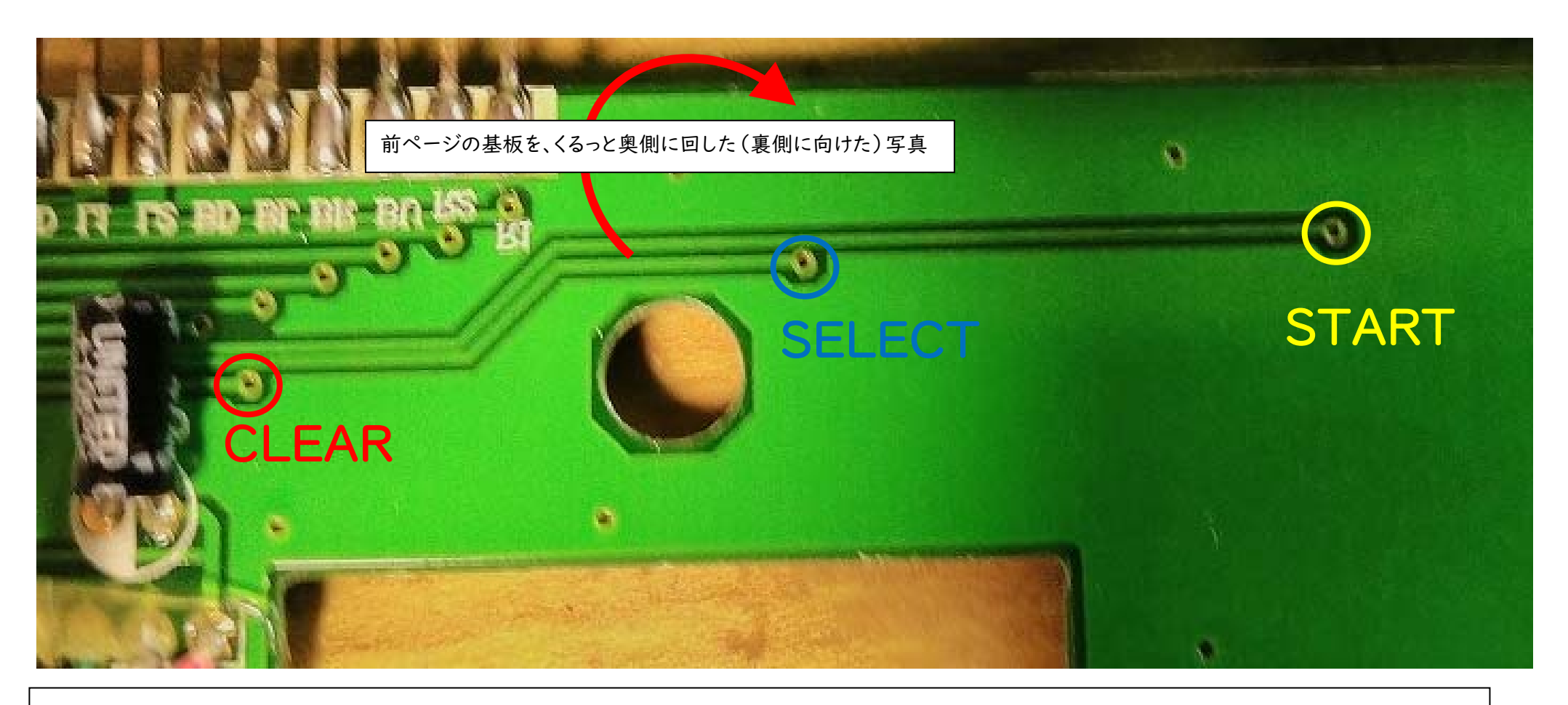

前ページの基板を、くるっと奥側に回した写真です。

この小さいスルーホールの裏側に、ZPFB からの配線 (PS / HOME / XBOX を

CLEAR に、SELECT を SELECT に、START を START に配線) しましょう。

GND は…?どこに配線しましょう? せっかくですから、GND 配線する場所が少ないので

GND の配線場所を作りましょう。(結局使いませんでした…他のアケコンでは使える方法かも?しれません)

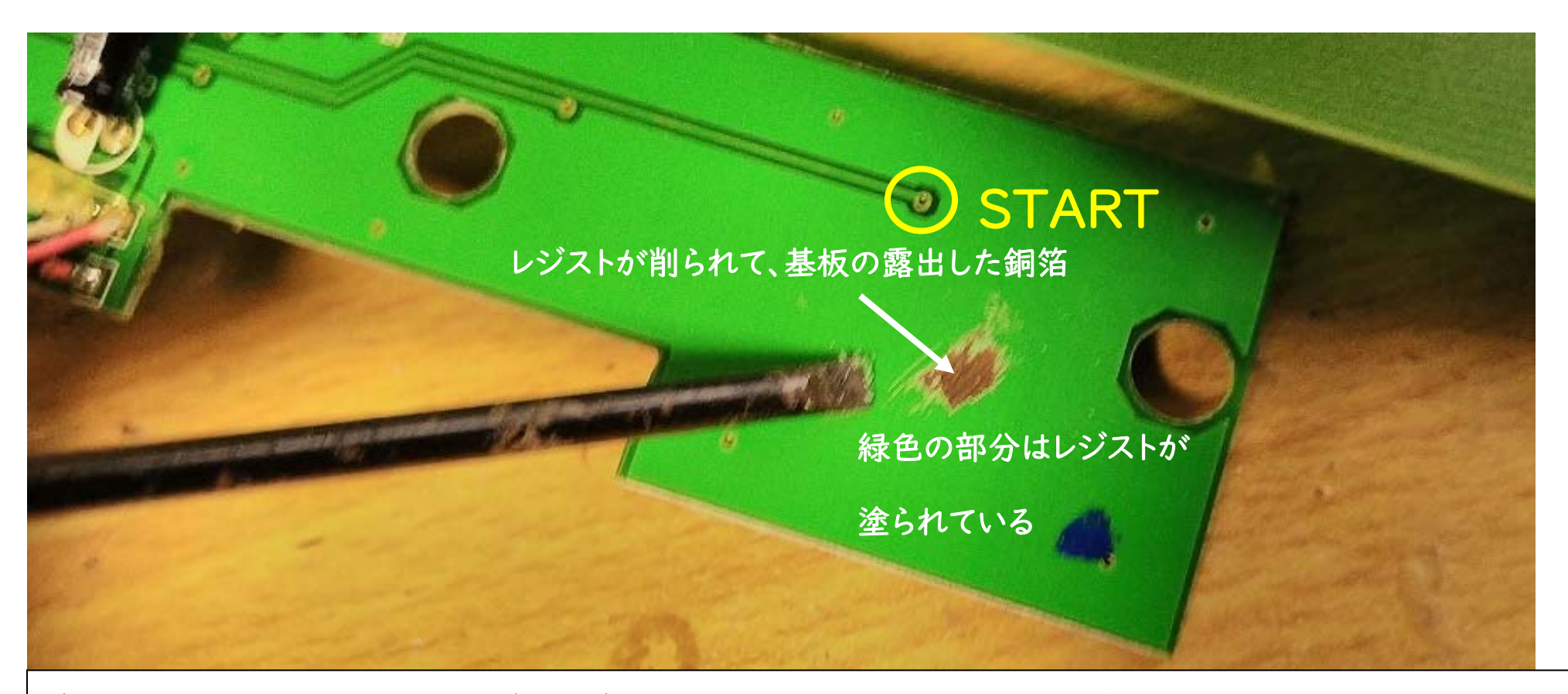

(知っている方には、今更ですが)GND は…ざっくり言うと、基板上のほとんどの場所が GND なんですが、基板のほとんどが緑色の「レジスト」というプラスチックのような 色素が、絶縁目的で塗られており、GND は必要な一部分だけ露出されています。 しかし、レジストは薄い膜なので、カッターやマイナスドライバーで削ることで 基板を露出させることができます。START の右下辺りの基板上の大事な パターン(配線)がない場所を試しに削って、基板の銅箔を露出させてみました。

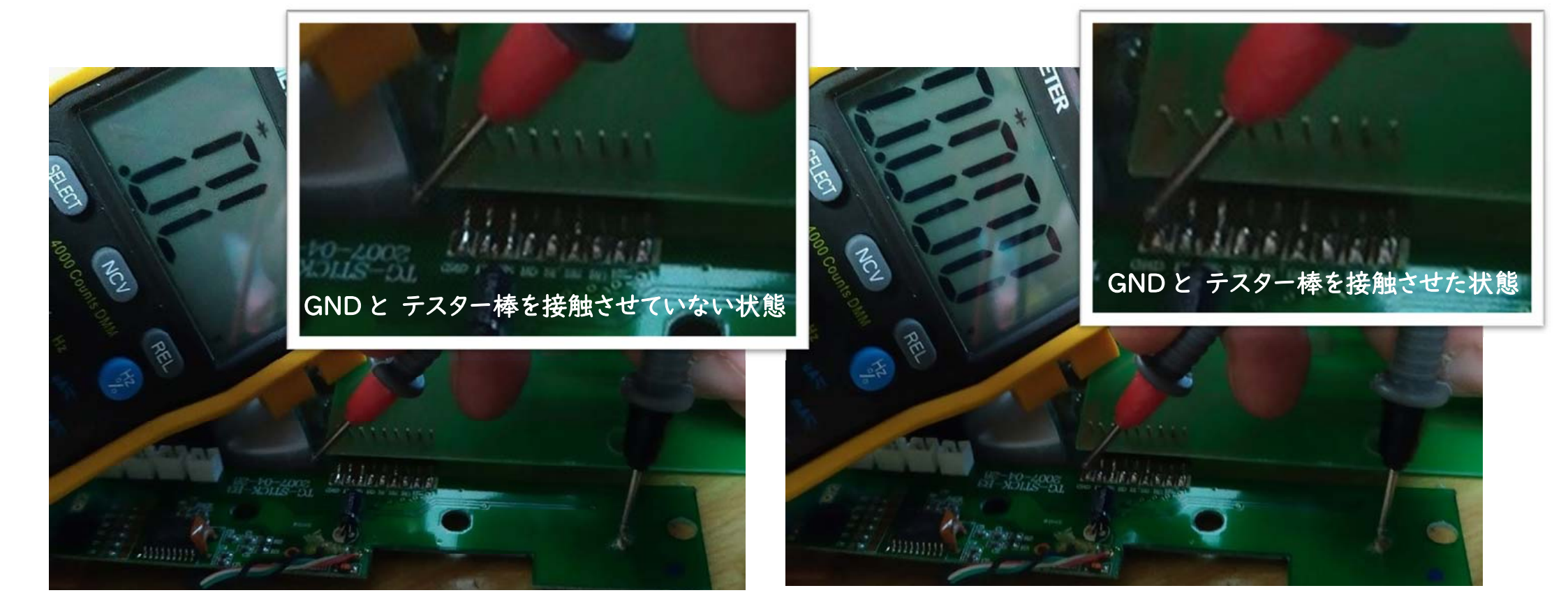

テスターを使って、ボタン基板の GND と…先程削って露出させた基板の導通テストを してみましょう。露出部分にテスター棒を当てて、GND にもう一つのテスター棒を 当てていない状態では、O.L(導通なし)ですが、露出部分と GND にテスター棒を 当てた状態では、0.000Ω(導通あり)でした。これで GND とつながっている部分を作る 事が出来ましたので、GND と配線したい場合は、そこに、はんだづけすれば良いでしょう

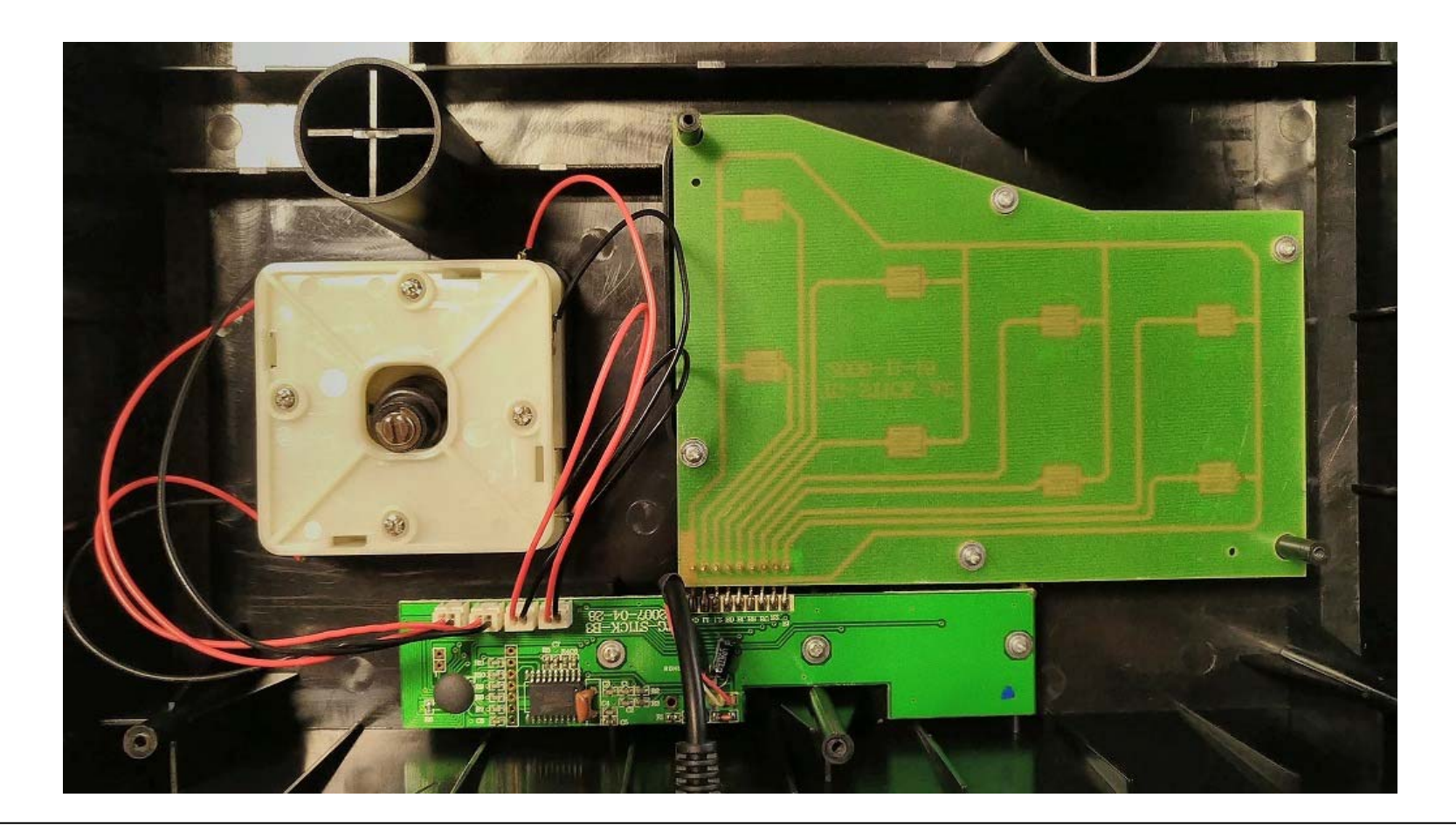

…と、まあ、前ページまでで、GND の新しい接続先を作ったのはよかったのですが
この ELECOM の JC-ASOIBK は、全てのボタンの GND が共通であったため
(・・・他のアケコンでもそうかもしれませんが)、結局、GND の新しい接続先を作る
必要はありませんでした・・・。

他の何かの工作物では使えるやり方かもしれません、ごめんなさい・・・。

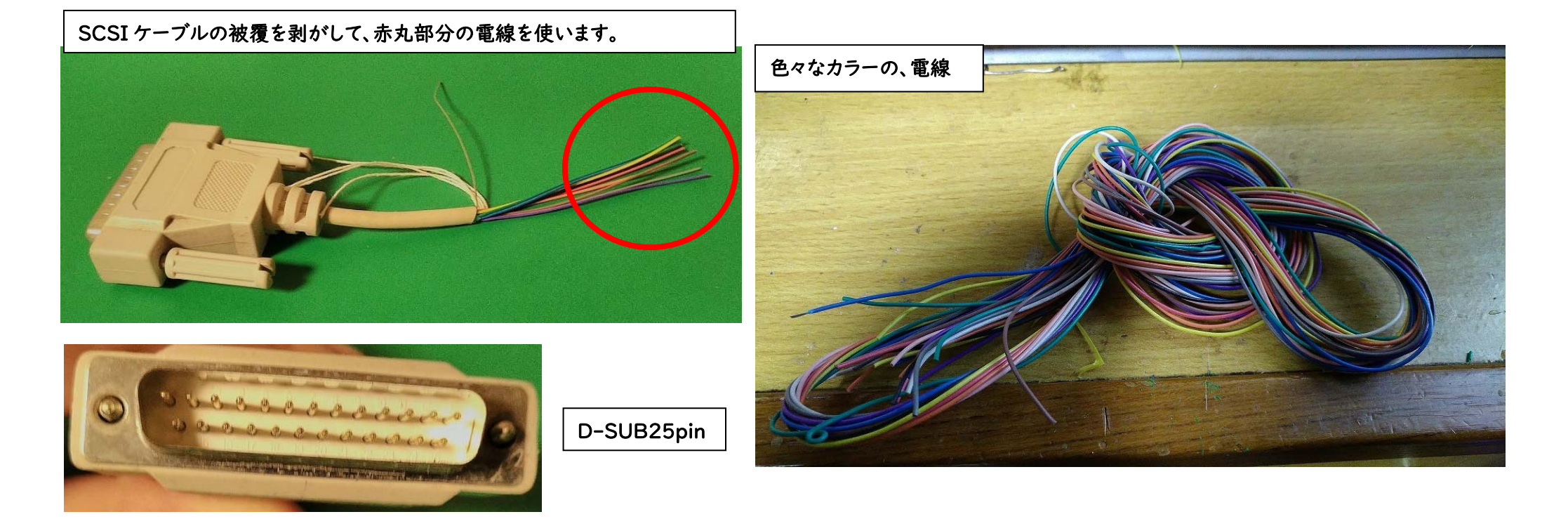

気を取り直して、ELECOMのJC-ASOIBKと、ZPFBを配線していきましょう。 配線用の電線(色が違う物)は、それなりの長さのものを新品で購入すると 1000円以上かかるかもしれませんが、ハードOフのジャンクコーナーに転がっている 太いプリンターケーブル(SCSIケーブル、D-SUB25pinのケーブルとか、できれば 長いケーブル)を110円で買って分解すれば、十分な量の電線を手に入れる事が できます。中古のアケコンをハードオOで手に入れるつもりなら、一緒に配線用に使う プリンターケーブルも探しておいても良いと思います。

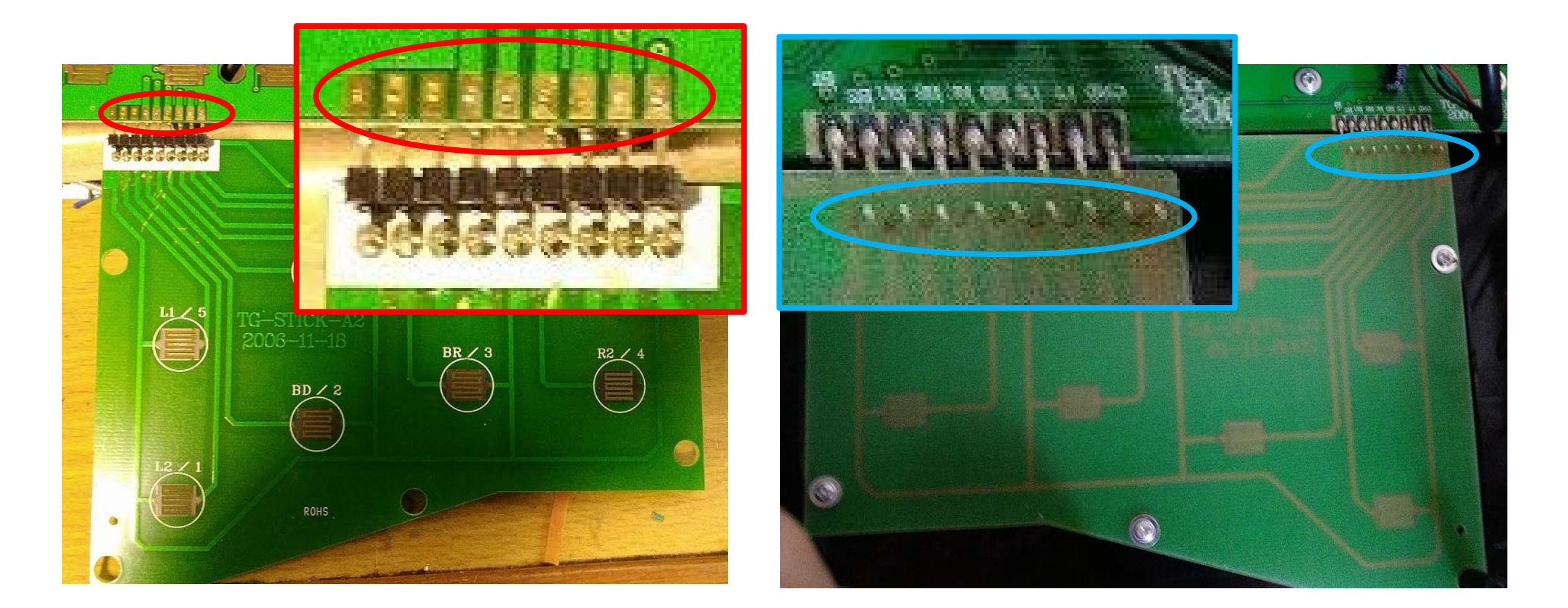

まず、ボタンの基板ですが、左写真の赤丸部分に、電線をはんだづけしても良いのですが やや、各端子間の幅が狭いですね。

(はんだづけに慣れた方では、問題ない幅ではありますが)

他には、この基板の背面に金属ピン(ヘッダーピン)が出てますね。(右写真の青丸)

ここを少し加工して、はんだしてみましょう。

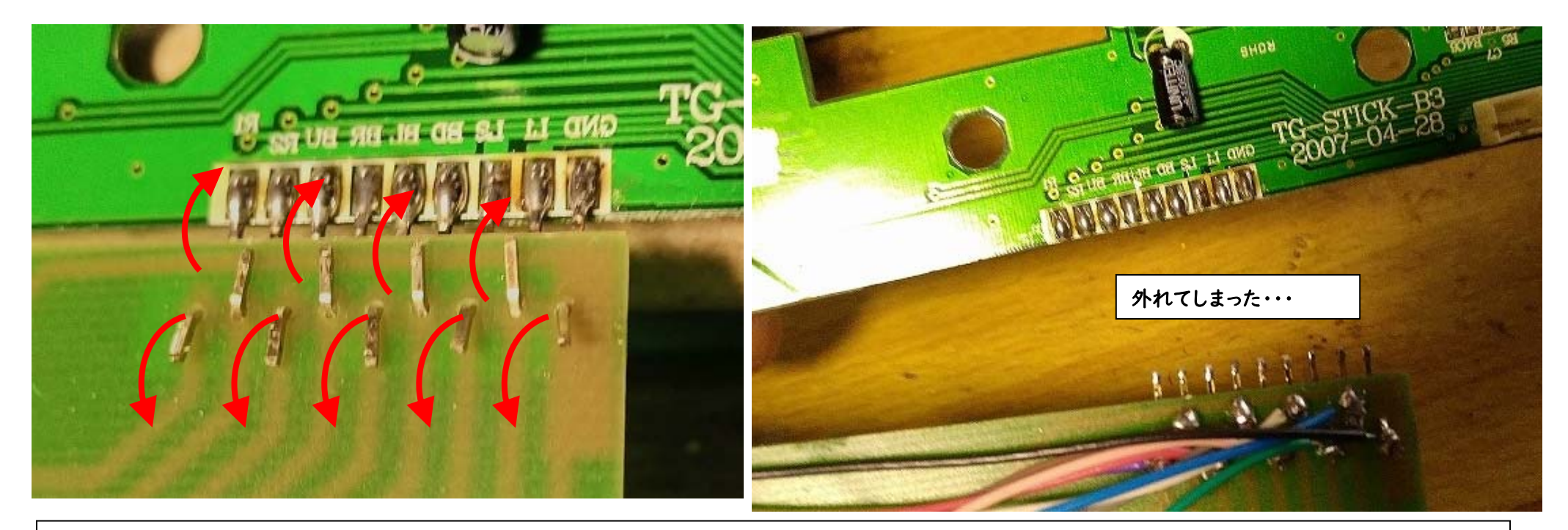

金属ピン(ヘッダーピン)をラジオペンチなどで左の写真のように曲げると、各ピンの 幅が広くなります。そのピンに、電線の金属線の先をねじり ←このような輪を 作って、金属ピンに、その金属線の輪を入れ、はんだづけします。 (熱収縮チューブを使ってもよいと思います。) はんだつけ中に、ボタンの基板を曲げてしまうと、右の写真のように、金属ピンで つながった基板が外れてしまう事もありました、後で再はんだすれば良いだけですが 基板は慎重に扱ってください。

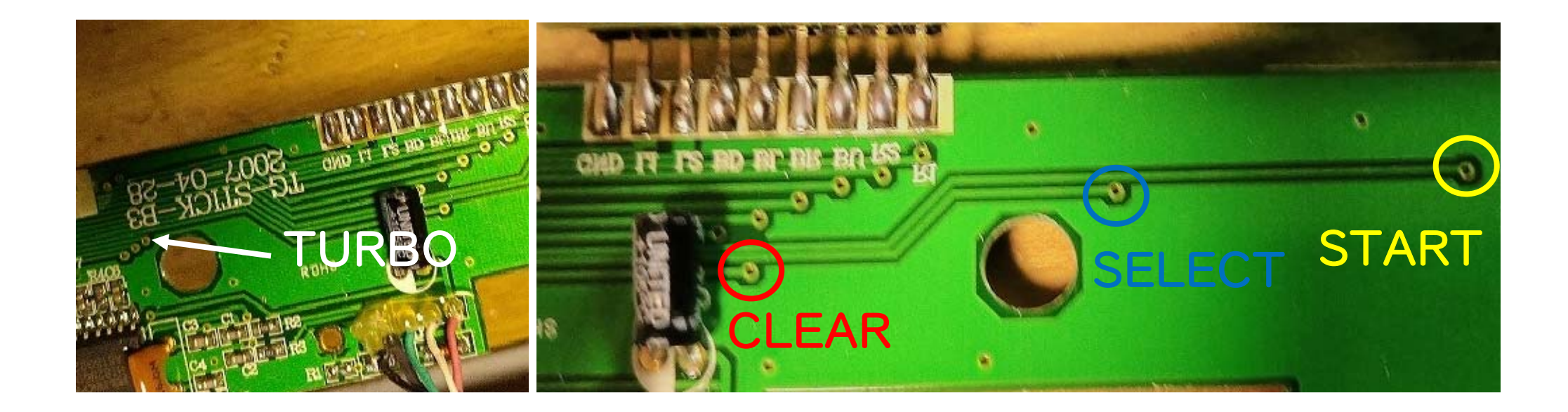

次は、START、SELECT、CLEAR、TURBO のボタンのスルーホールに

電線を通します。

しかし、スルーホールがずいぶん小さく、電線を通すのも難しそうです・・・。

また、電線が通ったとしても、スルーホール周りのレジストもしっかりついているのではんだがのるかどうか、やや不安がありますね・・・。

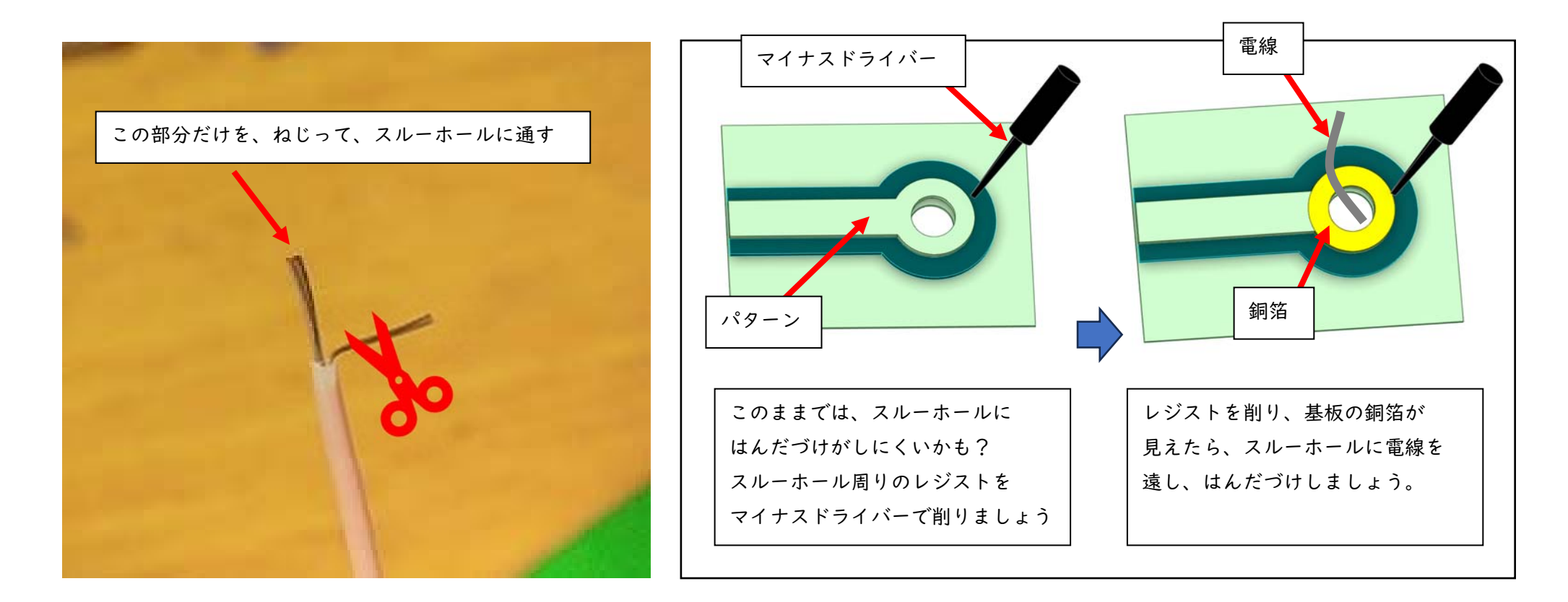

そういう場合は、電線を少し分けて、分けた分を切ってしまいます。 そうすれば、電線の太さが細くなり、スルーホールも通すことができます。

スルーホール周りのレジストも、マイナスドライバーやカッターで少し削ることにより はんだが、のりやすくなるので、パターンを断線しないように、マイナスドライバーなどで スルーホール周りのレジストを少し削ってから、はんだづけしましょう。

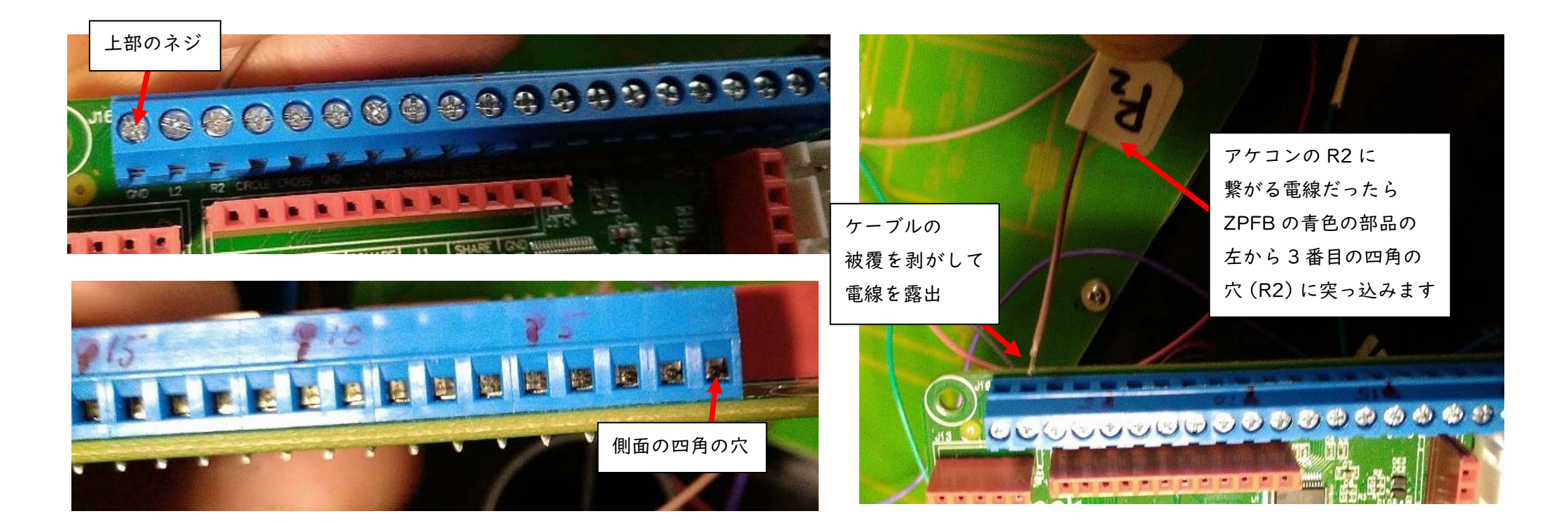

上・下・左・右、A・B・X・Y、RI・R2、LI・L2、START・SELECT・CLEAR・TURBO・GND アケコンの全てのボタンの端子への配線(はんだづけ)が済んだら、後は、その配線の もう一端を ZPFB の青色の部品 (スクリュー ターミナルブロック)に接続します。

接続の仕方は、上部のネジをドライバーで緩めて、側面の四角の穴にケーブルの被覆を 剥がして電線を露出させた状態で、対応する電線を突っ込みます。(次ページに続く)

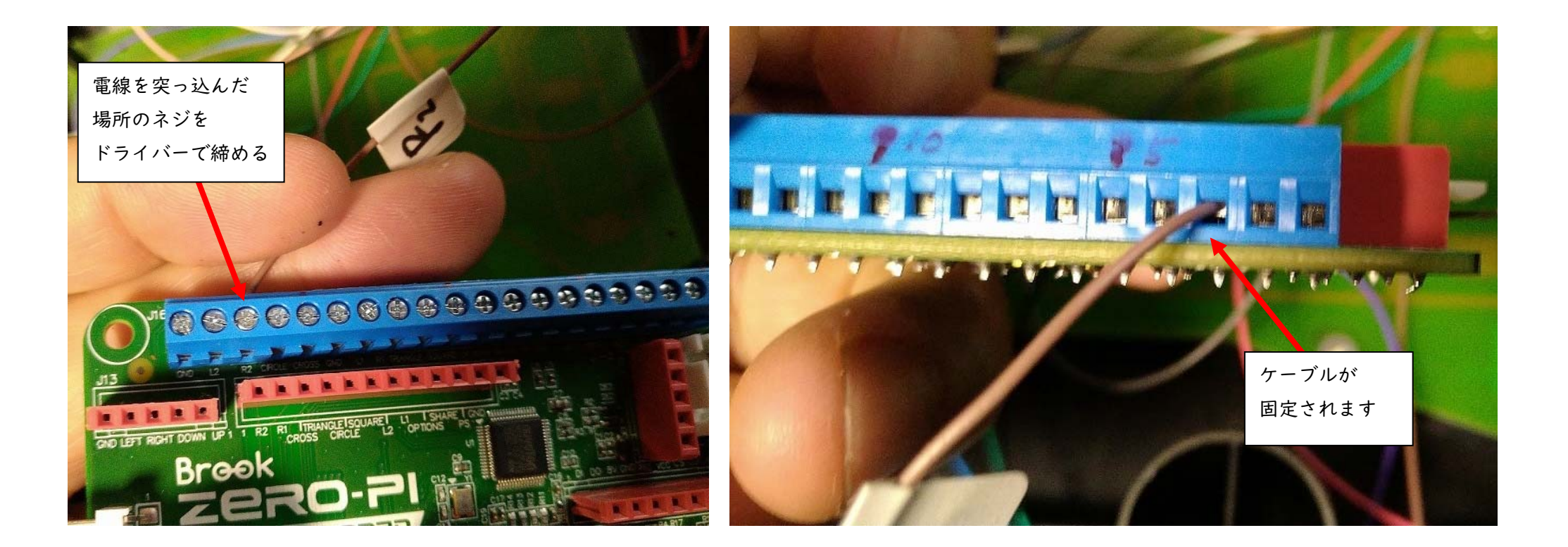

電線を突っ込んだら、突っ込んだ場所の(青色の部品の)上部のネジを、ドライバーで 締めます。すると、四角の穴にケーブルが固定されます。

これを、残りの線(上・下・左・右、A・B・X・Y、RI、LI・L2、START・SELECT・CLEAR・ TURBO・GND)全て同じようにやってみましょう。

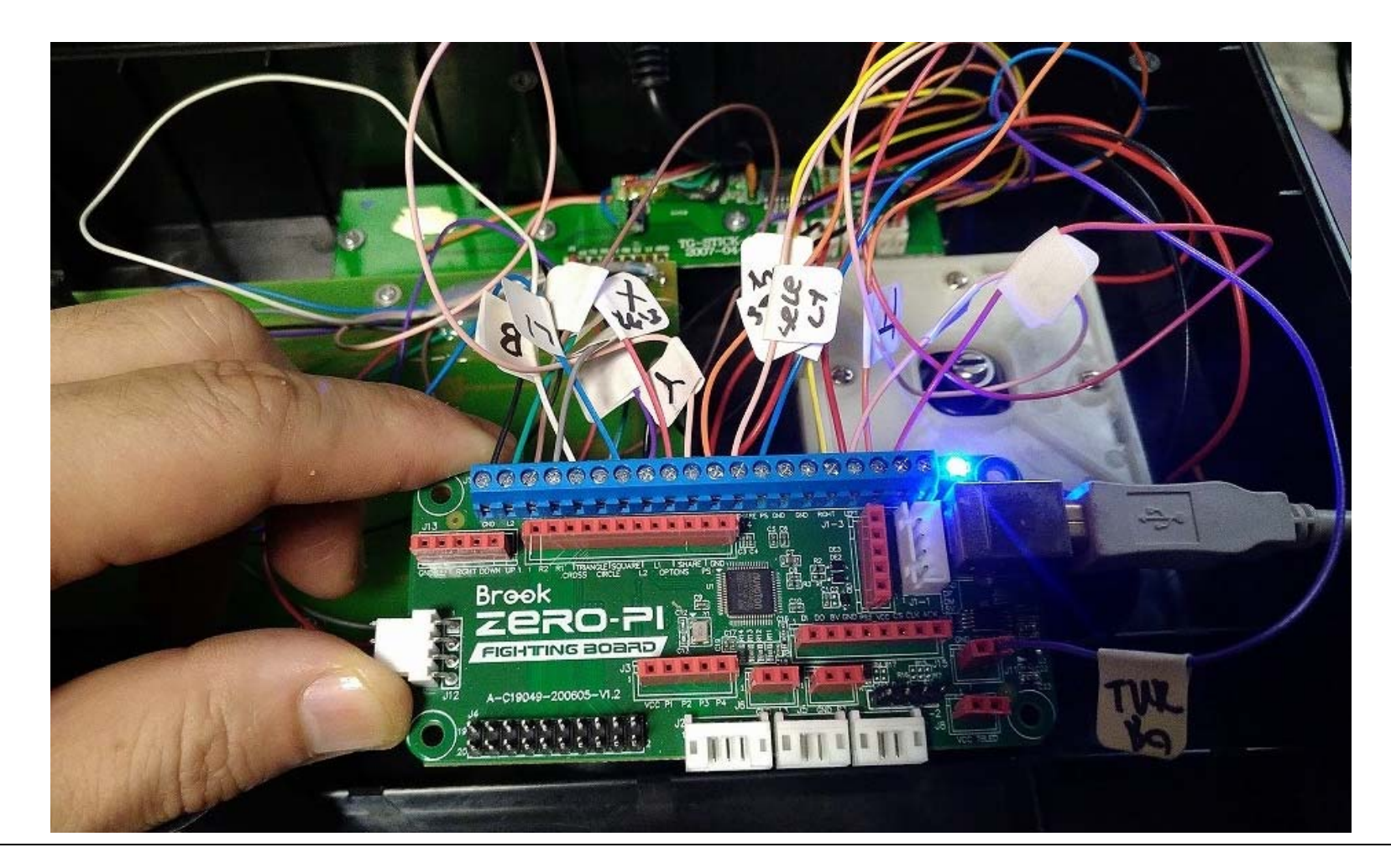

はい、ようやく終わりました…。各電線には、対応するボタンが分かるようにシールを つけてあります。後で、動作確認をして、修正する時に役に立つかもしれません。 では、動作確認をしていきましょう。 パソコンに、この状態の ZPFB を USB 接続しましょう。

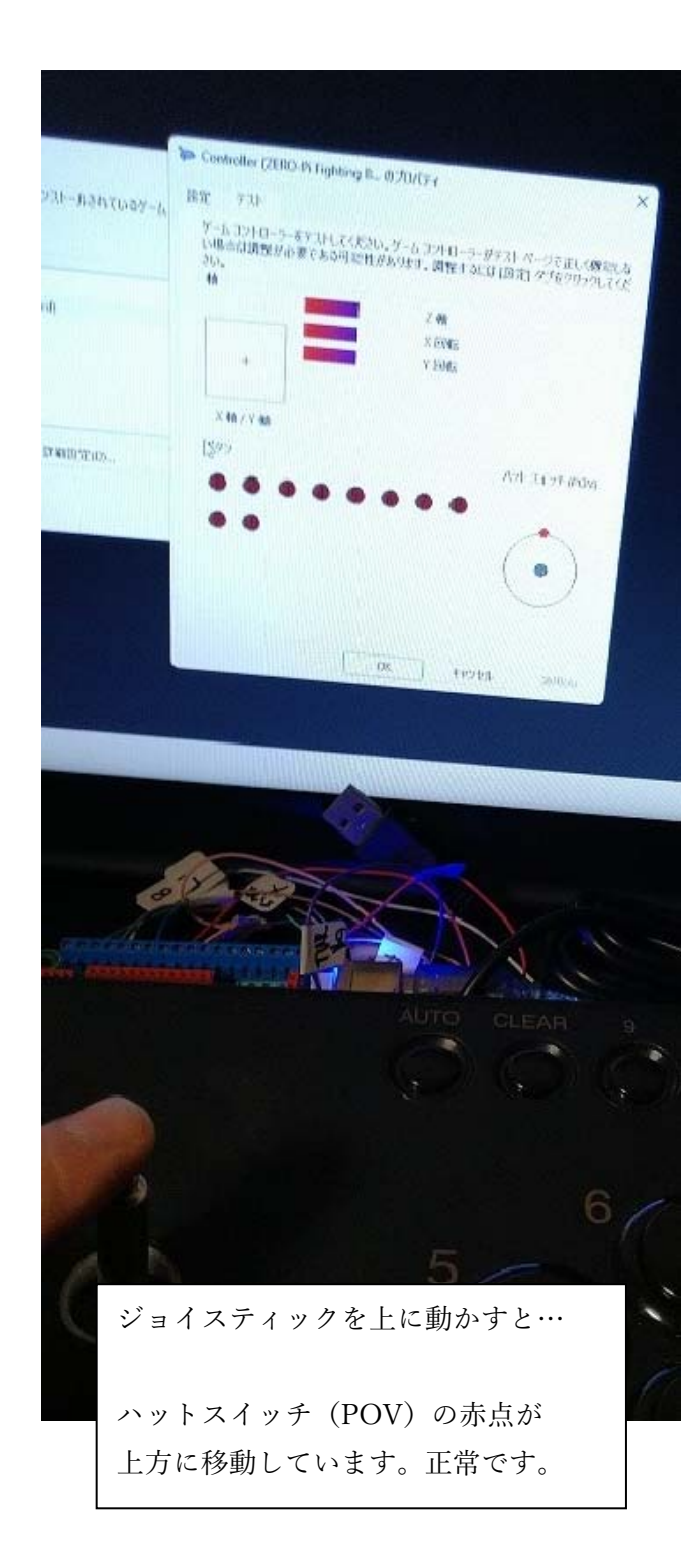

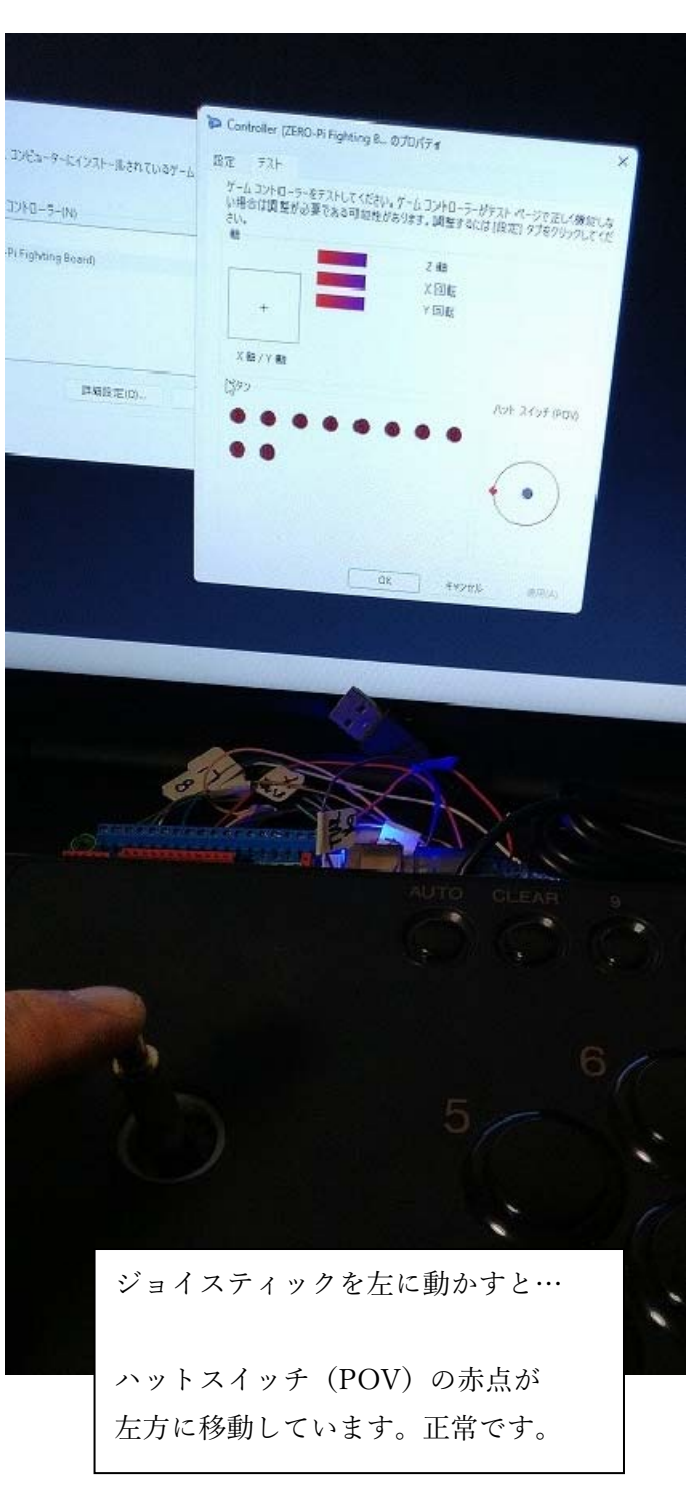

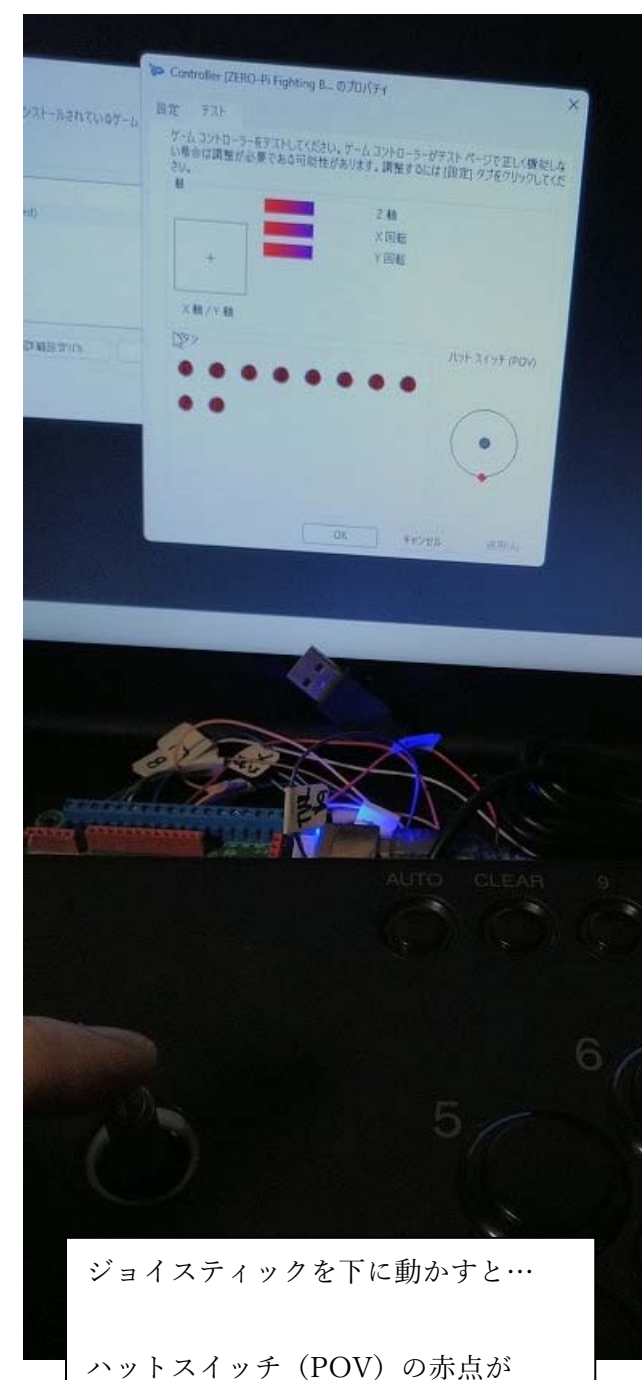

下方に移動しています。正常です。

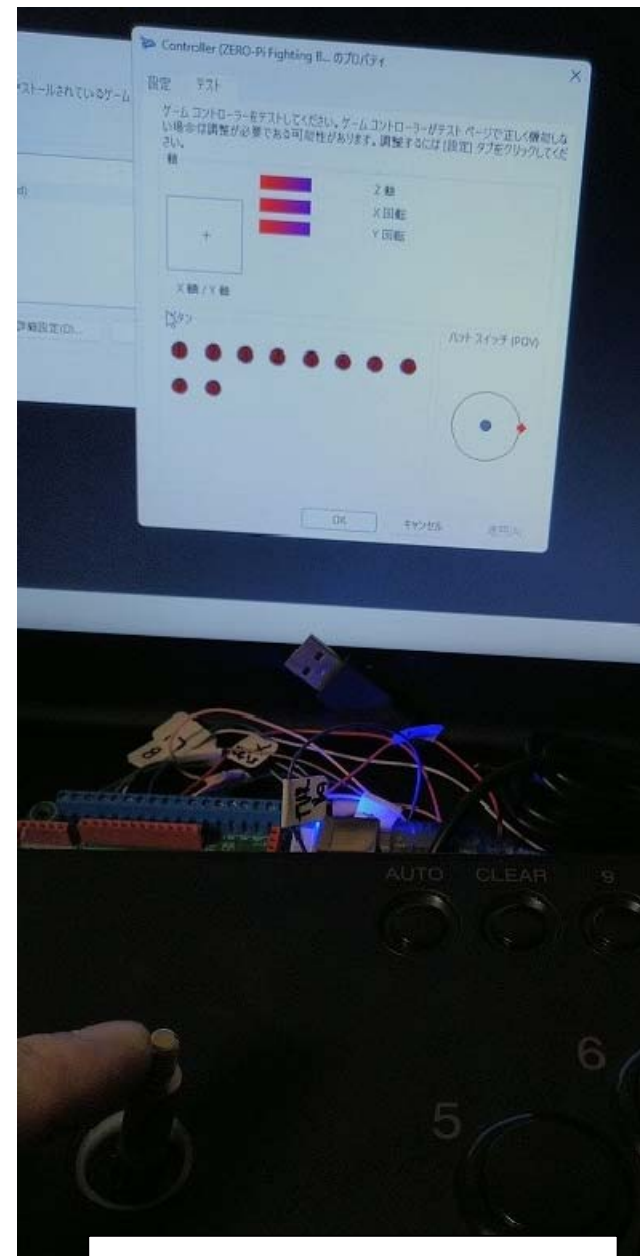

ジョイスティックを右に動かすと…

ハットスイッチ (POV)の赤点が 右方に移動しています。正常です。

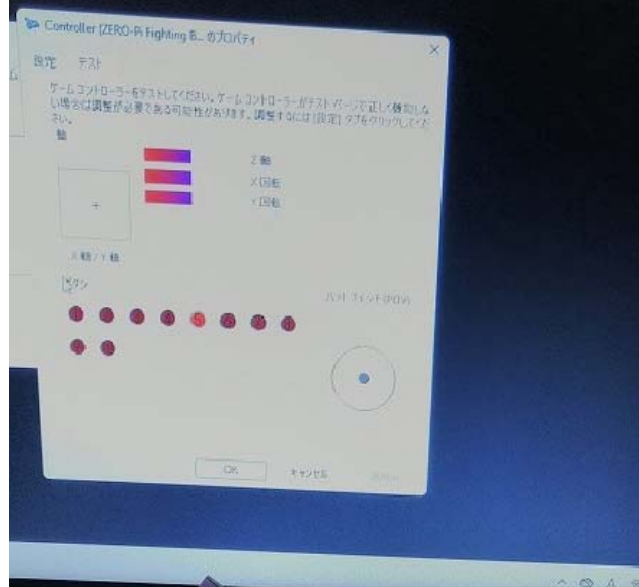

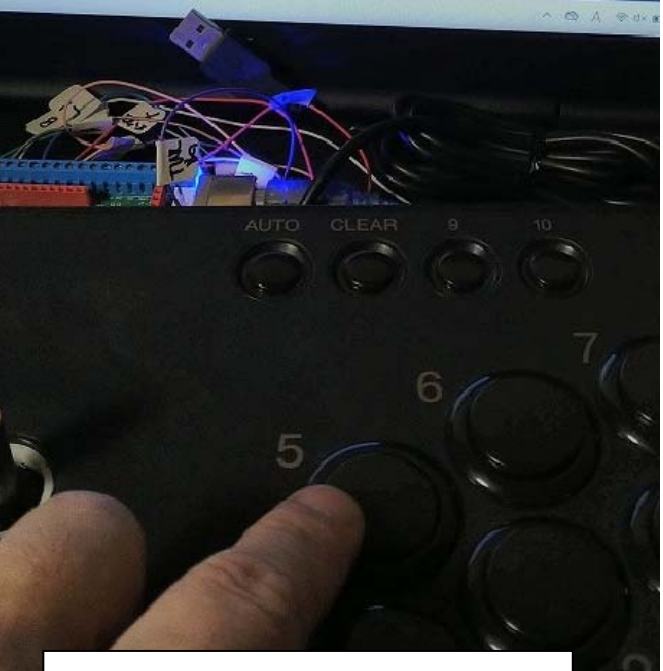

⑤のボタンを押すと…

ボタンの⑤が赤く点灯しました。 正常です。

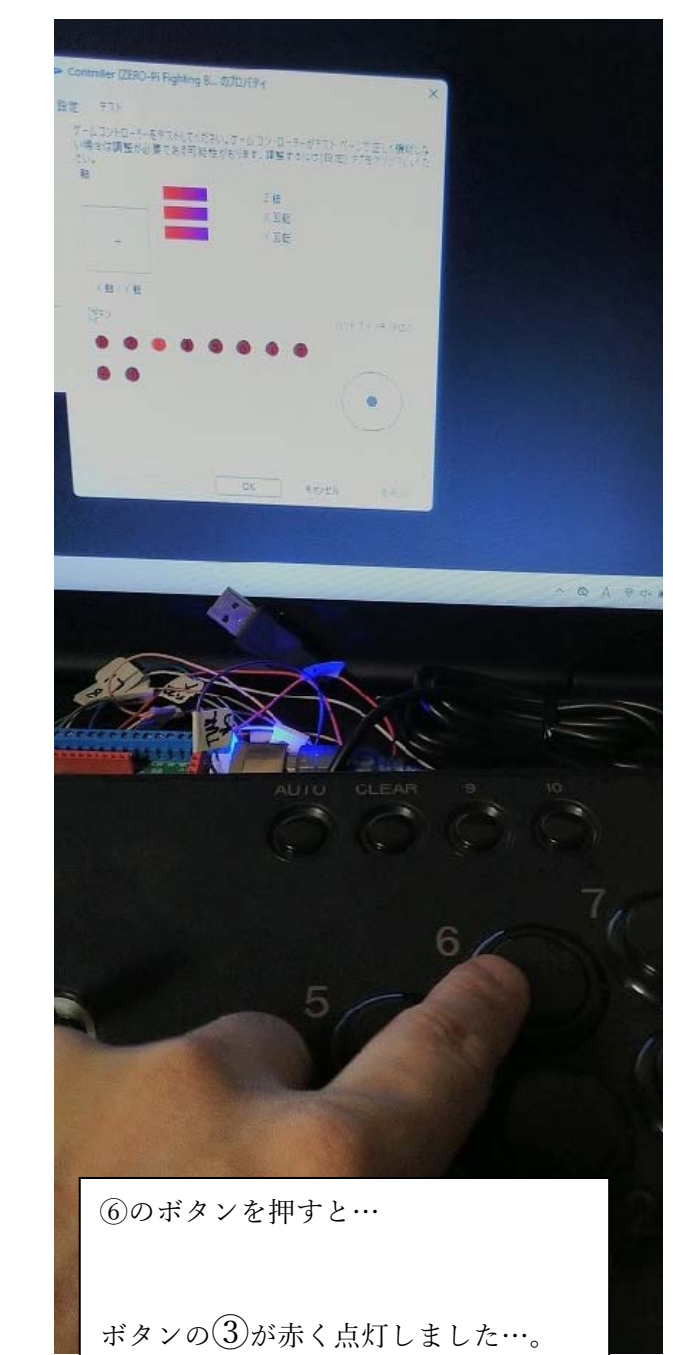

HORI の REAL ARCADE PRO に

合わせたからでしょうか。

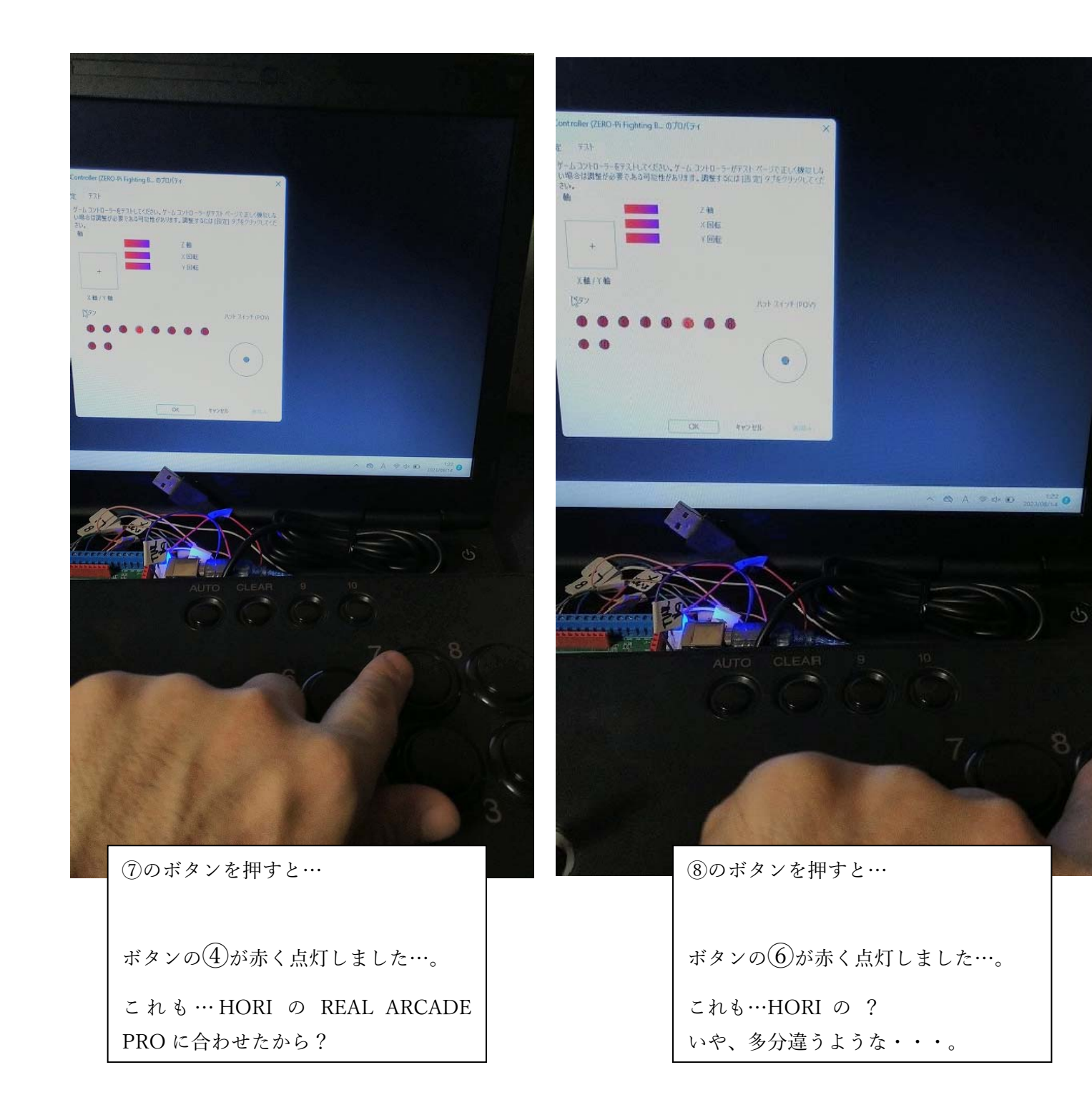

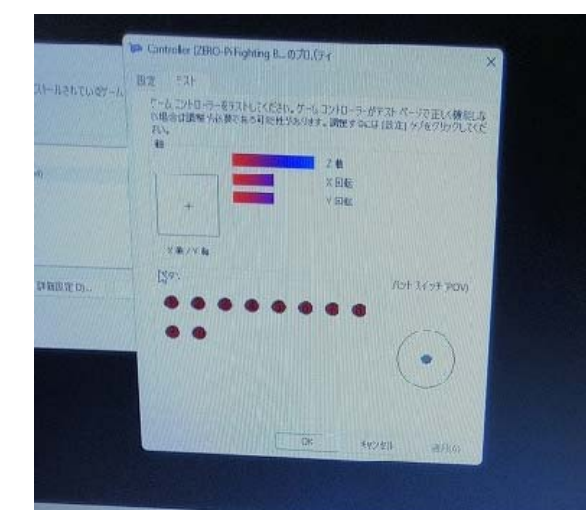

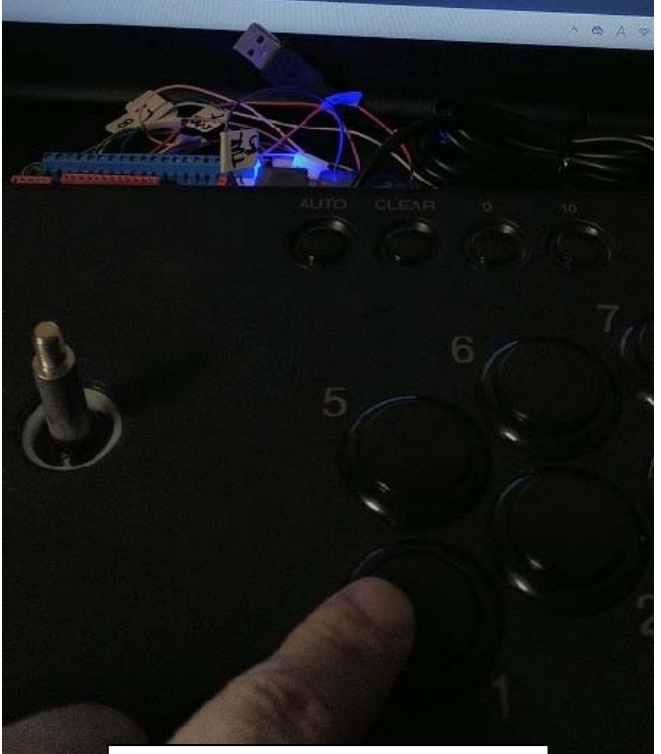

## ③ のボタンを押すと… Z 軸のバーが伸びましたね。 正常…なのか?

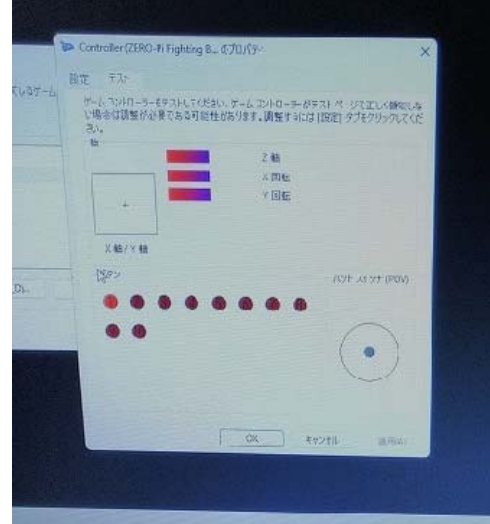

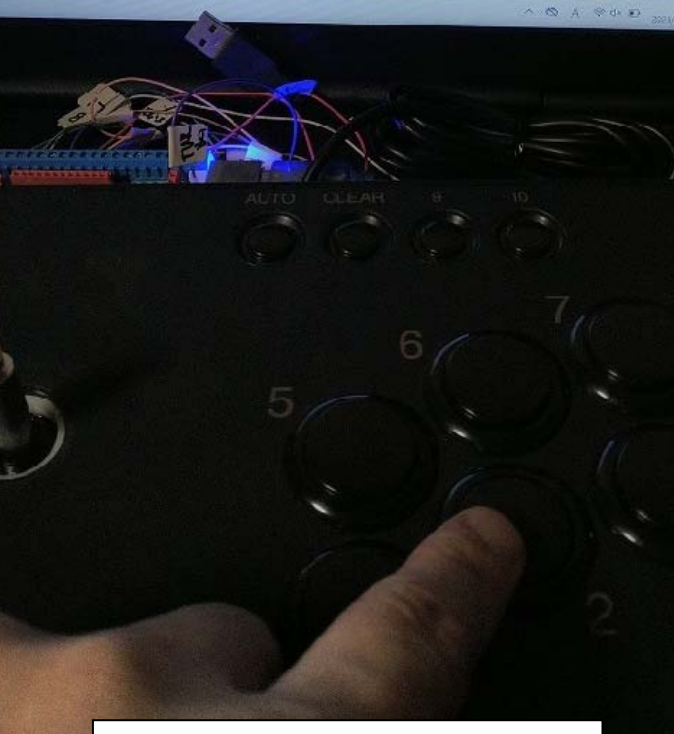

② のボタンを押すと…

ボタンの①が赤く点灯しました…。

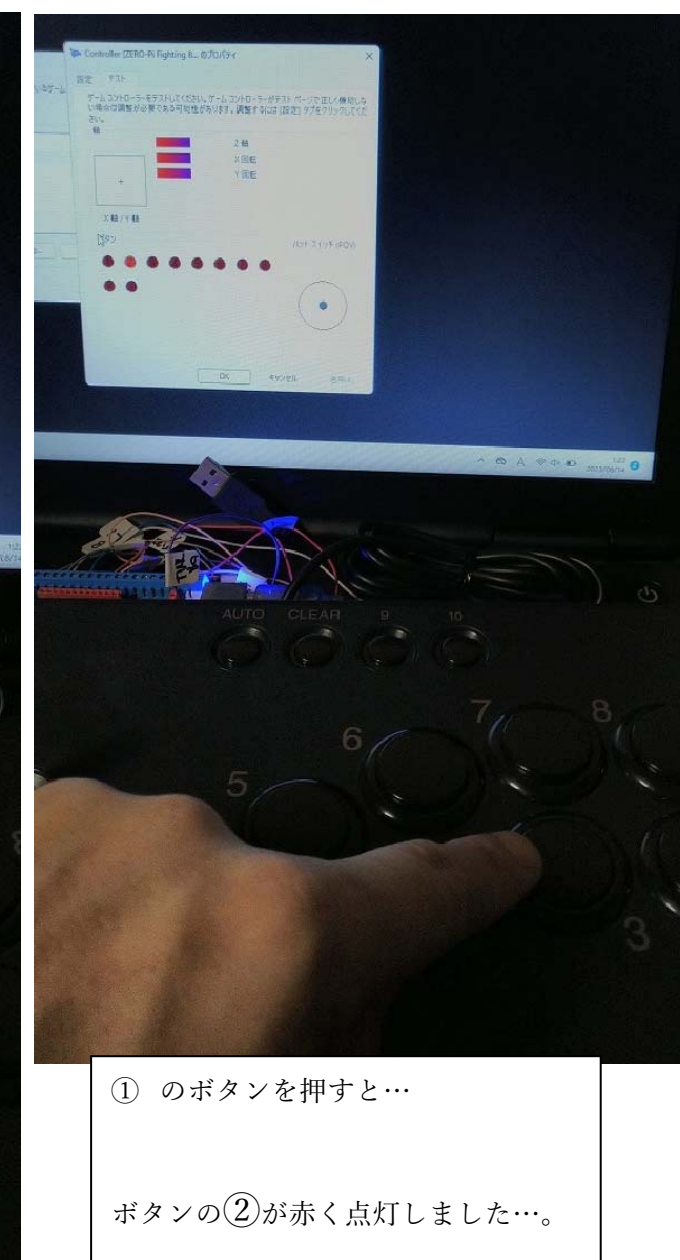

•••

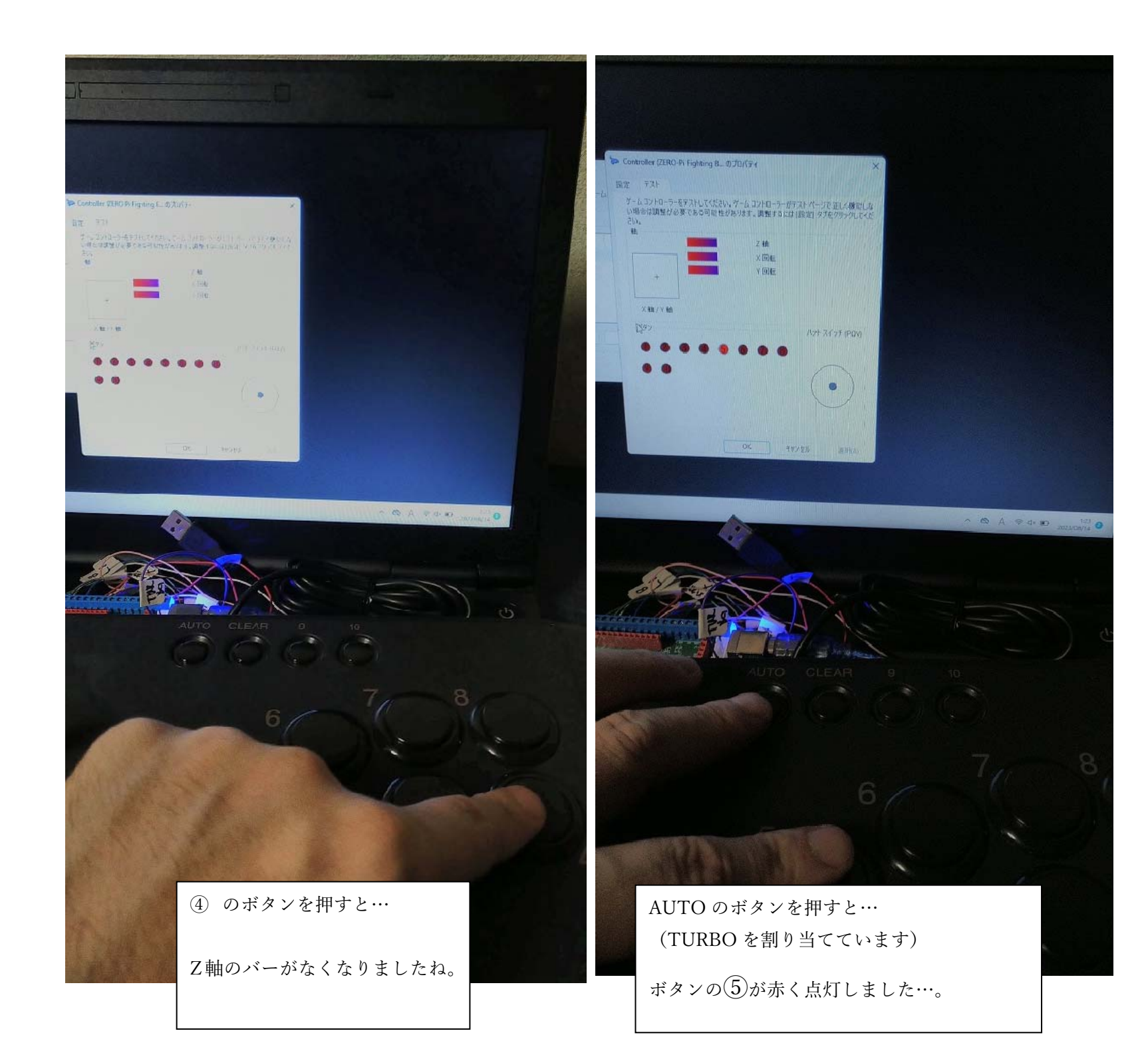

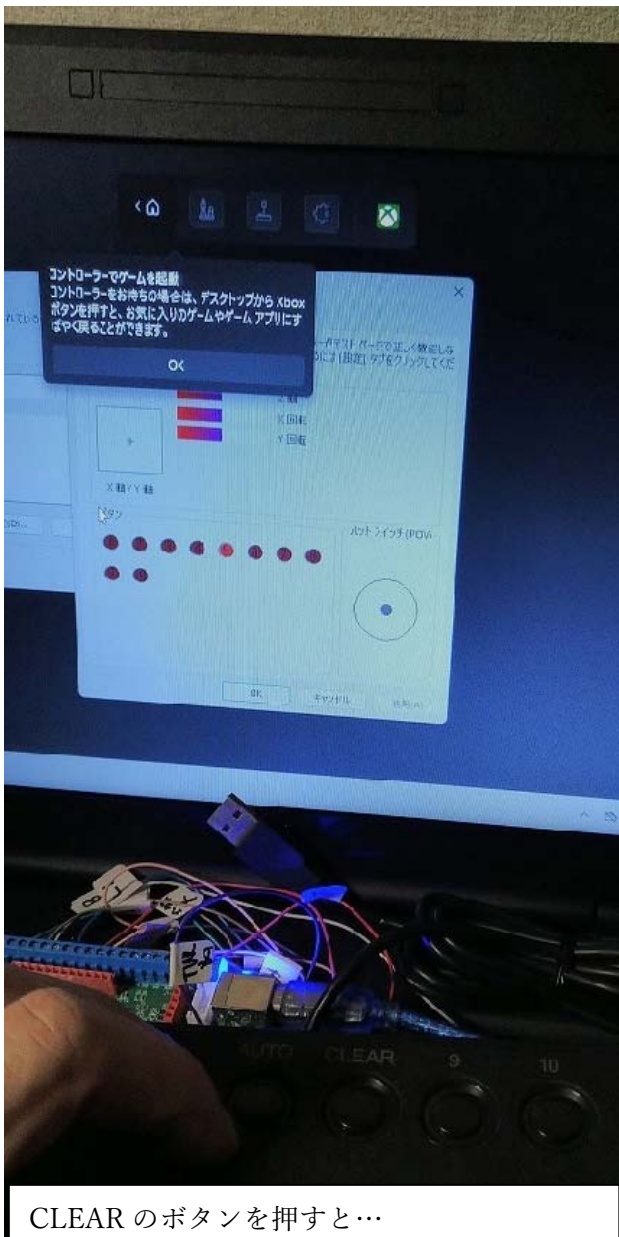

(PS を割り当てています) Windows のゲームメニュー(コントローラー でゲームを起動)が開きましたね。 ここは大丈夫そうかな?

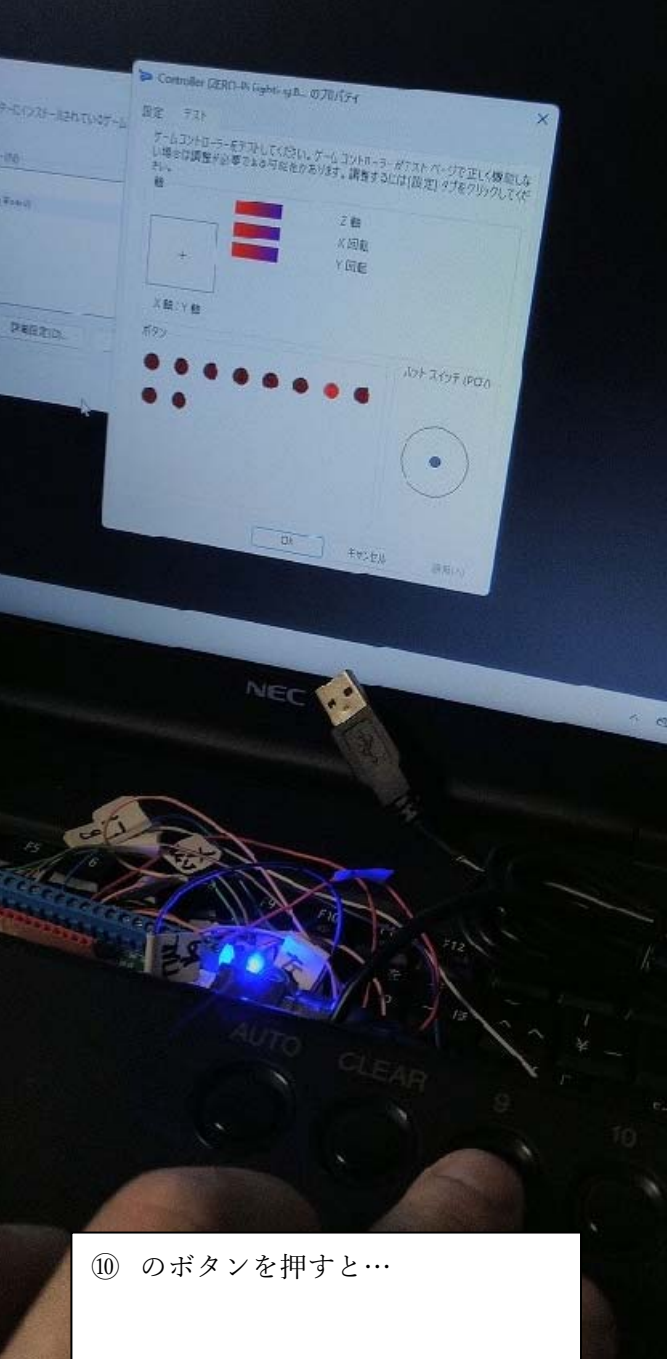

ボタンの⑦が赤く点灯しました…。

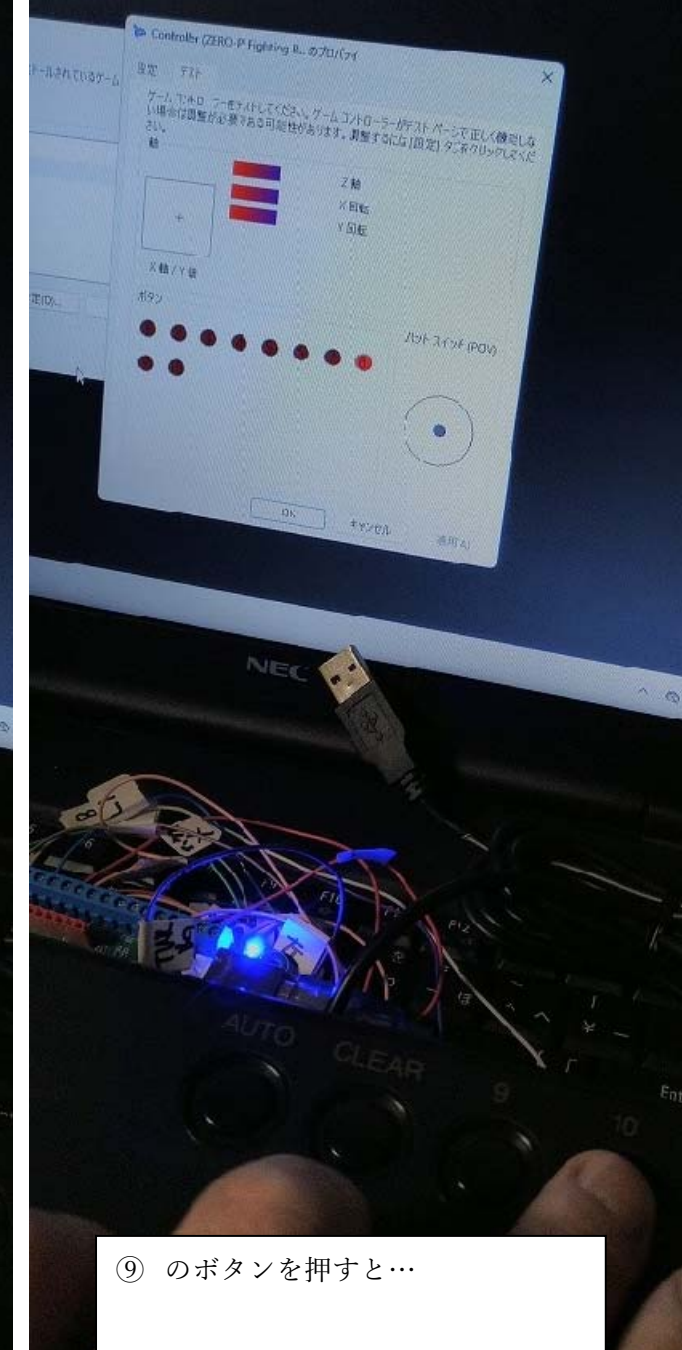

ボタンの⑧が赤く点灯しました…。

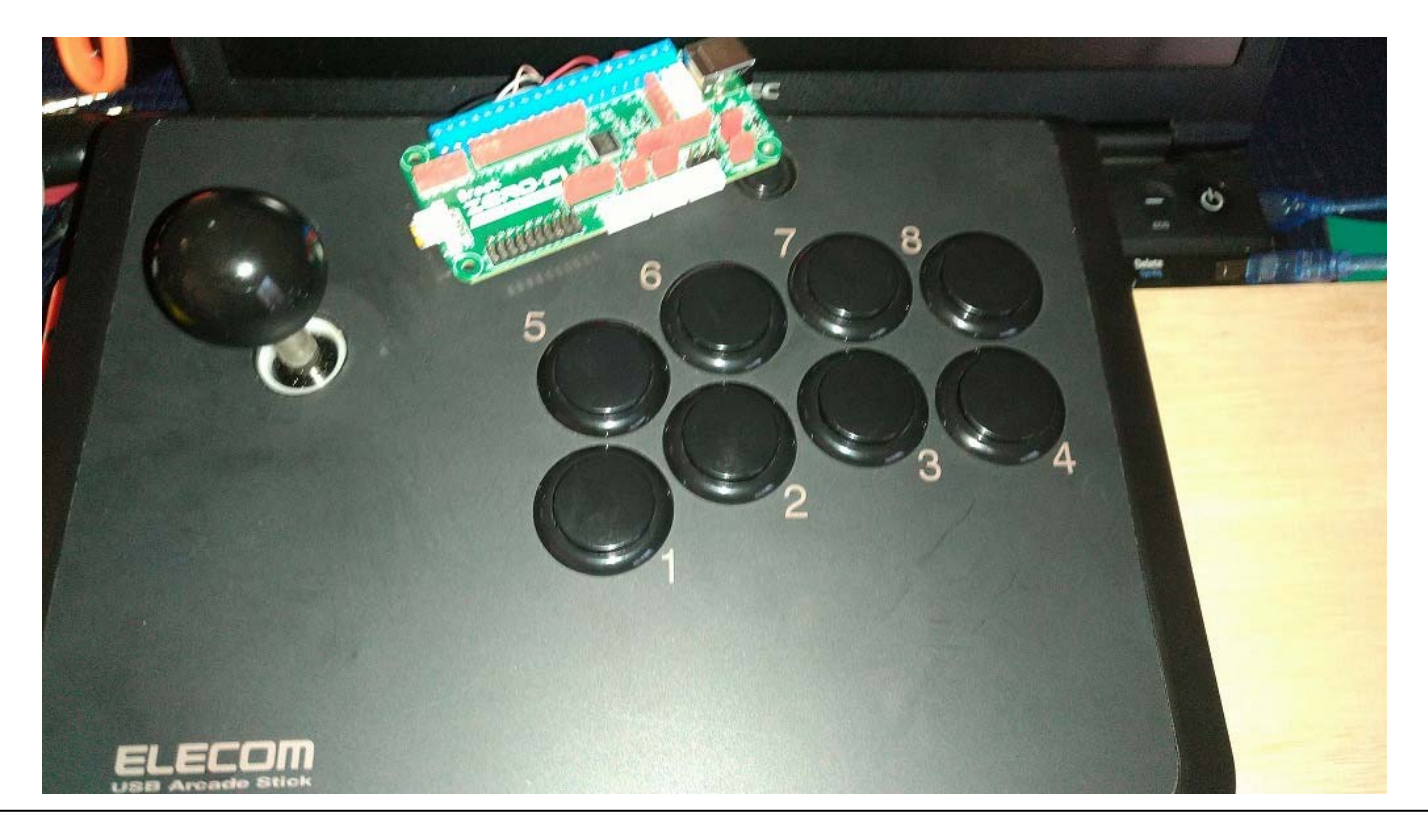

アケコンのボタンと、windows 上のボタンが完全には一致しない結果にはなりましたが 実際にゲームをしてみて、不都合(例えば START ボタンがアケコンの大きいボタンに設定 されているとか)があれば、ZPFBの配線を入れ替えるか、ゲームのコントローラー設定で 変えればよいかと思います。

アケコンでの動作確認は、これで終わりましょう。

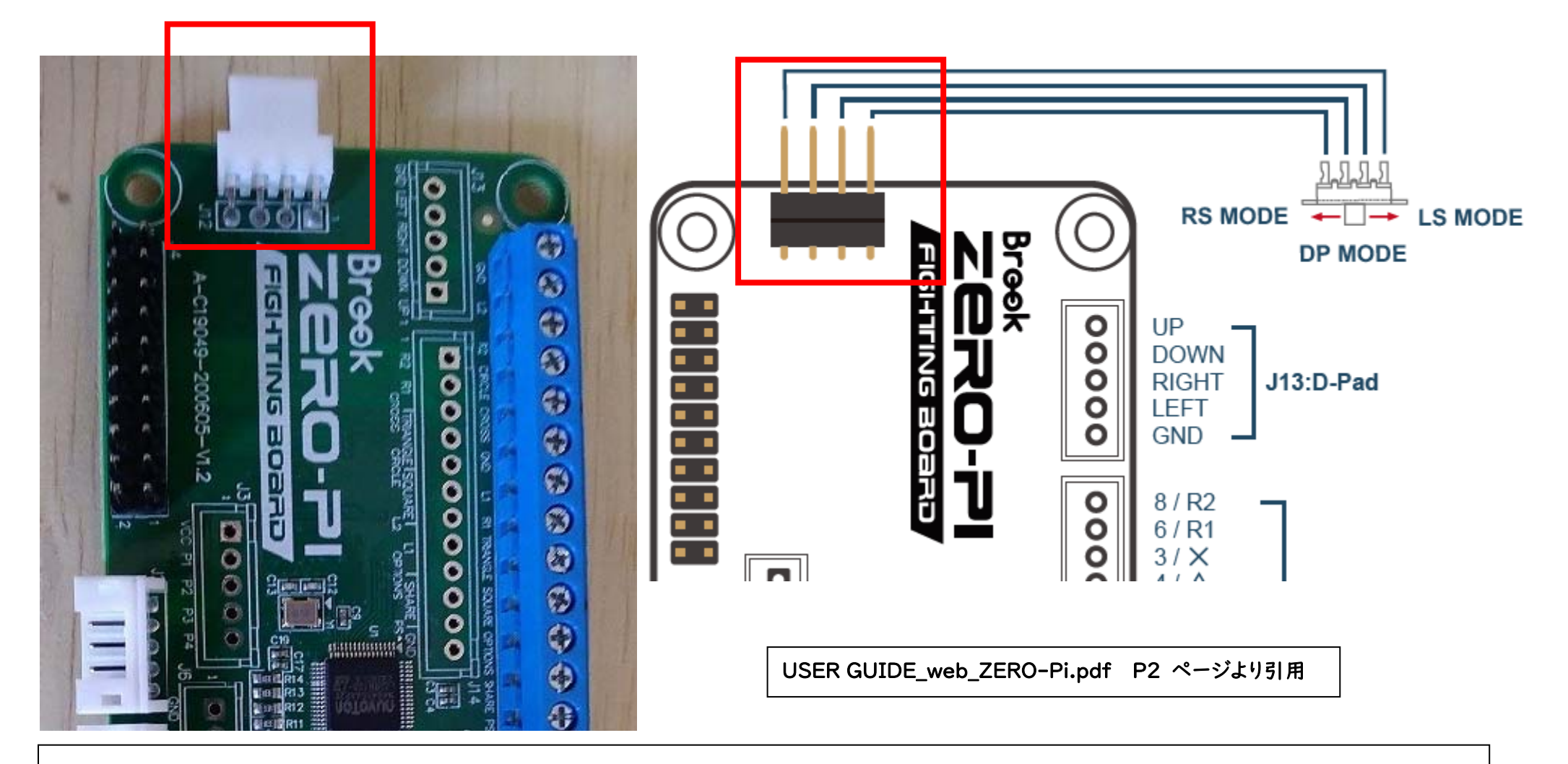

さて、ZPFB の他の端子の機能も試してみましょうか。

まずは、JI2の端子です。

ここは説明書を見ると…RS MODE ・ LS MODE ・ DP MODE への切り替えが できるみたいですね。

## 🛉 J12 How to switch between LS/RS/DP

4P/L1/LE

4K/L2/L1

3K/R2/RT

## Mode

LS, RS, DP Emulate (For J12 DP Mode Only)

OPTIONS START

2P/AA

2K/O/B

OPTIONS/ START + LEFT and press for 3 seconds

00

1P/0/X

1K/X/A

For those who don't have LS,RS,DP switch, it's able to press combo keys for 3 seconds to swich between LS,RS,DP modes.

-

\_

PS4

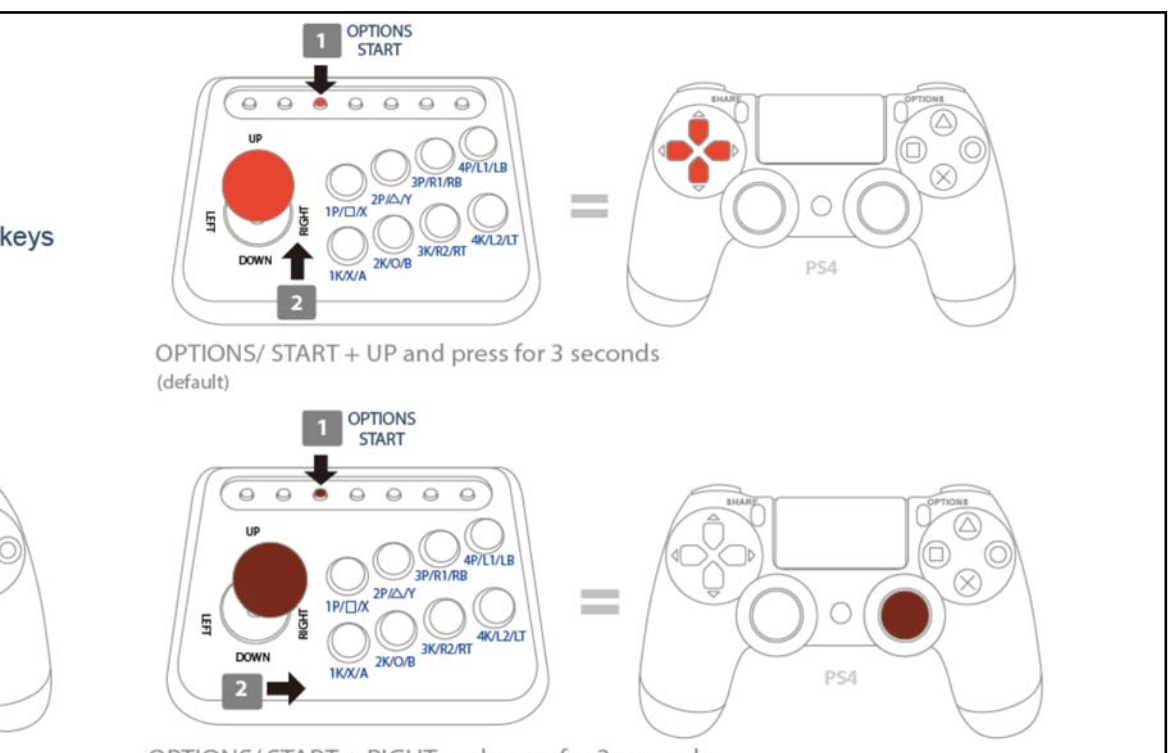

OPTIONS/ START + RIGHT and press for 3 seconds

| USER GUIDE\_web\_ZERO-Pi.pdf P7 ページより引用

説明書を見てみると、ジョイスティック操作は、初期状態では、十字キー(D-pad:DP)に 充てられているのですが、それを、アナログスティックの左・右にも切り替えられる、といった 感じの端子です。(Left Stick:LS Right Stick:RS) スイッチ操作で切り替えできるようですが、上の図のように START ボタンを押しながら ジョイスティックを一定の方向に 3 秒傾けても切り替えができるようですね。

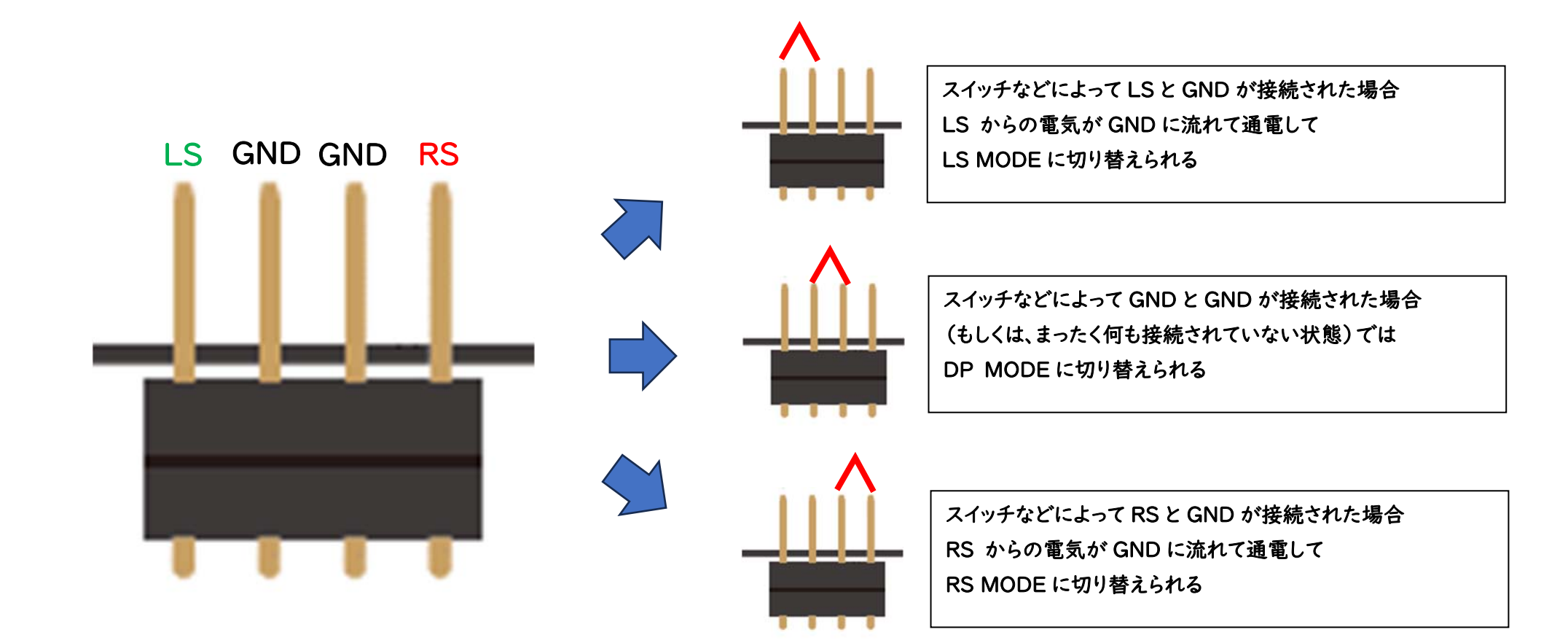

このJI2の端子の配線がどうなっているのか、というと、テスターで確認してみたら

真ん中 2 つが GND になっていましたので、上の図のような感じになっているんでしょうね。

前ページのように 3 秒かかるなら、忙しいゲームでは使えませんが、スイッチ操作(もしくは MOSFET とマイコン)で瞬時の切り替えができるなら…複雑な操作もできそうですね。

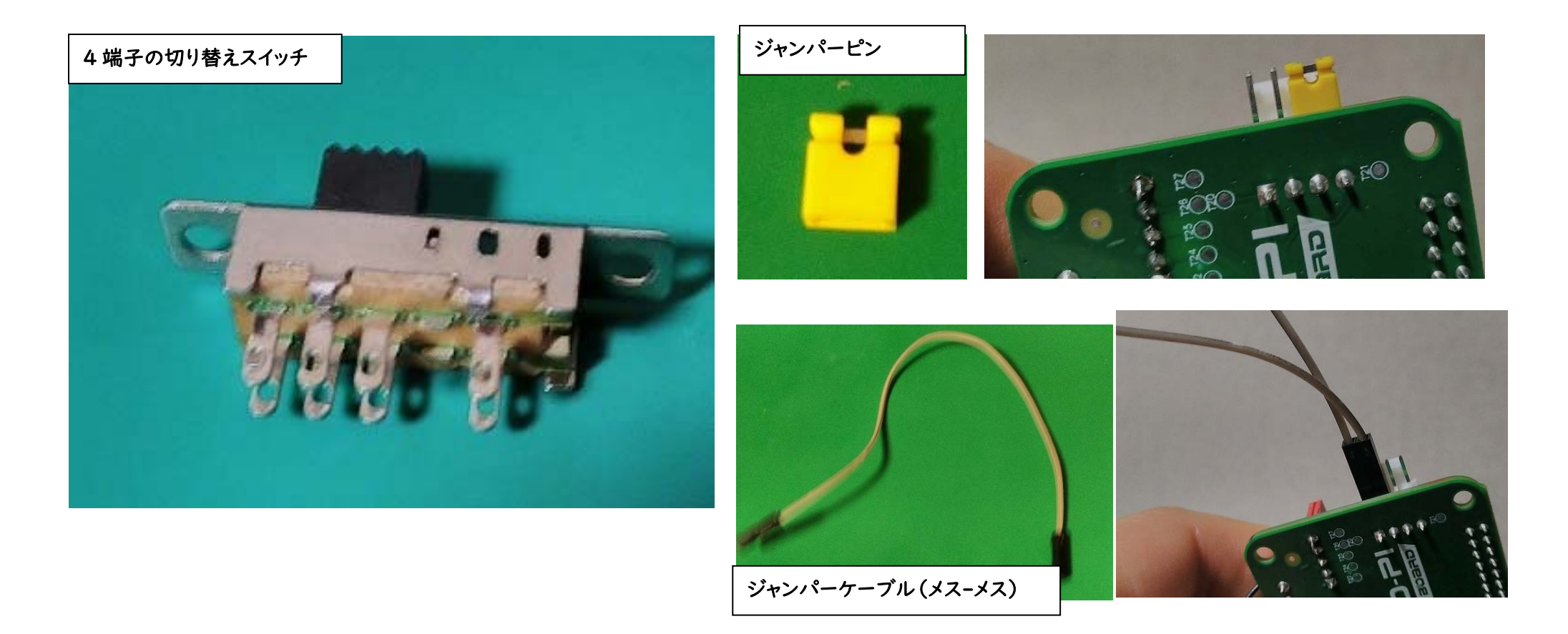

アケコンに、スイッチでの切り替え機能を持たせたいなら、左写真のような4端子の 切り替えスイッチが必要です。 しかし、簡単な動作確認だけしたいんだよ、とか、切り替えはあまりしないけど、ほとんど LS MODE に固定しておきたいんだ、というような場合は、電子工作で使う ジャンパーケーブルやジャンパーピンで、端子同士を通電させるだけで済みます。

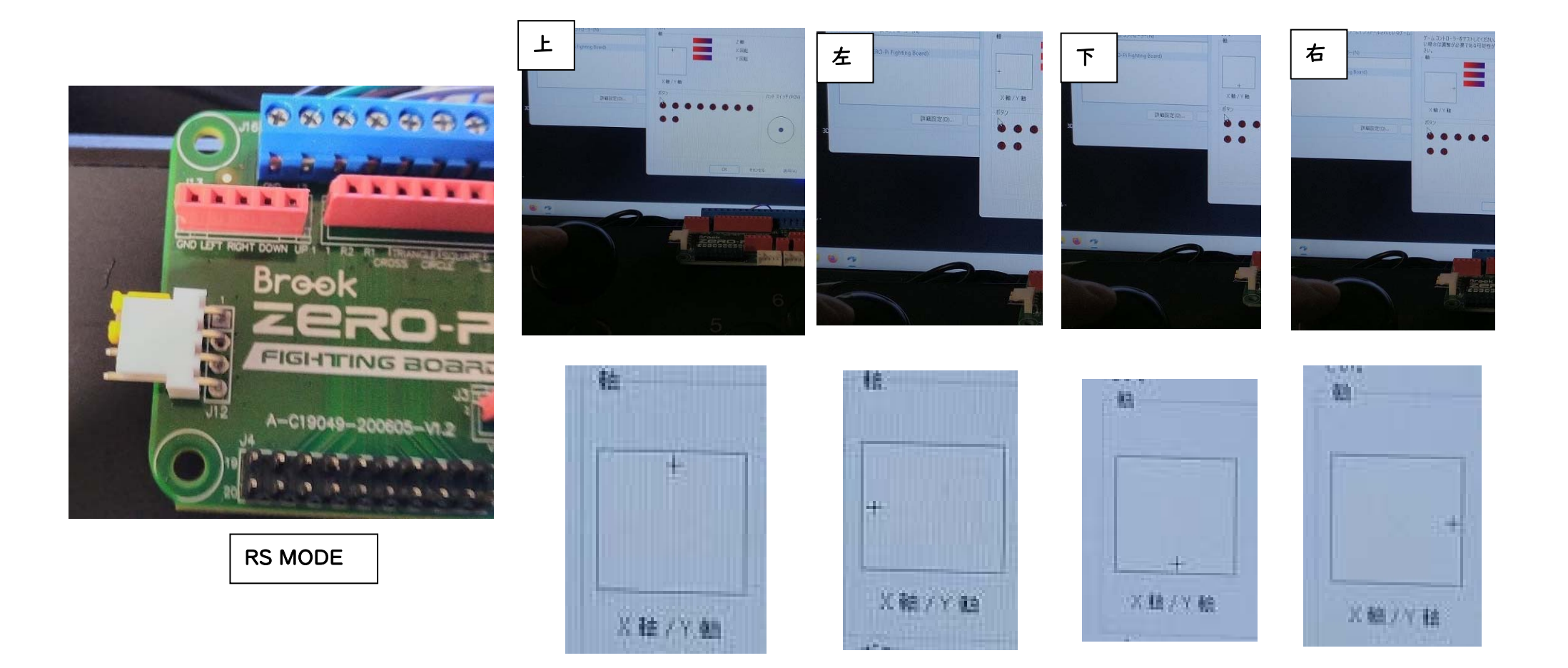

RS MODE でジョイスティックを動かしてみました。

ジャンパーピンがない状態では POV (ハットスイッチ) が動いていましたが

ジャンパーピンを左の写真のように接続した状態では

「Controller (ZERO-Pi Fighting B...のプロパティ」の、軸の十字が上下左右に

動いていますね。…ただアナログ操作のように、わずかに動かす事はできないようですね。

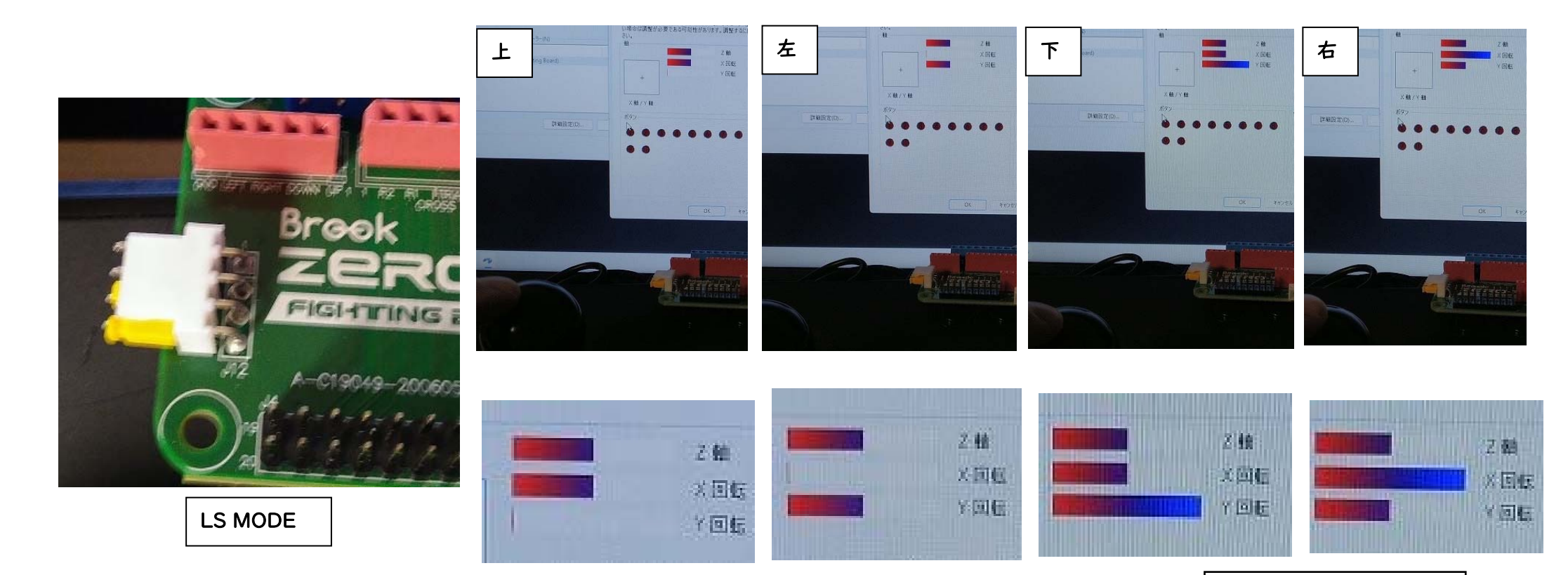

同じように、今度はLS MODE でジョイスティックを動かしてみました。 ジャンパーピンを左の写真のように接続した状態では 上だと、Y 回転のバーがなくなり、左では、X 回転のバーがなくなり 下では、Y 回転のバーが伸び、右では、Y 回転のバーが伸びました。

ジャンパーピンで、4本のピンの真ん中2本(ともに GND)を接続した状態では

ハットスイッチ(POV)が動作しました。何もジャンパーピンと接続していない状態と同じでした。

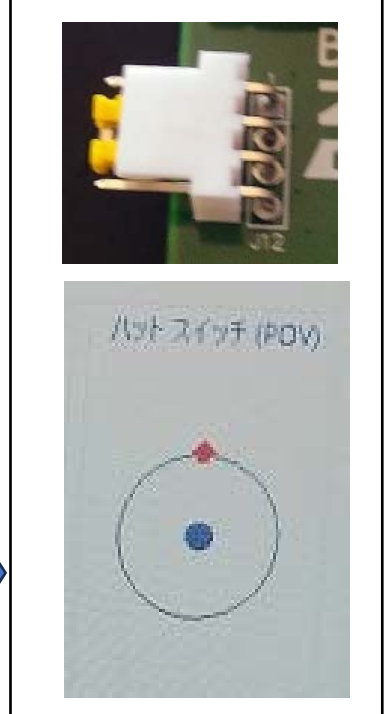

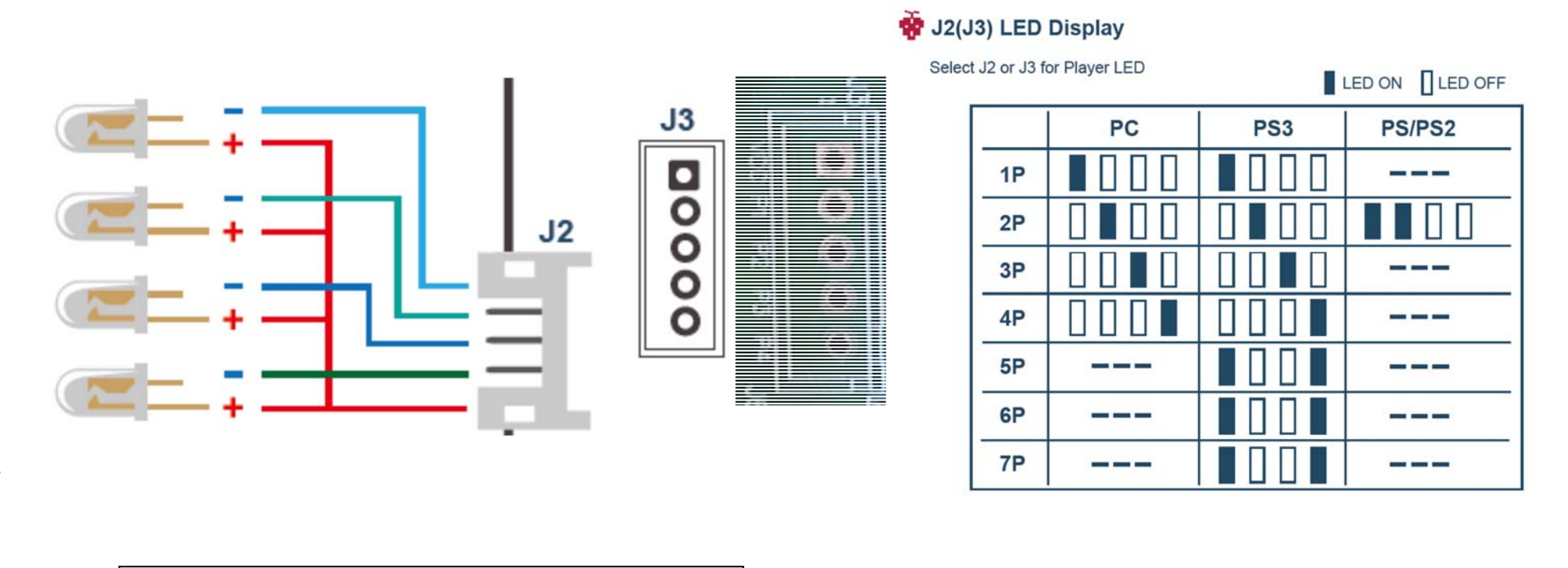

USER GUIDE\_web\_ZERO-Pi.pdf P2 ページより引用

USER GUIDE\_web\_ZERO-Pi.pdf P3 ページより引用

次は、J2、J3 端子ですね。ここは LED を 4 つ繋げることで、この ZPFB (アケコン)を 繋いでいるプレーヤーが、IP (プレーヤー)か、2P か 3P か 4P か・・・などと 判別できるようですね、PC (パソコン)では I-4P まで、PS3 では I-7P、PS や PS2 では 2P のみ、判断ができるようですね・・・説明書を見る限りは。

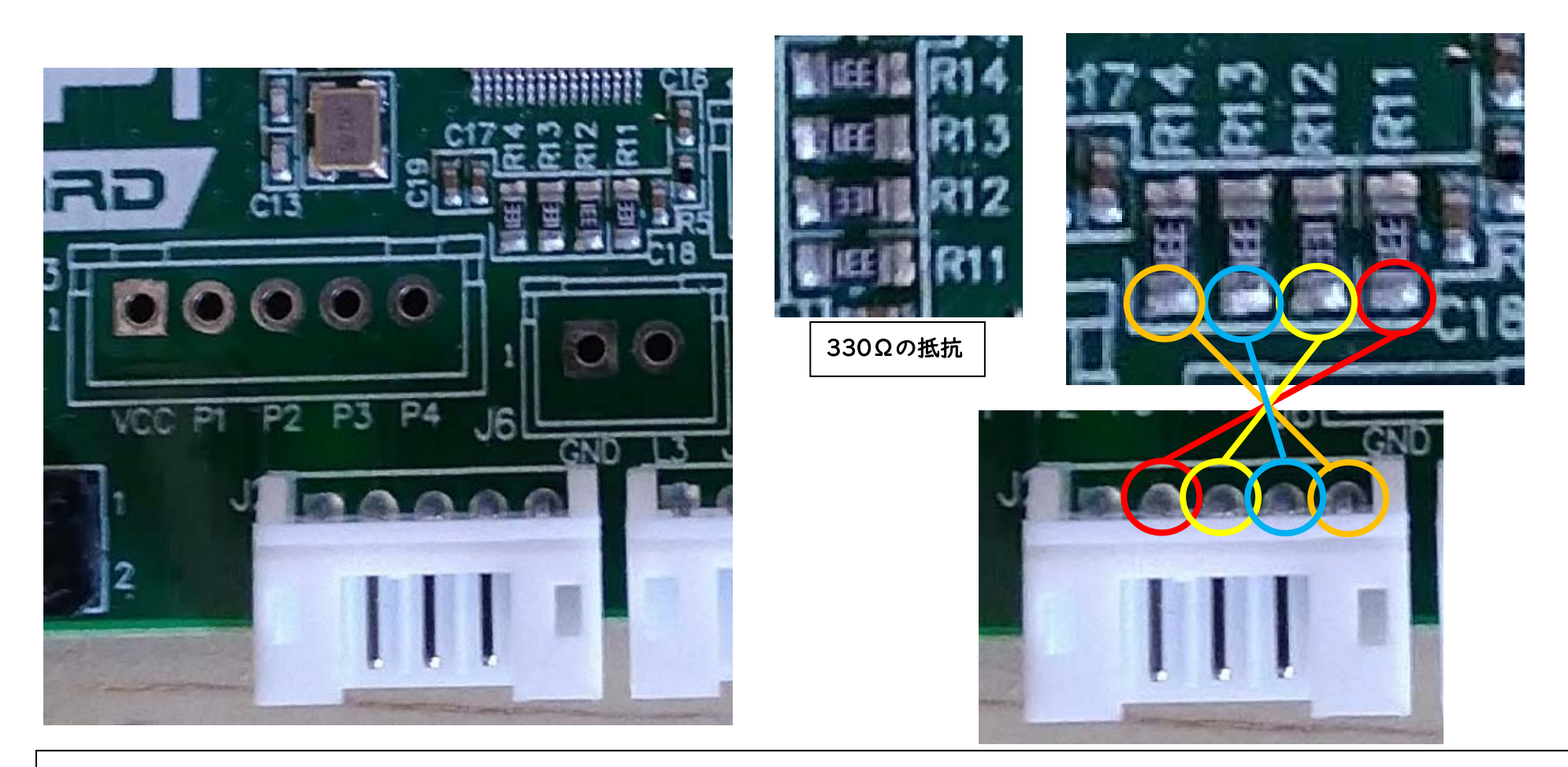

LED をつなぐなら、抵抗が要りますが、すでに ZPFB 上に、330Ωの抵抗が表面実装 されています。テスターがあれば、「331」と印字された抵抗の端子 (右写真各色の丸)と J2 のピン (右写真各色の丸)や J3 のスルーホールの導通テストをしてみると 330Ωの抵抗と各ピンが繋がっていることがわかるでしょう・・・と思いましたが…。 ・・・とすると・・・あれ? 説明書と配線図が違っているような・・・?

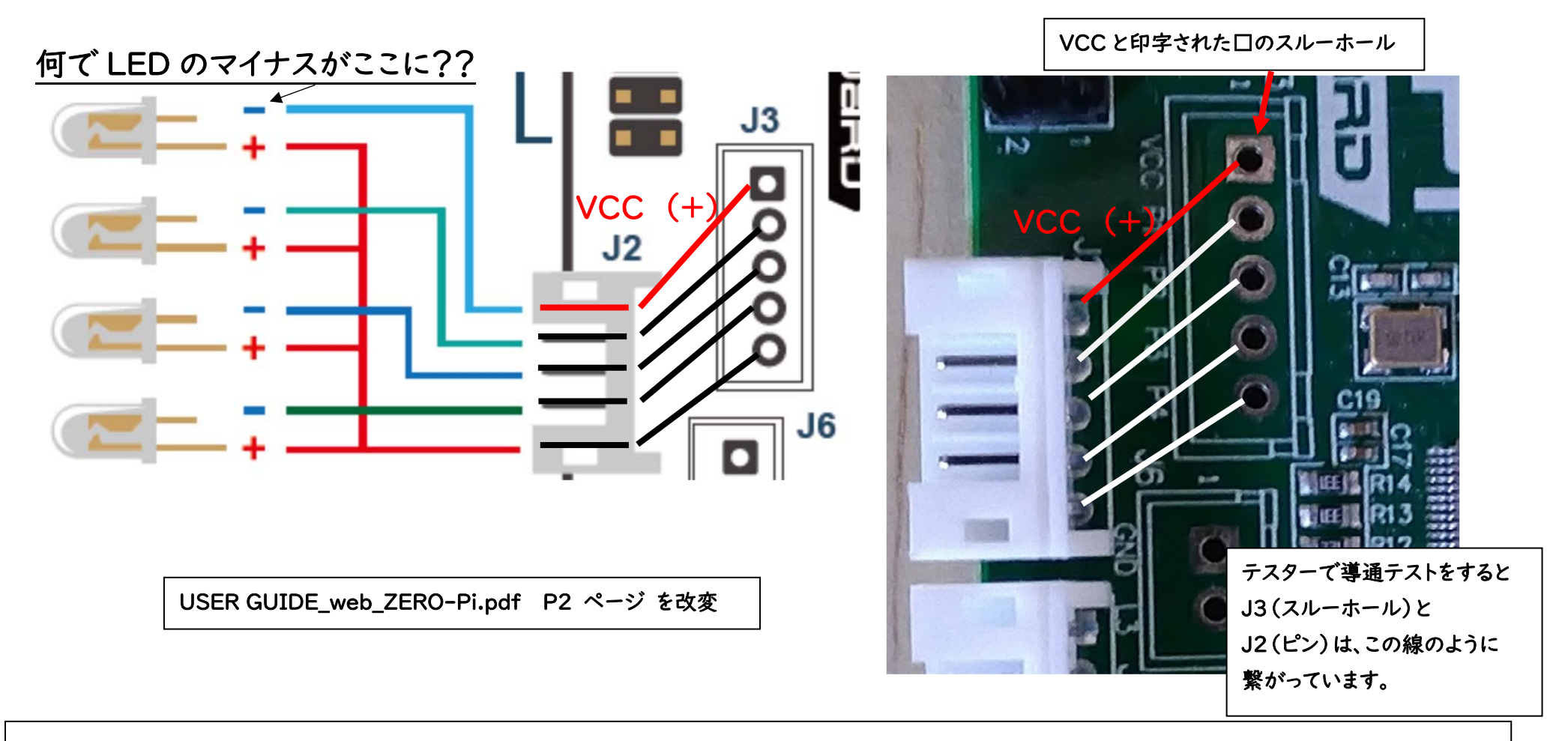

J3上にある、VCCと印字された口のスルーホール、ここからプラスの電気が流れて

いるのですが…説明書をみると、なぜかLEDのマイナスを繋ぐように説明されています…。

多分、ここは説明書の誤記載ではないか、と思います。

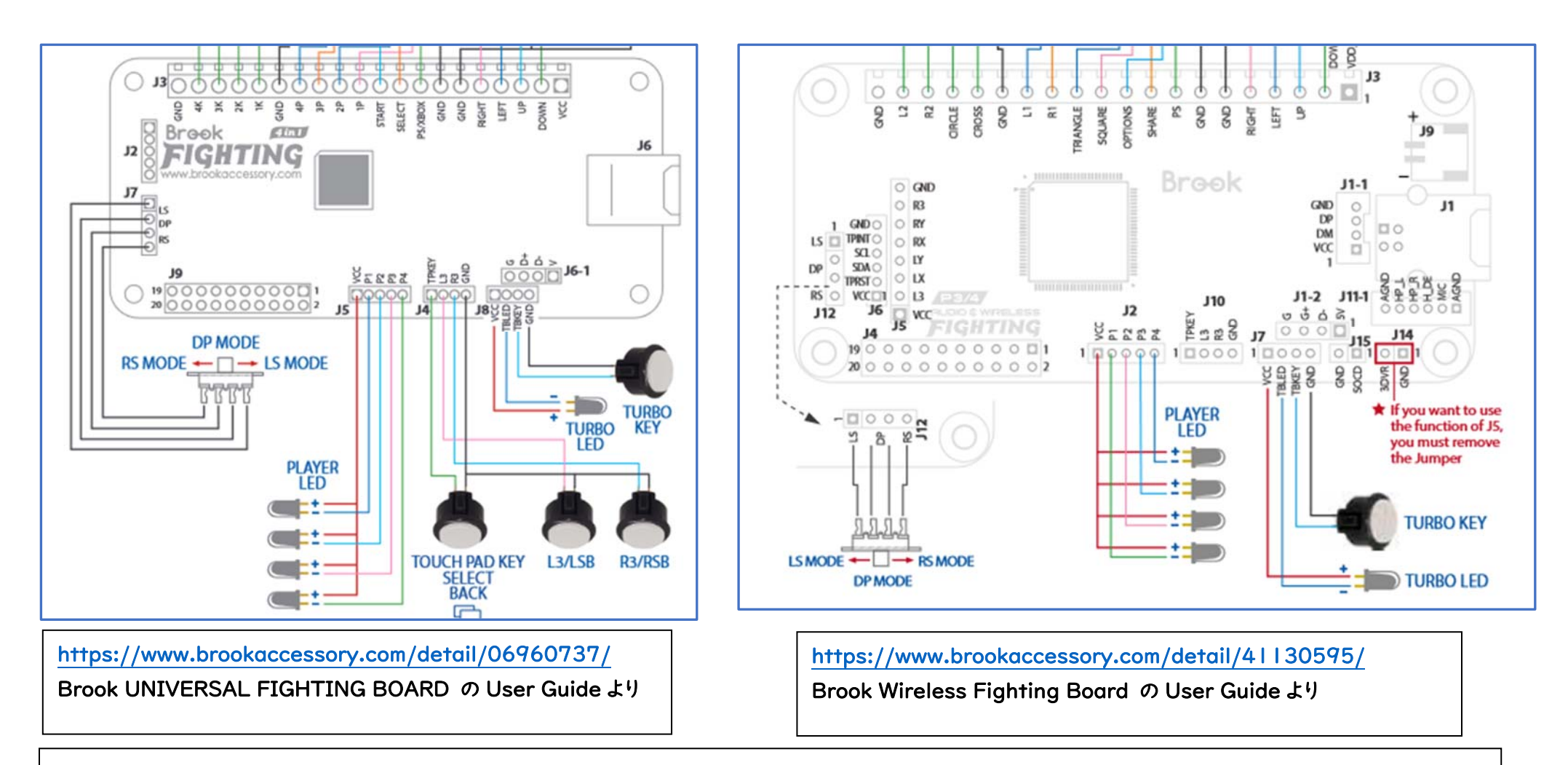

Brook 社の他の FIGHTING BOARD は、どうなっているんだろう、と思って、調べて みましたが、他のボードでも、やはり VCC を LED のプラスに繋ぐ事になっているよう なので…Zero-Pi のマニュアルだけの誤記載かと思います。

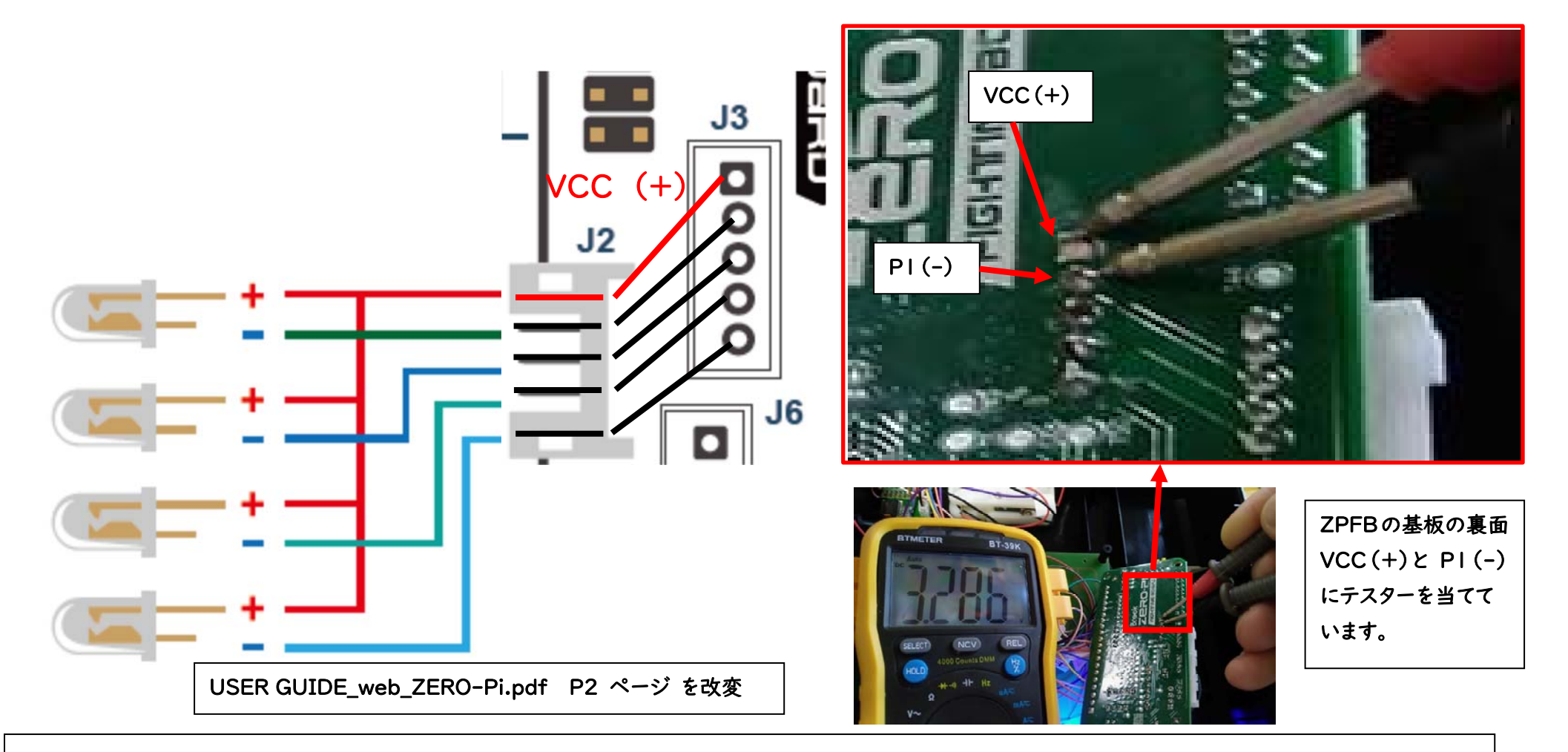

正しくは、左の写真のような感じでよいと思います。

念のため、テスターを使って確認してみましたが、VCC(+)とPI(-)にテスター棒を

当ててみると、3.286V の電圧が出ていました。

この電圧なら白色 LED や青色 LED でも点灯するかと思います。

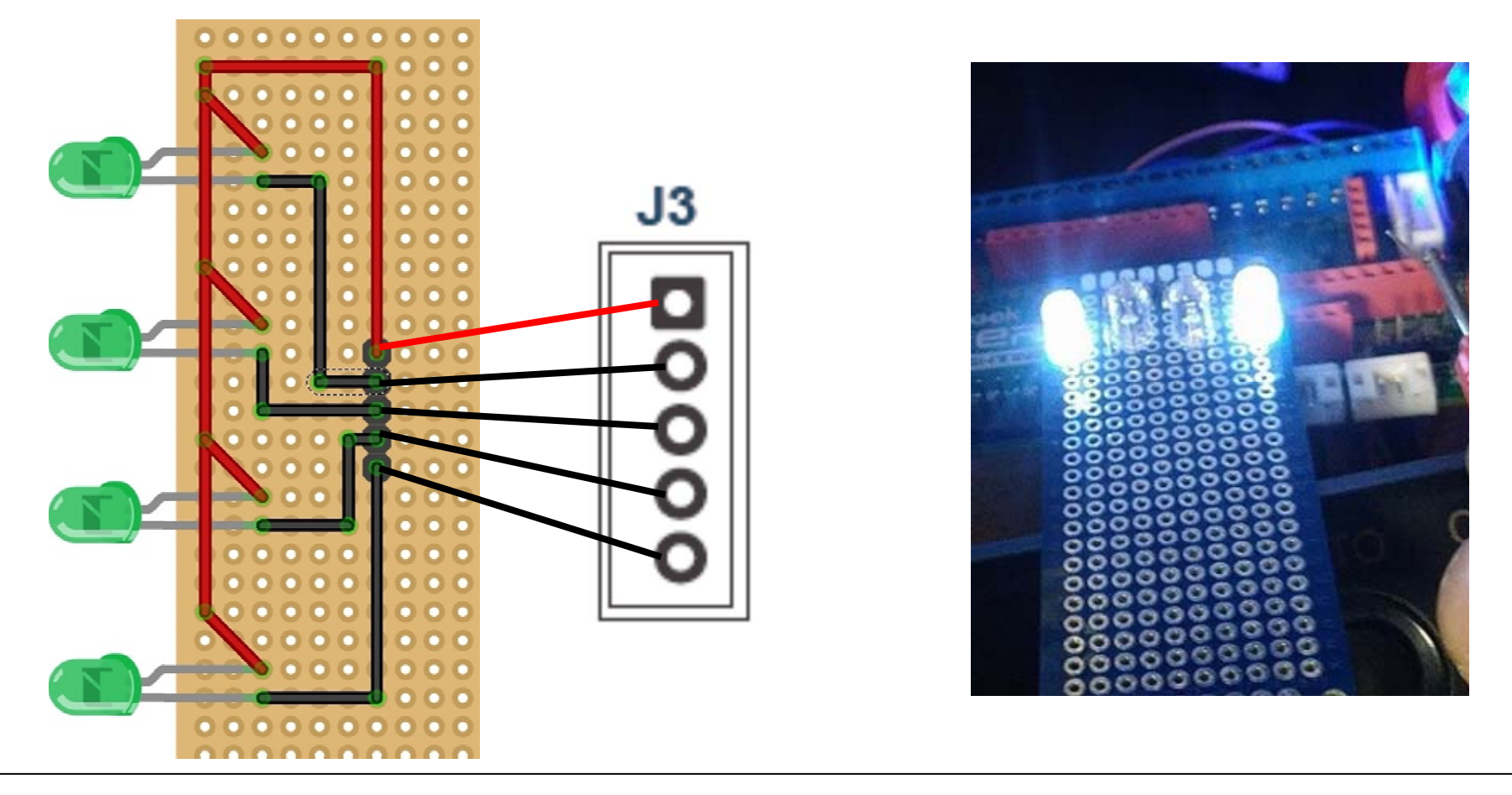

簡単な動作確認用に、J3 に接続できるように LED とコネクトピンをつなげたテスト基板を 作ってみました。パソコンにつないだ状態で、何かのゲームをプレイしている状態ではありま せんが両サイドの LED が光っていますね…。NS に ZPFB を接続してみたりはしたのです が操作はできても、この LED は変わりませんでした…(複数人でプレイすれば、変わるかも…?当たり前ですが、説 明書の記載通りになるよう、ボードの端子を逆につないて、VCC+に LED のマイナスが来るようにして、一瞬繋いてみましたが、通電しませんでした)

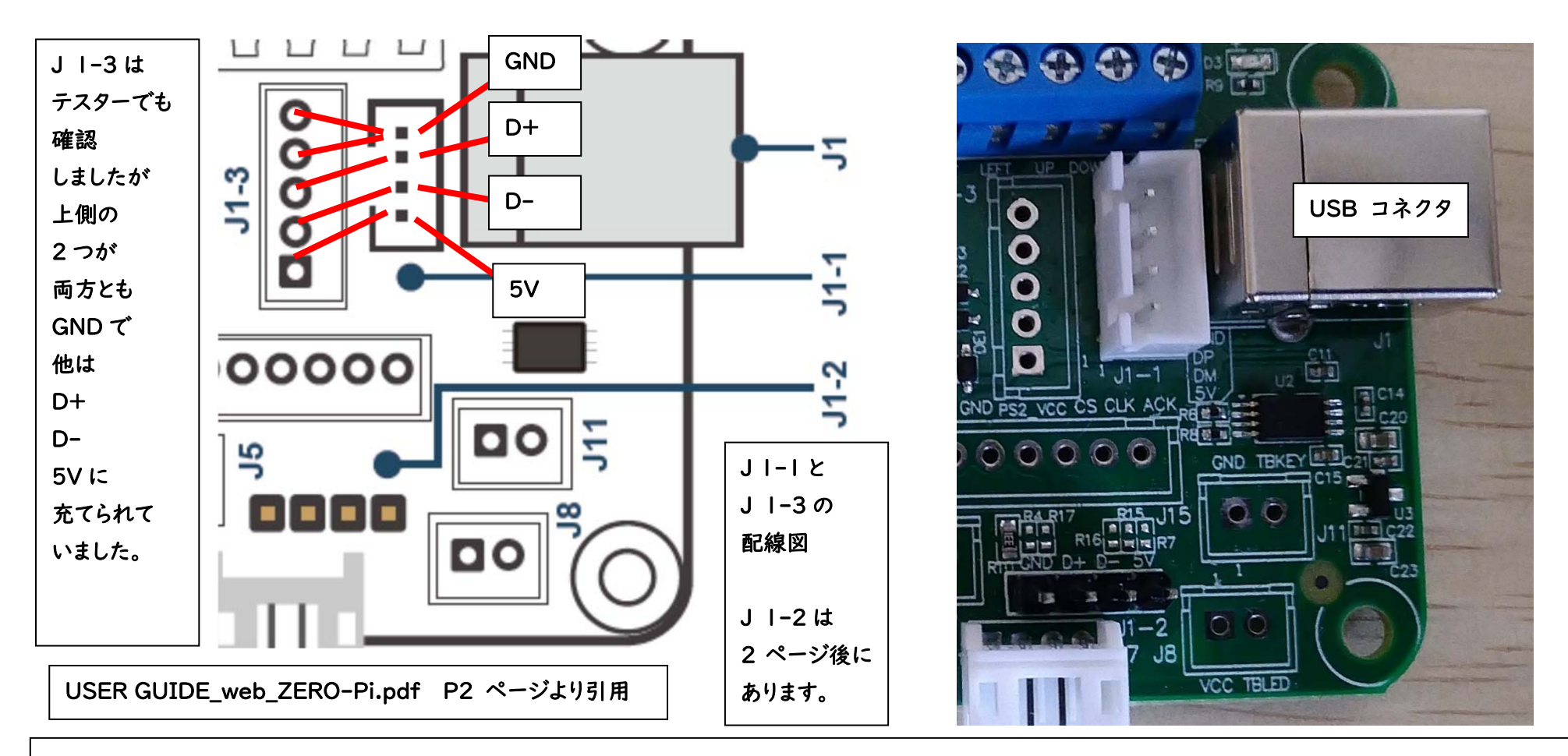

次は USB 端子との接続をやってみましょう。…と言っても、JI に USB コネクタが あるので…はっきり言って、ここは、何もしなくてもいいような気がするんですよね…。 しいて言えば、車のフロントボードや、PC ケースに加工して取り付けるような USB 延長コネクタ(次のページ)を取り付けて、もう一端をアケコンの側面につければ きれいな見栄えにする事はできますね。
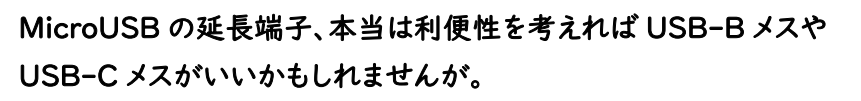

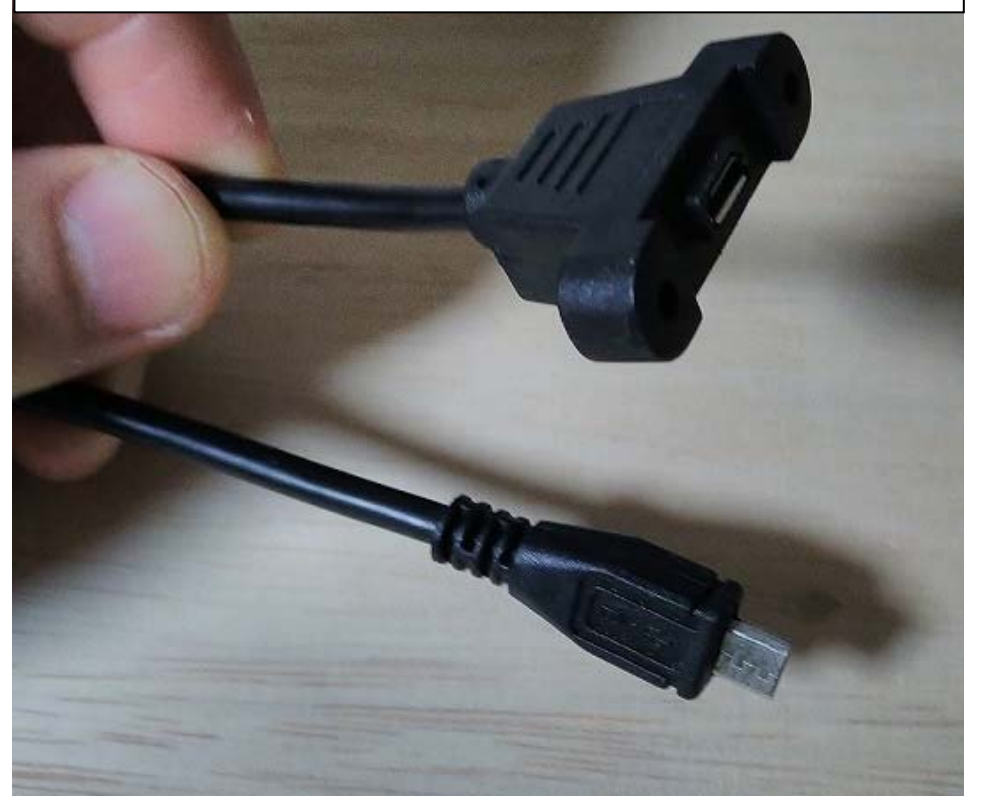

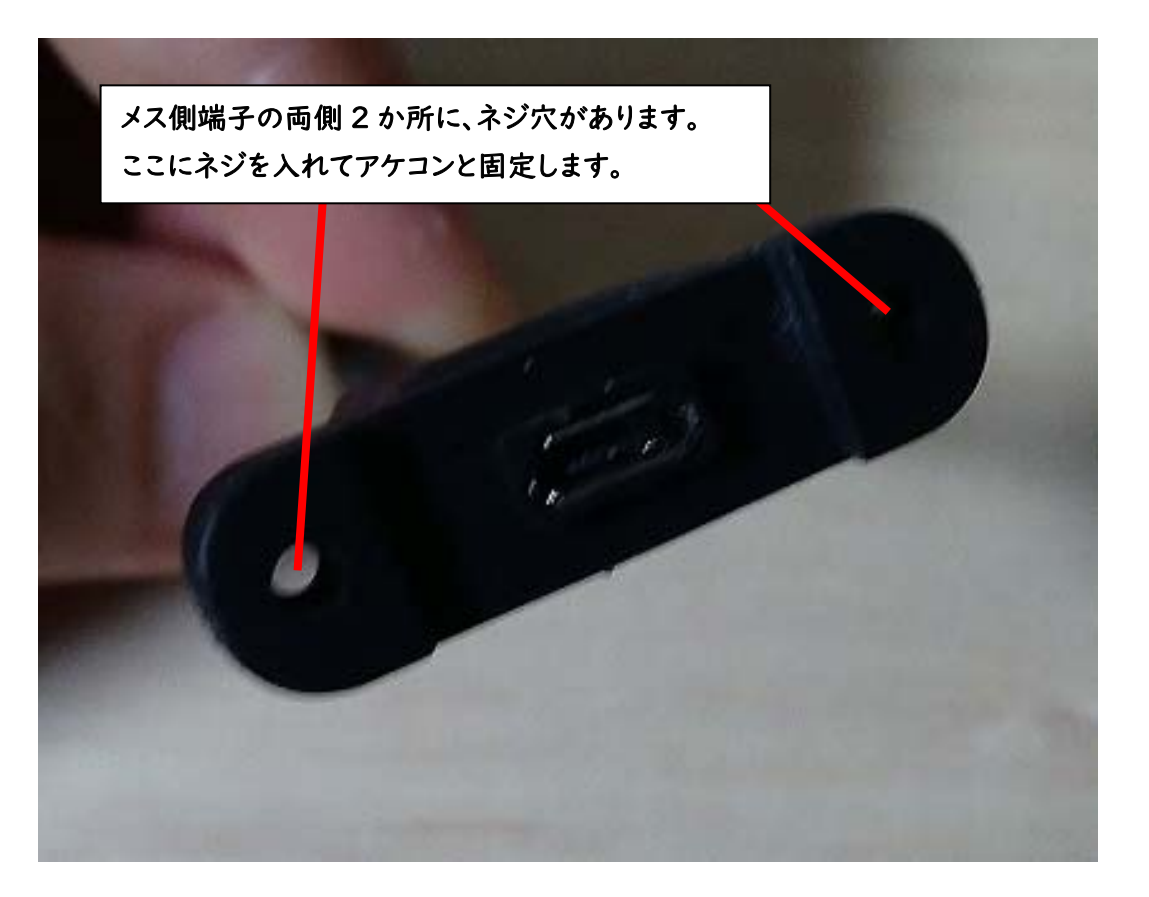

73

左写真の MicroUSB オス側の端子(下)を途中で切れば、4 本の線 (5V・GND・D+・D-)が出てくるので、それを ZPFB につないで メス側の端子(上)をアケコンの側面に取り付けます。右側写真のように、メス側端子の 両サイドにはパネル取り付けのための穴があるのでアケコン側面にしっかり固定する事が 可能です。こういうのを使えば、アケコン内での ZPFB の配置の自由度は広がりますね。

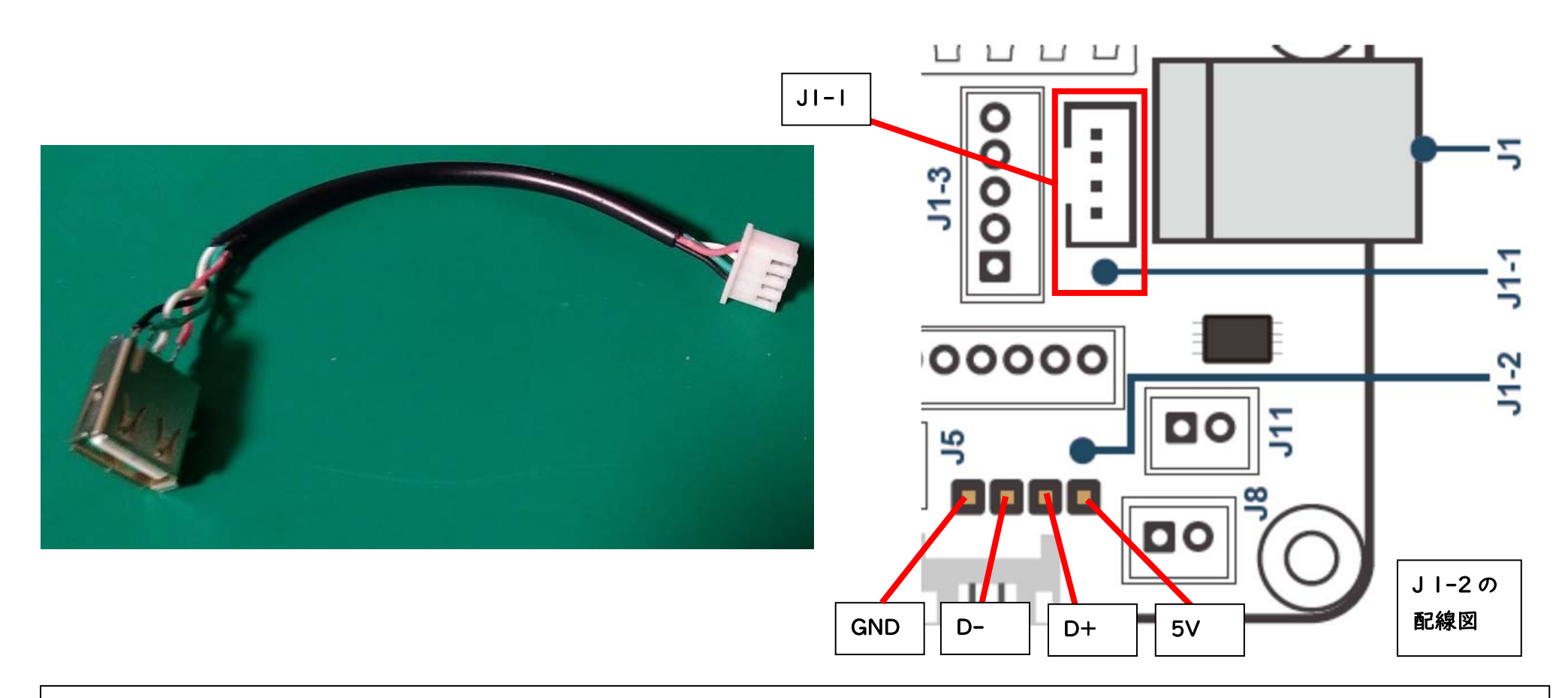

せっかくコネクタがあるのですから、後から色々変えられる自由度を考えて USB のメスの接続ロとコネクタをはんだ付けしてみました。(JI-I に繋ぐ用途) ここから 5V 電源をとれるのであれば、Arduino のような、マイコンの電源も ZPFB から とれるはずです。元々の、ZPFB への給電が USB (500mA 程)なので、Arduino には 電流を食う部品は色々つけられませんが、動かせなくはないと思います。

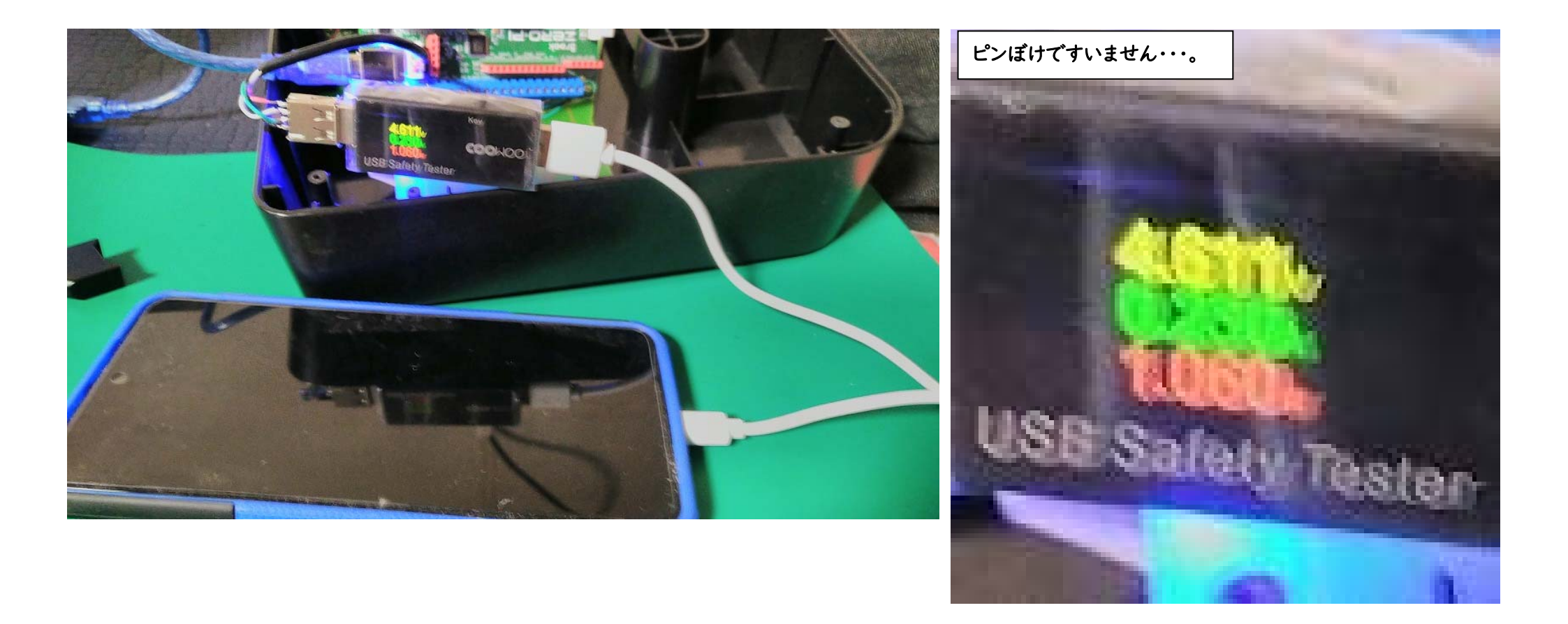

電圧電流チェッカーで、この増設した USB メスコネクタにどれだけの電圧電流が来て いるかを調べてみました…。

4.611Vの 0.230A…。期待はしていませんでしたが…この範囲でできるものがあれば、何か面白いことができるかもしれません。

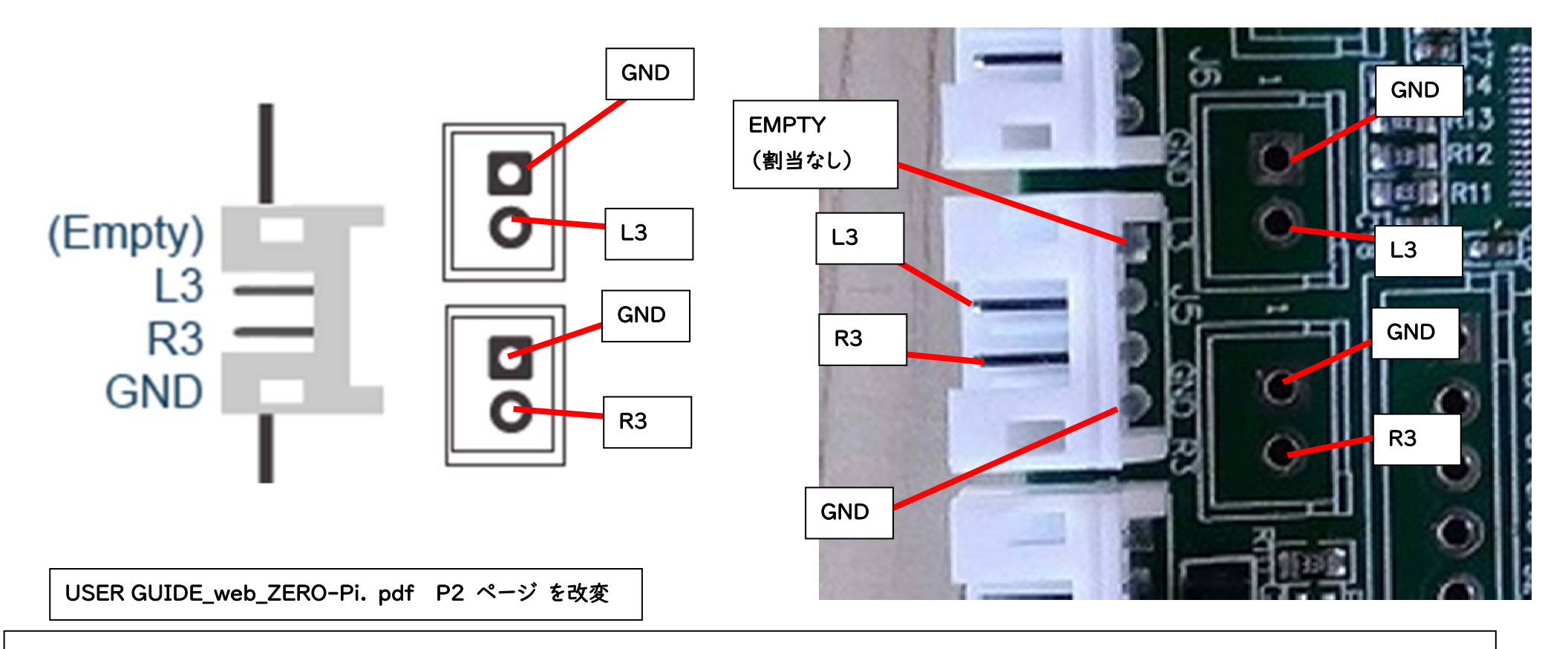

次は、J5 のコネクタですね。ここは R3、L3 ボタンが必要な場合、接続してください。 私はコネクタを持っていないので、ヘッダーピン (メス)を、スルーホールに はんだづけして、そこに、ヘッダーピン (オス)をつないだボタンをつないでみました。 コネクタがなくても、ヘッダーピンを使ったり、このスルーホールや、コネクタ裏面の ピンに直接電線をはんだづけすればいいので、気にせずにいきましょう。 (きれいに接続したい方は、コネクタは必要だと思います)

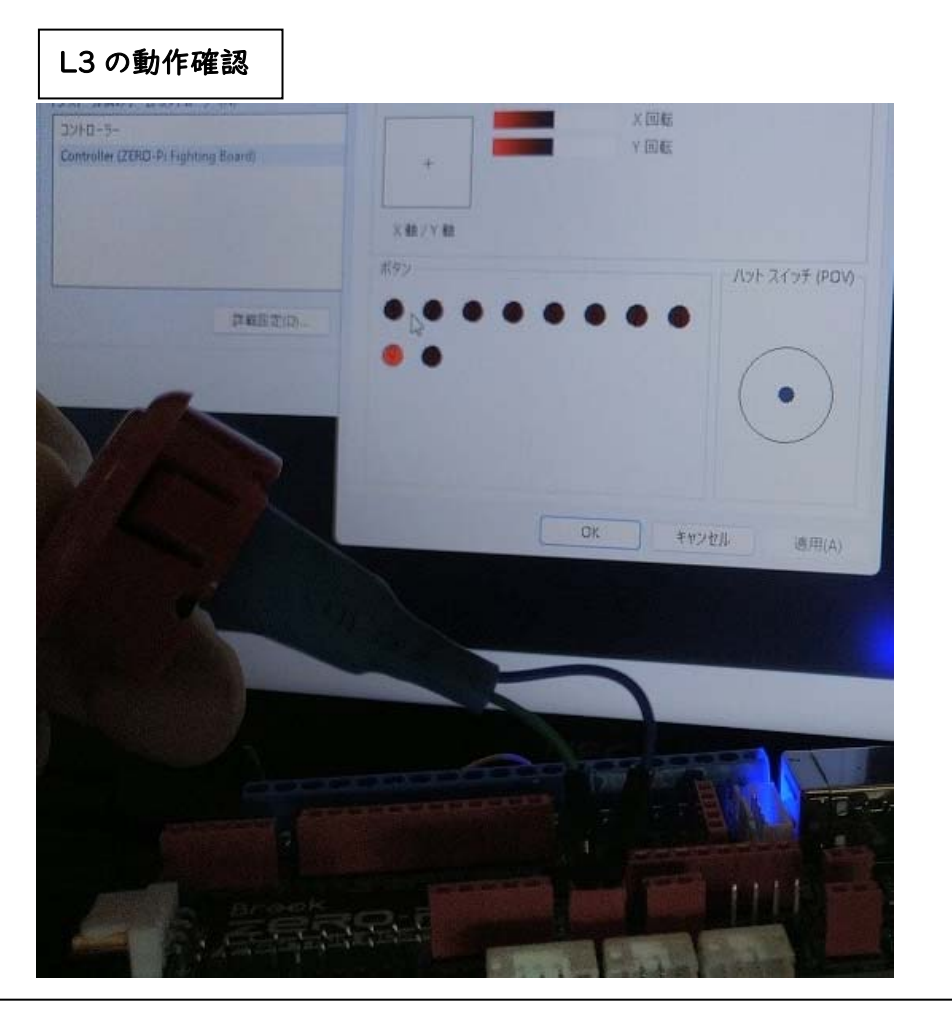

## R3 の動作確認

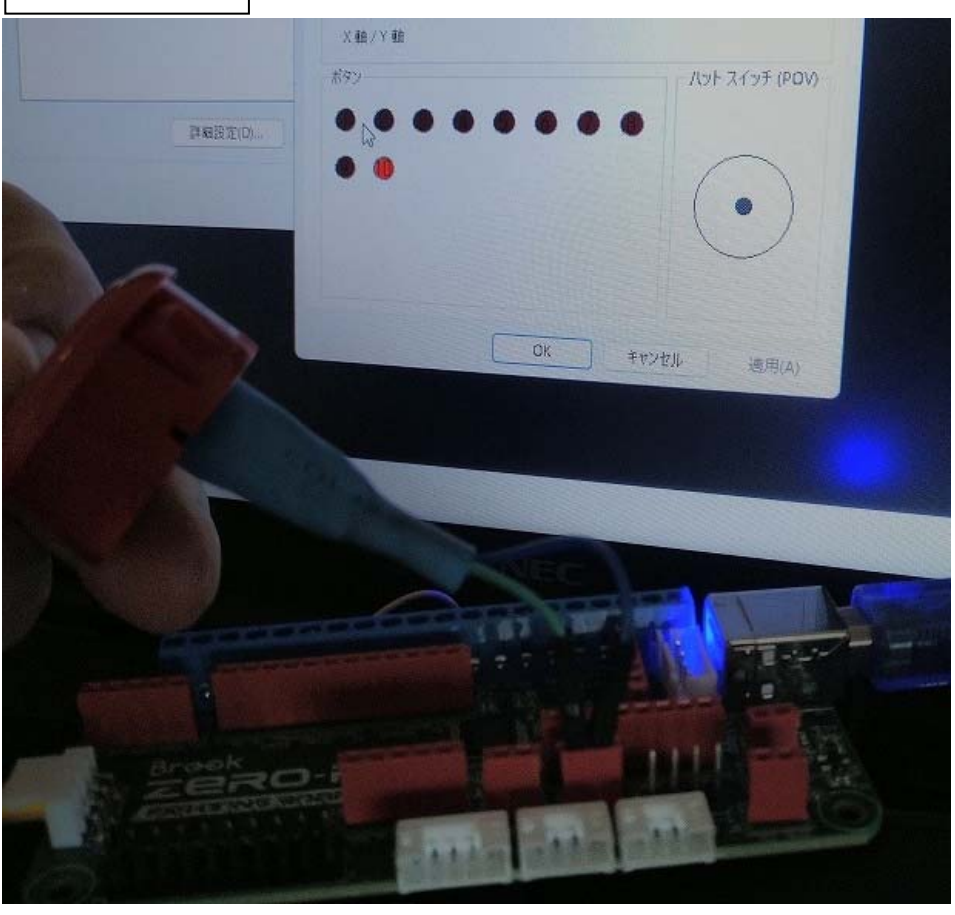

GNDとL3のヘッダーピン(メス)につないだ、ボタンを押すと、⑨のボタンが GNDとR3のヘッダーピン(メス)につないだ、ボタンを押すと、⑩のボタンが 反応しました。 ここは、特に問題ないかと思います。

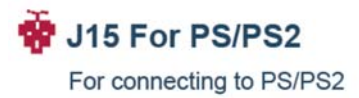

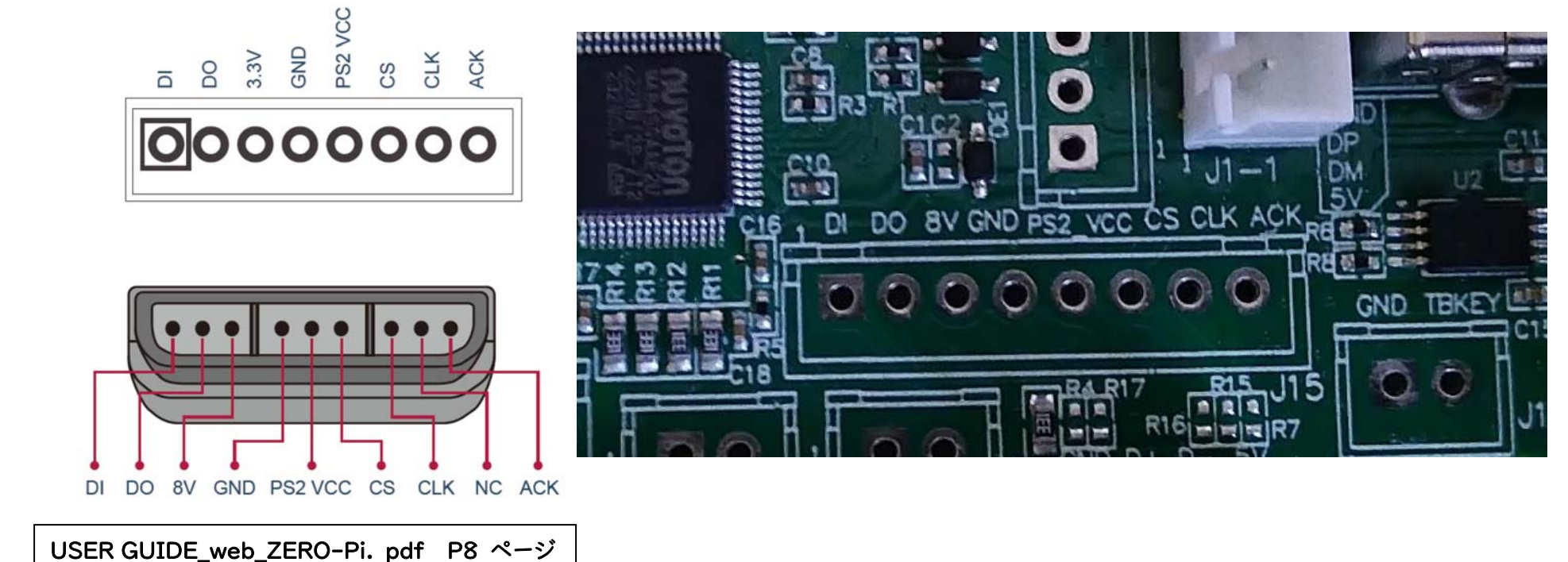

PSI や PS2 との接続ができるようになる、JI5 と PS コントローラーのケーブルを 接続してみましょう。(不要な方は飛ばしても大丈夫です) 私は、中華製の PS2 互換コントローラーを分解して、コントローラーケーブルだけを 取り出して、それと接続することにしました。

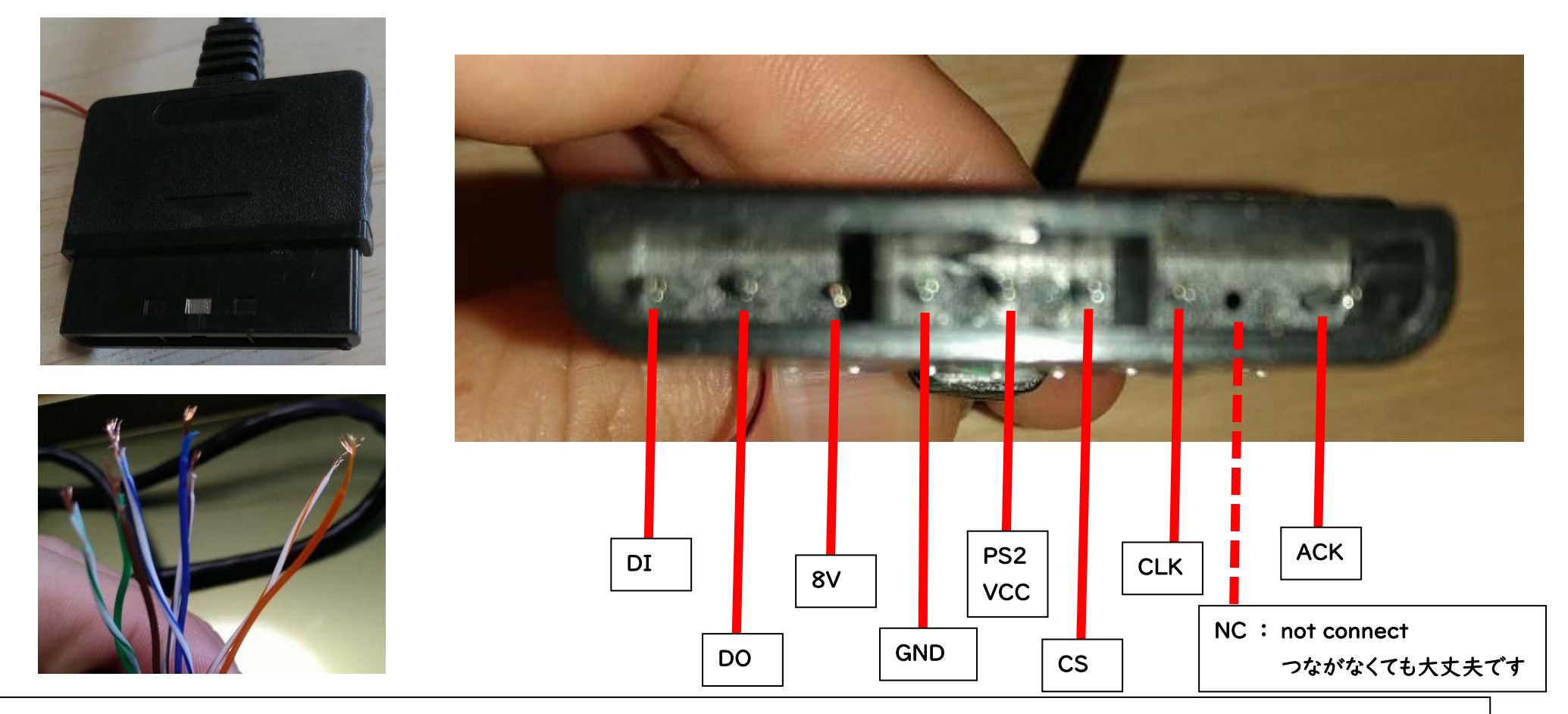

前ページの「USER GUIDE\_web\_ZERO-Pi.pdf P8」のコントローラーのコネクタの 配線は、コントローラーコネクタ(オス)での配線です、PS2本体のコントローラーコネクタ (メス)のものではありません。テスターを使って、ケーブルから露出させた 8本の電線と、 コントローラーコネクタのピンとの配線関係を確認して、電線ごとにシール(どれが GND と か、CS とか分かるように)を貼っておきましょう

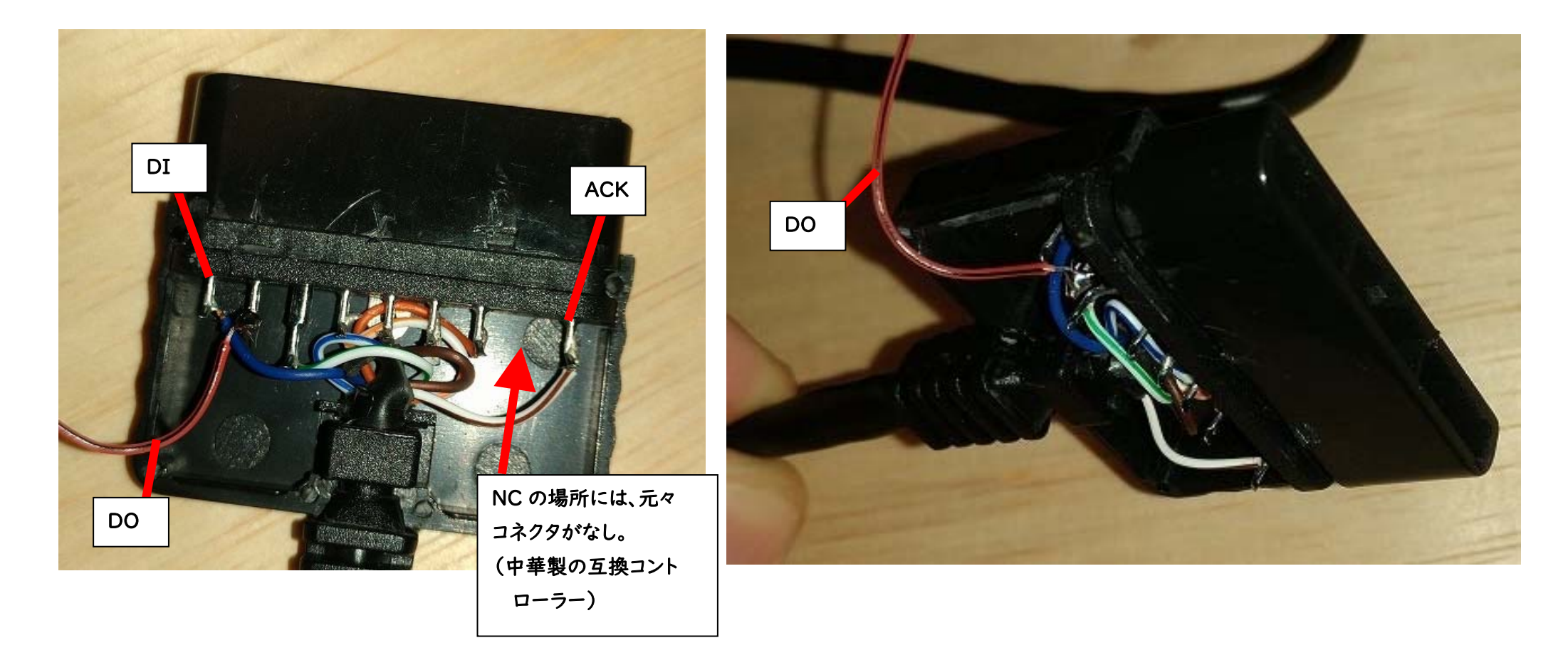

中華製の PS2 互換コントローラーのケーブルのためか、DO の配線が途中で

断線していました。コネクタのカバーを開け、コネクタピンに DO の配線を

新しく行いました。

(NC の場所は、元からコネクタもありませんでした)

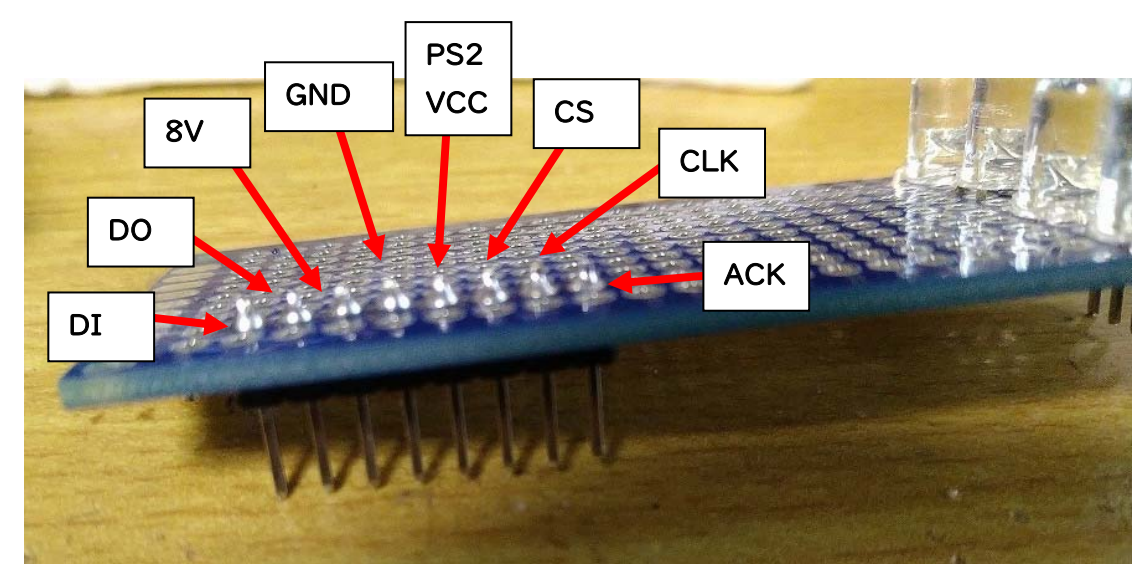

J2,J3 で作成した LED の基板の余った場所に
8 本分のヘッダーピンを、はんだづけし
左 側 か ら、DI ・ DO ・ 8V ・ GND ・
PS2VCC ・ CS ・ CLK ・ ACK の順に
はんだ付けし、PS2 に ZPFD を繋ぐと・・・
各ボタン問題なく動作しました。
(ZPFB の J15 には、J5 と同じように、ヘッダー
ピン(メス)を取り付けて、接続しました。)

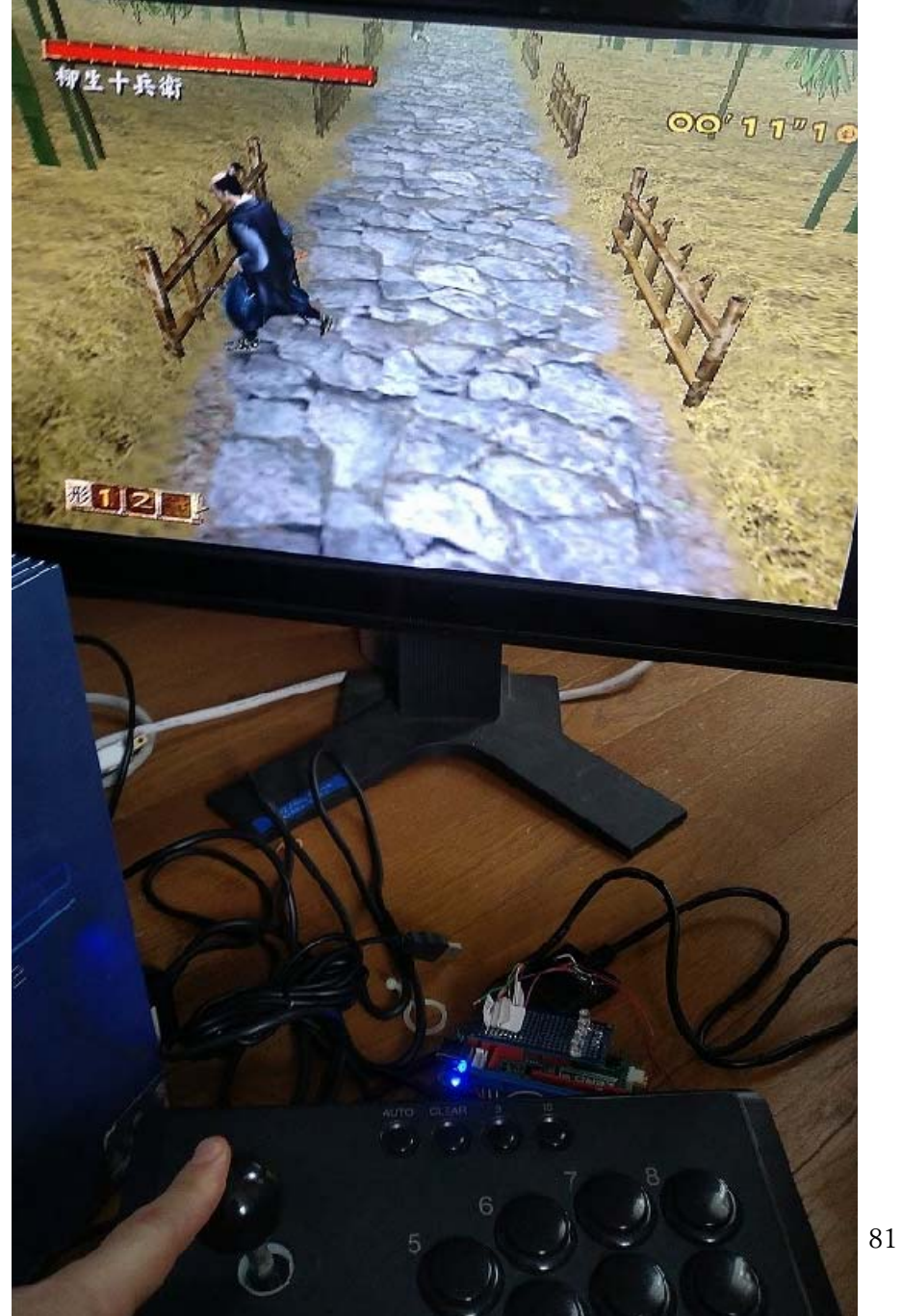

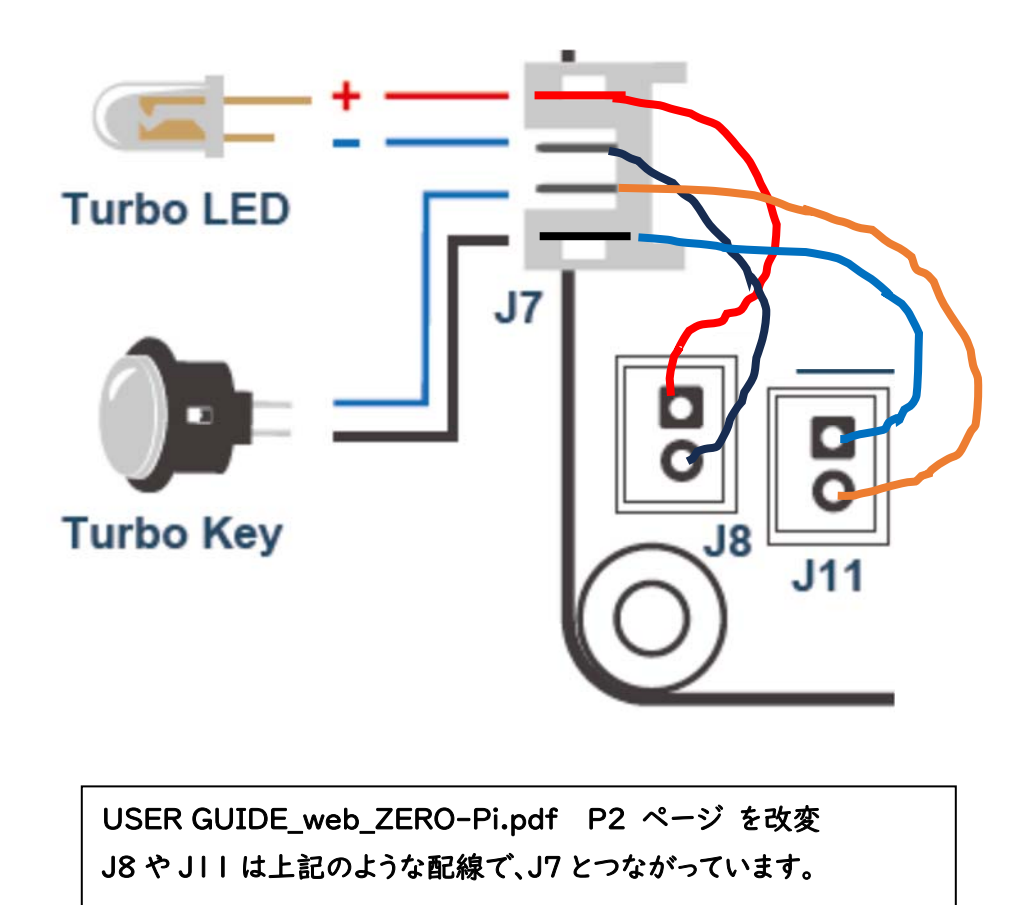

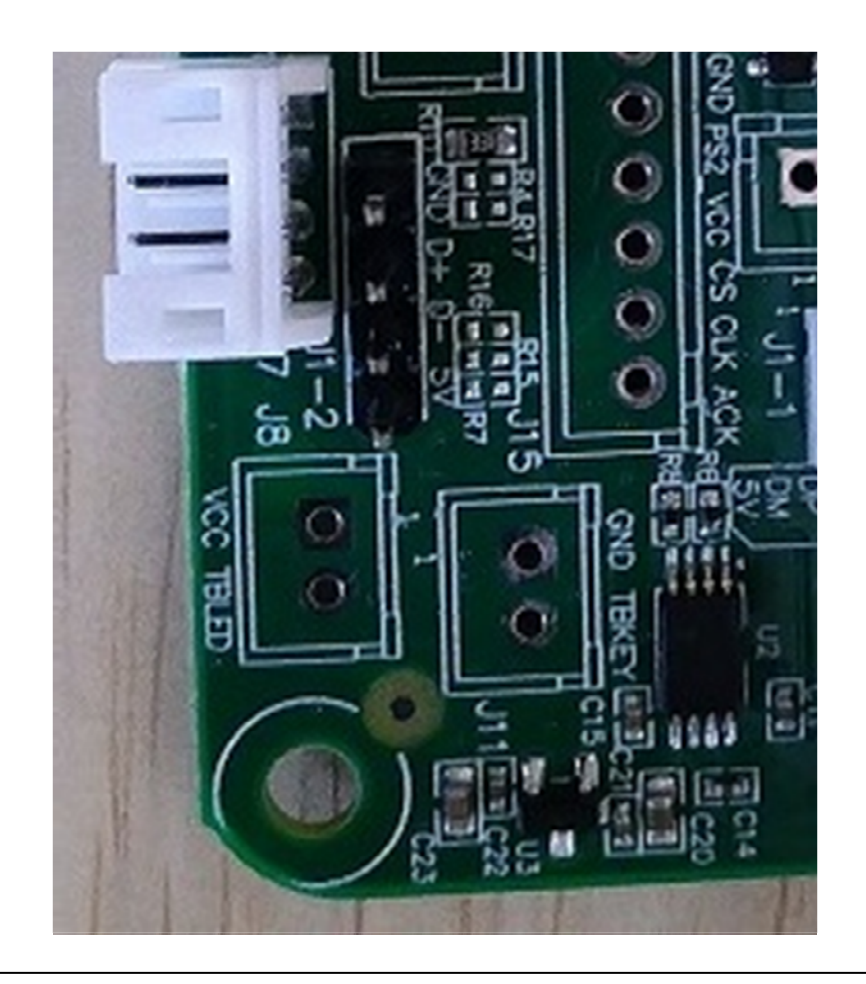

次は、J7 · J8 · JII の動作確認をしていきましょう。

ここは、連射(TURBO)を有効にするボタン(TURBO KEY)と、TURBO の状態を

確認できる LED を接続できるコネクタ(J7) や、スルーホール(J8・J11)が

ついています。

※ここの配線は、説明書の記載通りで合っていました。

## Q3. Other Technical Question - Zero Pi Fighting Board 🐨 J7(J8+J11) Turbo Key function Q: What platform does Zero Pi support? A: PS, PS2, PS3, PC(X-Input) and Retro Gaming Emulator Turbo available buttons: $\triangle$ , $\bigcirc$ , $\Box$ , $\times$ , L1, R1, L2, R2, L3, R3. According to your preference to connect J7 or J18 + J11 Q: How do I use Zero Pi on PS2/PS? A: Connect a PS2 cable to J15 How to set and clear Q: How to play with Raspberry Pi? A: Just connect it to Raspberry Pi to use To set: Hold down Turbo Key + turbo available buttons To clear: Redo the procedure above again to clear turbo setting Q: How to set and clear turbo? A: To set: Hold down Turbo Key + turbo available buttons When turbo LED is on, some turbo buttons have been set. To clear: Redo the procedure above again to clear turbo setting When turbo LED is off, no turbo buttons have been set. Q: Can turbo frequency be set? When turbo LED is flashing, the pressed button has been set turbo. A: No, it can't. USER GUIDE\_web\_ZERO-Pi.pdf P6 ページ https://www.brookaccessory.com/faq/Zero%20Pi% 20Fighting%20Board/

設定できるキーは、ジョイスティックの上下左右を除いたキーですね。 BrookのFAQ(<u>https://www.brookaccessory.com/faq/Zero%20Pi%20Fighting%20Board/</u>) を見てみると・・・連射機能の細かな設定(連射速度の変更)はできないようですね・・・。 (Can Turbo frequency by set?(連射頻度の設定できる?)→ No it can't.)(いや、できないよ。)

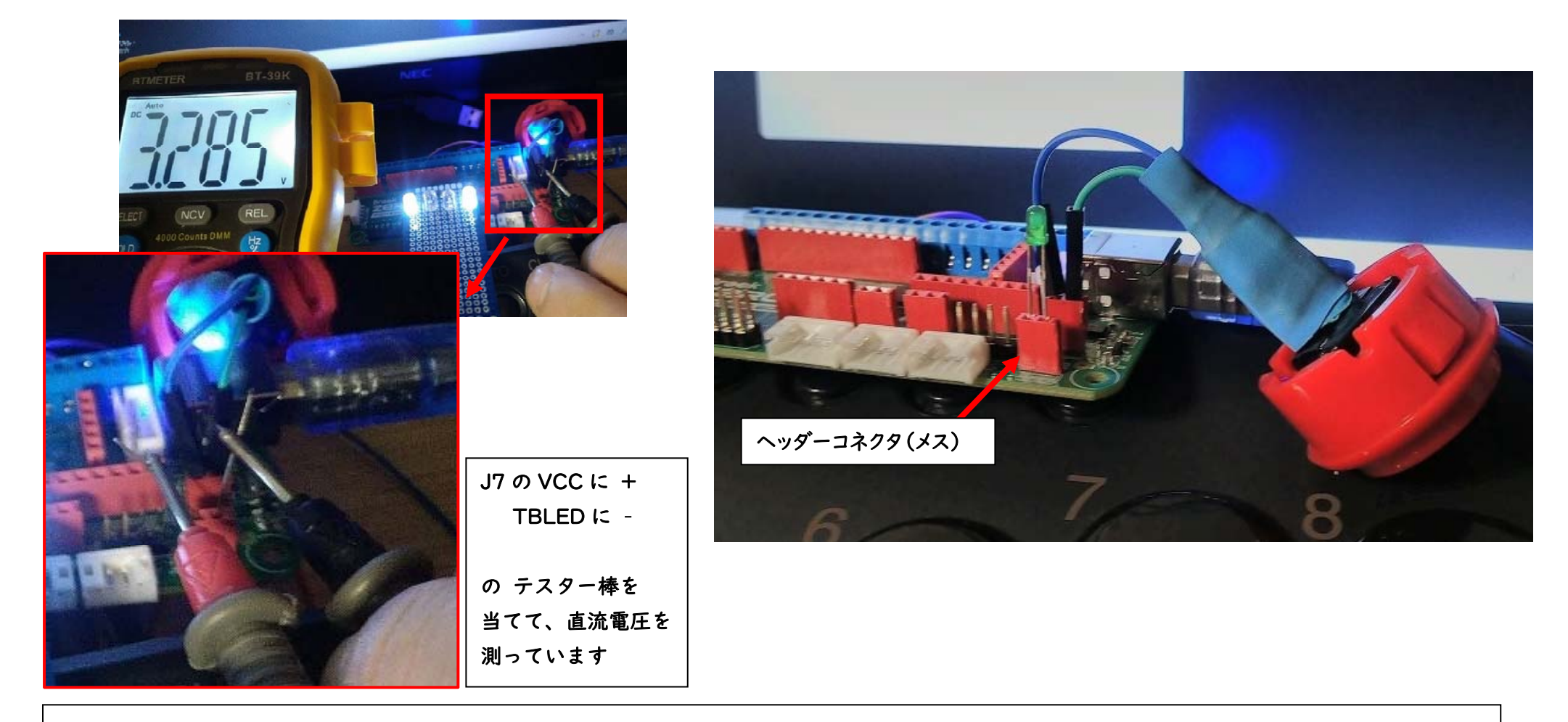

LED の電圧は J3 とほぼ同じ、3.285V でした。

VCC に LED のアノード(プラス)を、TBLED(TURBO LED)には、LED のカソード

(マイナス)を接続して、TURBO KEY にするボタンの2本の電線を、TBKEYと

GND に接続してみましょう。J7 に合ったコネクタがなかったので、J5 や JI5 と同じように

ヘッダーコネクタ(メス)を、J8やJIIにはんだづけしてみました。

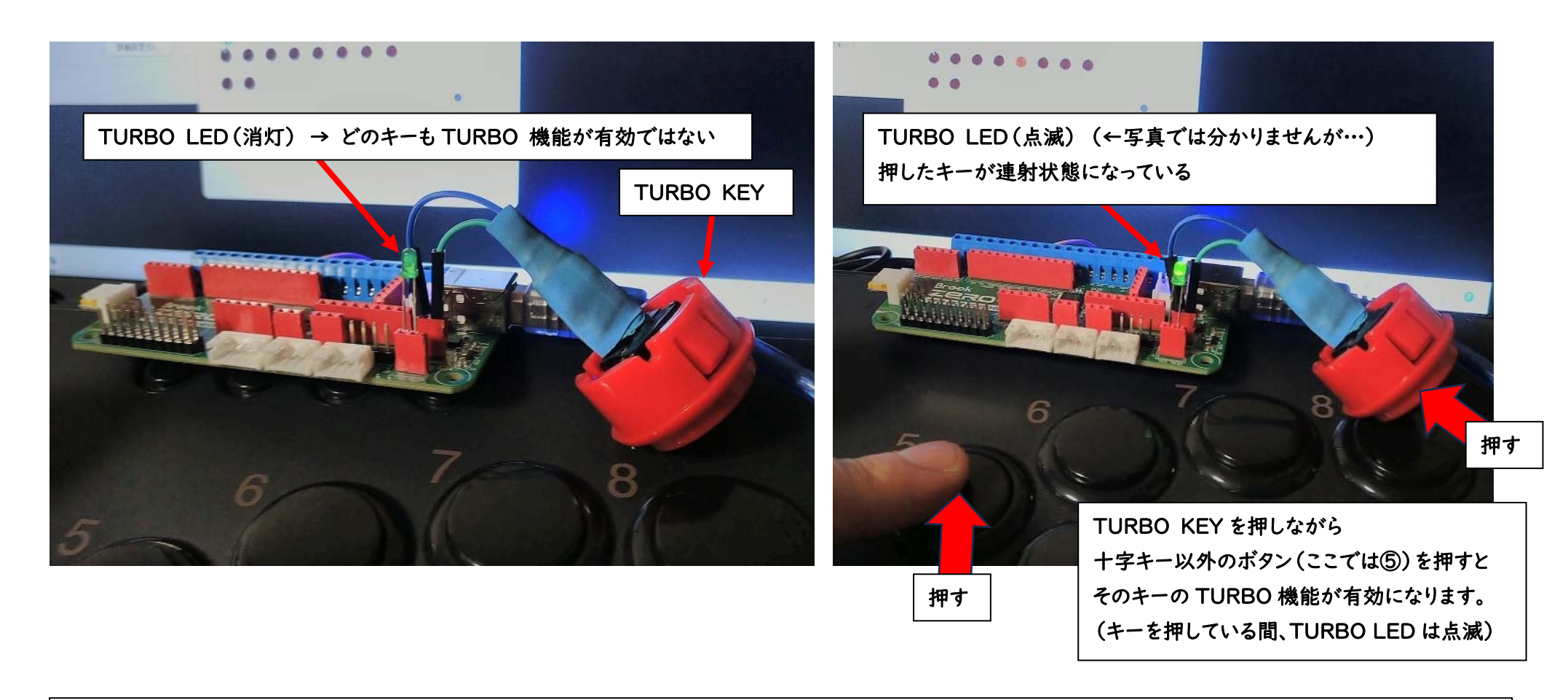

まず、TURBO が有効になっている KEY がない場合、TURBO LED は消灯したままです。

TURBO KEY を押しながら、十字キー以外のボタンを押すと、TURBO が有効になり その押したキーを押している間は TURBO LED が点滅し、そのキーが連射されます。

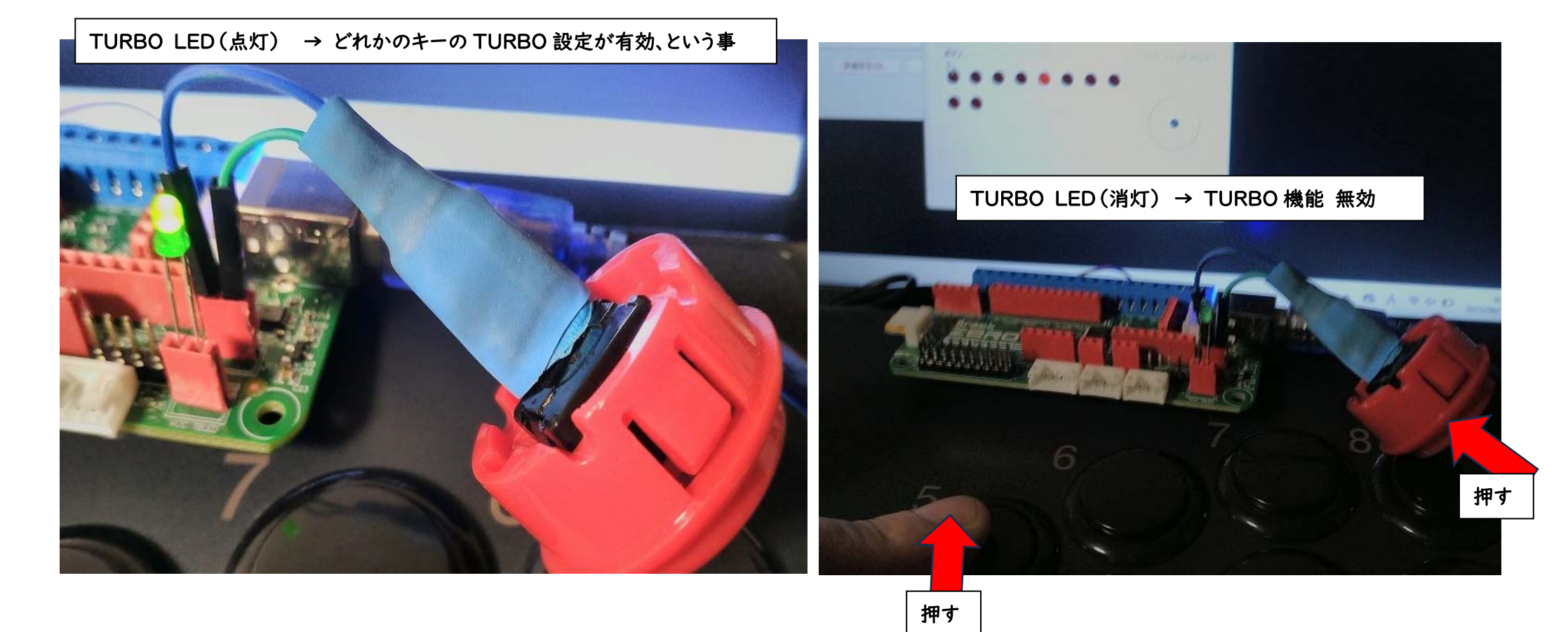

キーを離しても、TURBO LED が点灯したままになっていますが

これは、どれかのキーの TURBO(連射)設定が、有効になっていますよ、という事です。

TURBO が有効になっている KEY を押しながら、もう一度 TURBO KEY を押すと そのキーの TURBO 設定が無効になります。

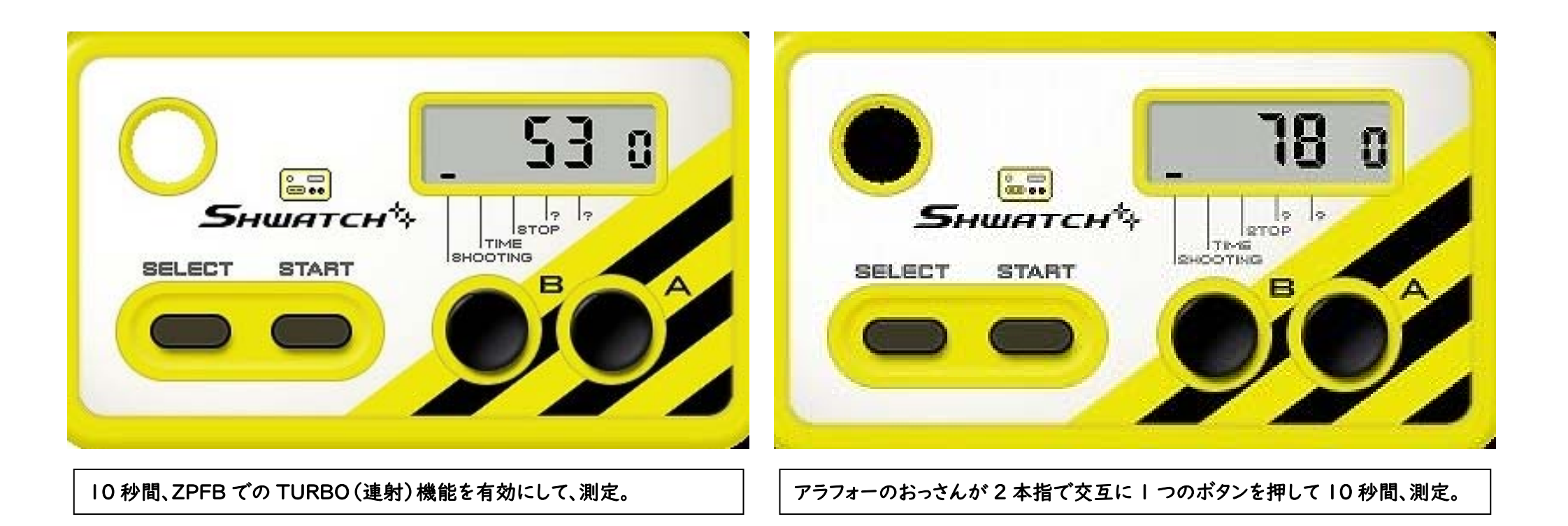

こういうアケコンや、連射機能付きコントローラーには、連射速度の設定があるんですが 残念ながら ZPFB では、連射速度は一定のままです。(FAQ にも記載されています。) では、どれぐらいの連射速度があるのでしょうか? Shwatch++というフリーソフトで調べてみました。 ・・・10 秒で 53 回…えぇ…orz。 おっさんが 2 本指で交互に | つのボタンを、手を抜いて連射した速度にも劣りますよ…。 ZPFB の連射機能は…あまり期待しない方がいいかもしれませんね…。

| 4E) | Γ. HD |
|-----|-------|
|     |       |
|     |       |

| Download - Switch                      |       |    |     |                |           |                                                                                                    |             |  |
|----------------------------------------|-------|----|-----|----------------|-----------|----------------------------------------------------------------------------------------------------|-------------|--|
| Product                                | Manua | PC | Mac | Versio         | Date      | Descriptio                                                                                                    | All Version |  |
| 🝆 Wingman XE 2                         |       |    |     | n<br>V1.15     | 2023 / 03 | The second second secon |             |  |
| PS3/PS4 to PS3/PS4/SW(before 2022)     |       |    |     | V1.3           | 2021 / 11 | •                                                                                                    |             |  |
| PS3/PS4 to PS3/PS4/SW(V2-2022 version) |       |    |     | V1.3z          | 2023 / 05 |                                                                                                    |             |  |
| PS/PS2 to PS3/PS4/SW(JP)               |       |    |     | V1.1           | 2020 / 09 |                                                                                                    |             |  |
| 🔏 Wii/WiiU/NS/PS4 to NS/PS4/PC         |       |    |     | V1.5           | 2021 / 01 |                                                                                                    |             |  |
| 💊 Wingman NS                           |       |    |     | V1.3           | 2021 / 06 |                                                                                                    |             |  |
| 🛒 GC to SW Controller Adapter          |       |    |     | V1.2           | 2020 / 09 |                                                                                                    |             |  |
| PS3/PS4 to Switch Edition              |       |    |     | V1.1.3         | 2020 / 06 |                                                                                                    |             |  |
| 🍫 XBOX 360/XBOX ONE to Switch Edition  |       |    |     | V1.0.13        | 2021 / 01 | •                                                                                                    |             |  |
| UFB-Fusion                             |       |    |     | V3.9           | 2023 / 07 |                                                                                                    |             |  |
| 👞 Universal Fighting Board             |       |    |     | V3.9 /<br>V3.0 | 2023 / 07 | •                                                                                                    |             |  |
| Wireless Fighting Board                |       |    |     | V1.6           | 2023 / 06 |                                                                                                    |             |  |
| Zero-Pi/Zero-Pi EASY                   |       |    |     | V1.2           | 2023 / 04 | •                                                                                                    |             |  |

88

https://www.brookaccessory.com/download/Switch/

でも、こういうボードは、ファームウェアのアップデート機能があるから、それで改善できる かも?と思って、ZPFBのファームウェアのアップデートもしてみましたが、連射速度は 残念ながら、変わりませんでした・・・。 ファームウェアのアップデートは、左の写真のQRコードから飛べる https://www.brookaccessory.com/download/Switch/の Zero-Pi / Zero-Pi EASY の PC という緑色のアイコンを左クリックしてください。

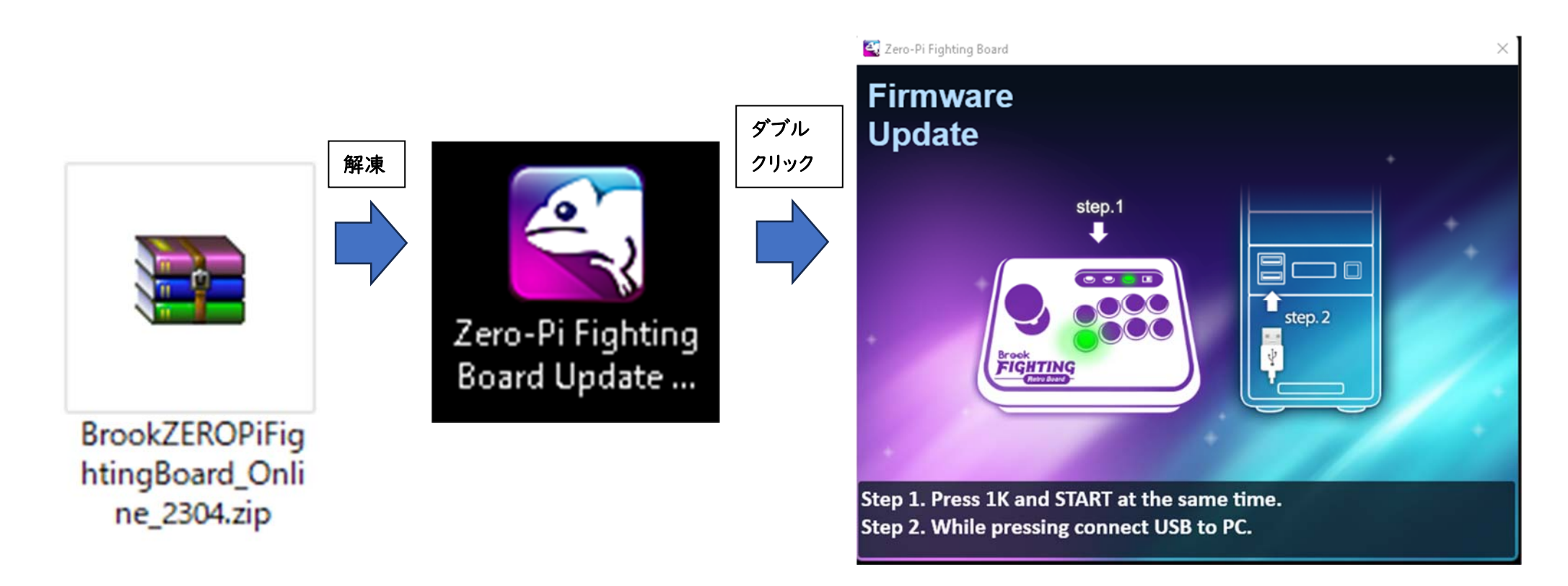

すると、「 BrookZEROPiFightingBoard\_Online\_2304.zip 」 がダウンロード されるので、解凍すると、「 Zero-Pi Fighting Board Update Software.exe 」が 出てきます。それをダブルクリックすると、Firmware Update 画面が開きます。

Firmware Update 画面を見ると、IKとSTARTを押した状態で、(ZPFBを) パソコンに接続してね、という指示が出ていますね。

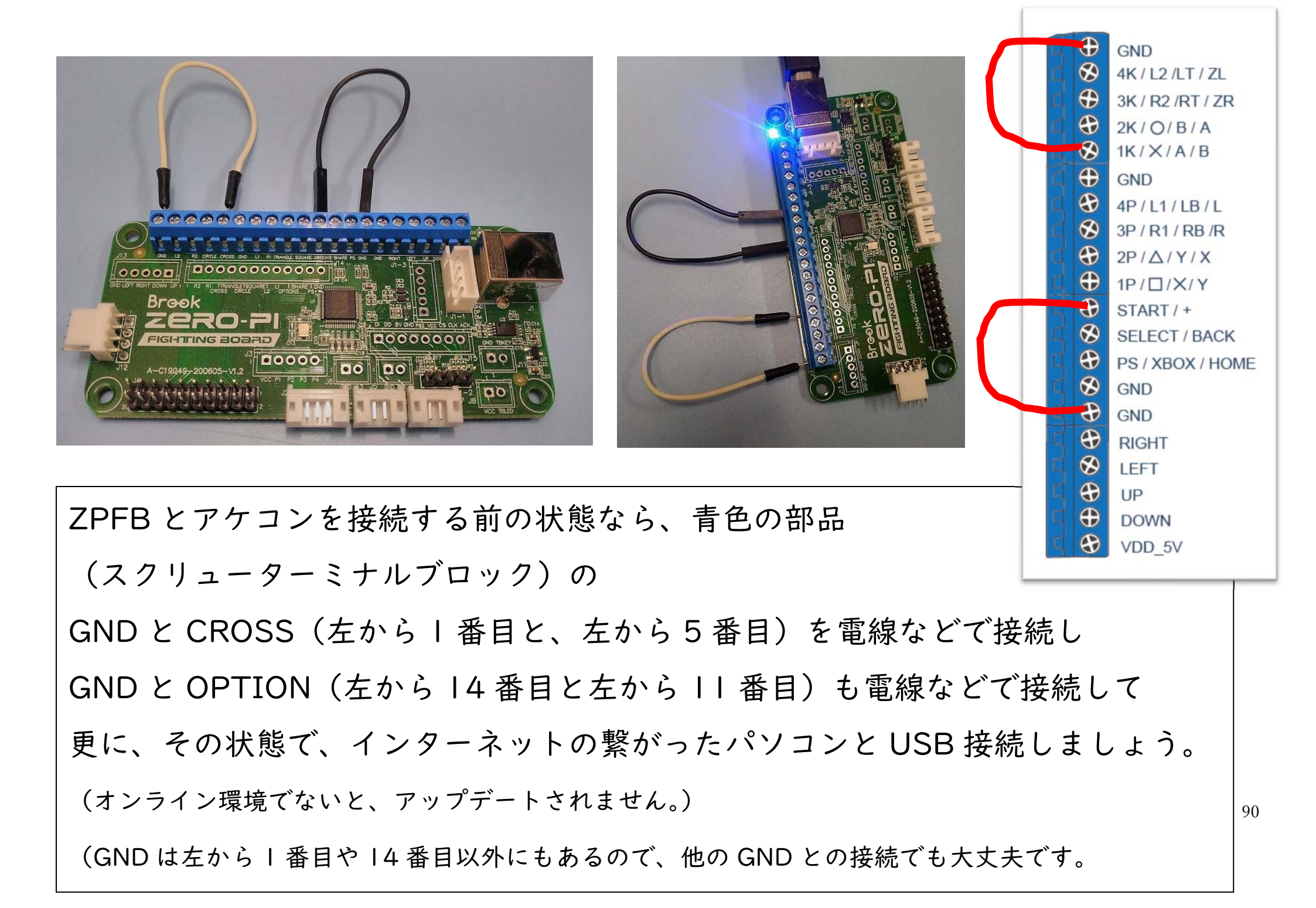

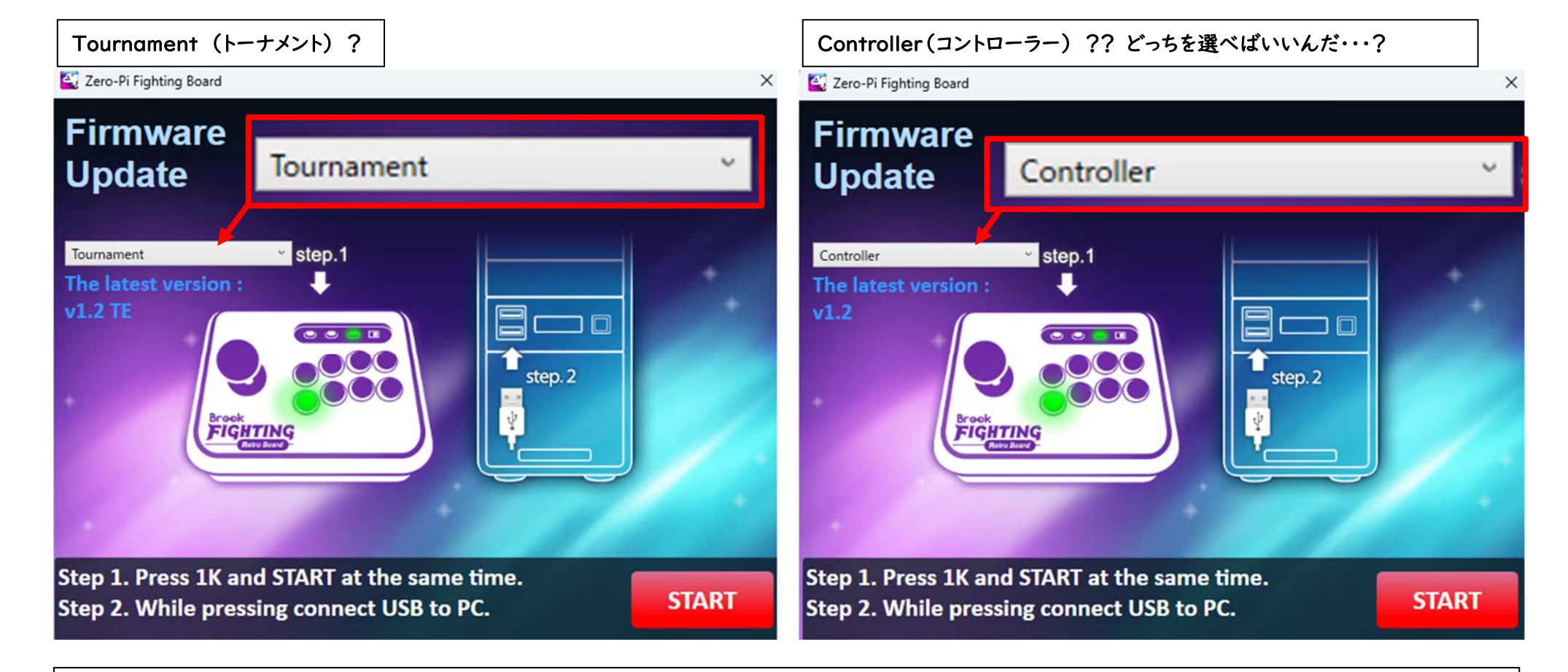

Firmware の種類で、Tournament(トーナメント)と Controller(コントローラー)の 2 種類のメニューがあります。

これは、しっかり格闘ゲームをされておられる方は、「トーナメント」の方を選んで、あまり

格闘ゲームをされない方や TURBO を使いたい方は「コントローラー」を選んでください。

(firmware は後で、書き換えすることもできますので、ここは間違えても大丈夫ですし、TURBO の動作確認も

きちんと動いているかを確認してほしいので、最初はコントローラーを選択した方がいいかもしれません。)

| Q : Is there any different between Tournament and Standar firmware.                                                                                             | Q<br>Is there any different between Tournament and<br>Standar firmware.                                                               |
|----------------------------------------------------------------------------------------------------|----------------------------------------------------------------------------------------------------|
| Standard: Support Turbo & Remap function.<br>Tournament : Does not support with Turbo & Remap function.<br>Standard<br>Standard<br>Tournament(No Turbo & Remap) | A<br>Standard: Support Turbo & Remap function.<br>Tournament : Does not support with Turbo & Remap function.<br>スタンダードと、トーナメントの違いって何? |
| <u>https://www.brookaccessory.com/faq/UFB-Fusion/</u><br>ZPFB ではないですが、Brook 社の別の製品のページの FAQ です                                                                  | -<br>スタンダードは、連射機能や、ボタンの再振り分け機能があるけど<br>トーナメントは、それらがないよ。                                                                               |

Tournament は、格闘ゲームの大手会社が発表した規則に準拠しているものになって いるらしく、Brook 社の他の Fighting Board シリーズの FAQ には、その特徴が 簡単に書いているものもあります。私はおとなしくコントローラーにさせてください・・・。

格闘ゲームの大手会社が発表した規則について詳しく知りたい方は、「CPT レギュレーション」などと検索してみてください。

(スト2が小学校高学年の頃に流行っていた私には、もはや付いていけない異次元のレベルで理解できません…)

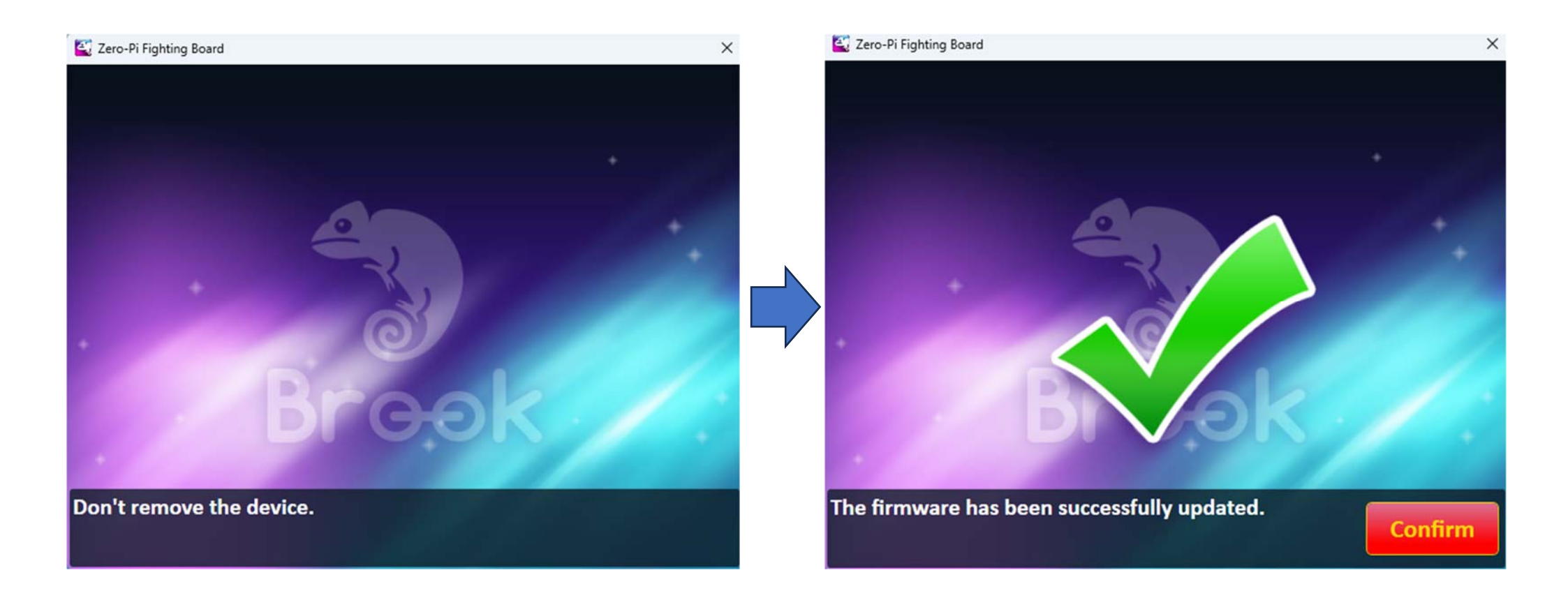

Tournament か、Controller を選んだら、右下の「START」を左クリックしてください。 10 秒くらいで、ファームウェアのアップデートが終わります。 アップデート作業中は、PC から ZPFB を外さないでください。 終わったら、右写真のように、緑色の大きなレ点が表示されますので パソコンから ZPFB を外していただいても大丈夫です。

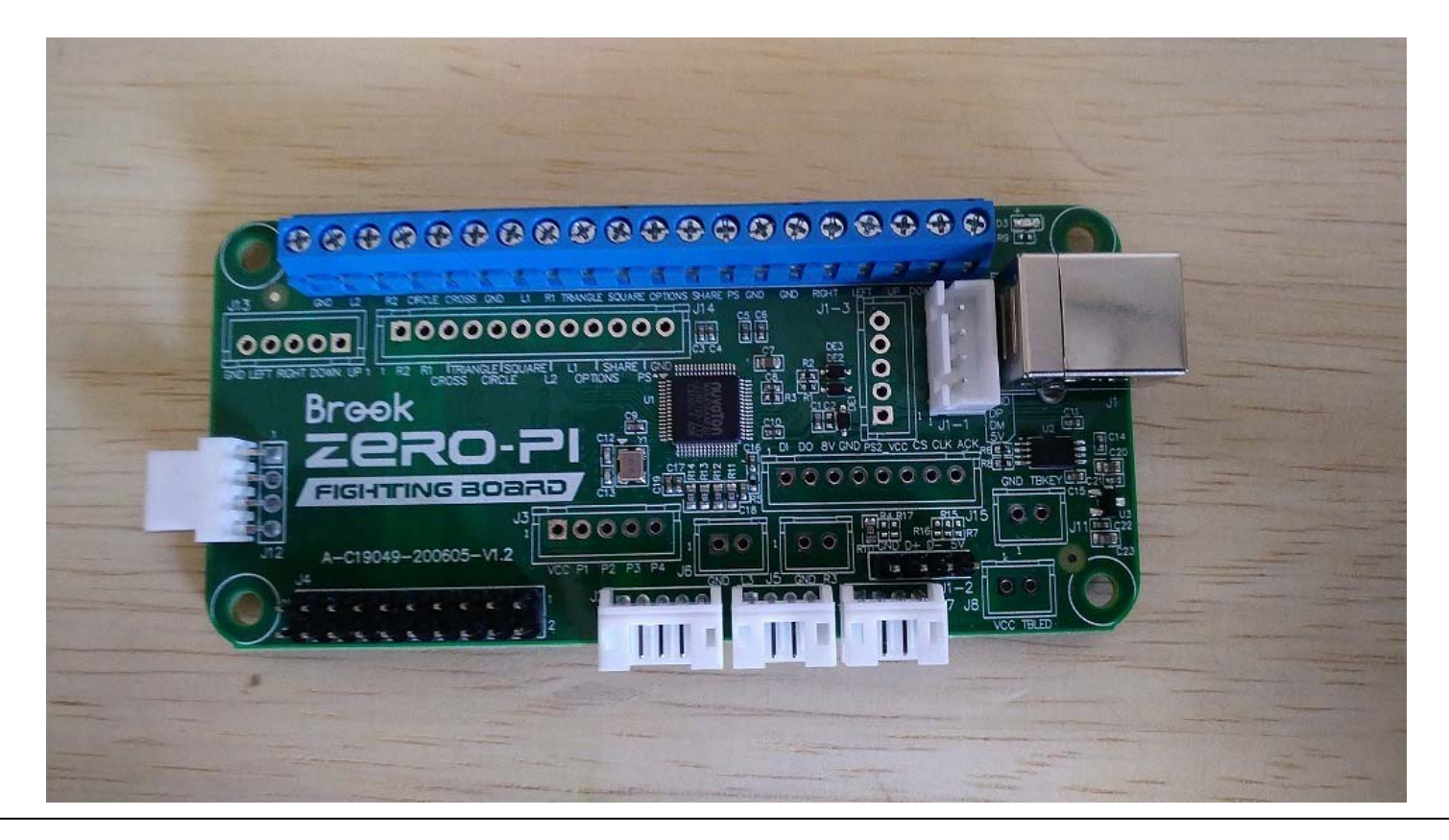

以上で、Zero-Pi FIGHTING BOARD の説明を終わります。

皆様の Zero-Pi FIGHTING BOARD への理解に少しでも役に立つことができれば この説明書を作成してよかったと思います。

最後まで、長文にお付き合い頂きありがとうございました。